# **USER'S MANUAL**

# LG Programmable Logic Controller Profibus-DP Module

GLOFA MASTER-K G3L-PUEA G3L-PUEB G4L-PUEA G4L-PUEB G6L-PUEA G6L-PUEB G7L-PBEA

Before using, please read ' Notices for the safety 'thoroughly. Please keep this user's manual in the place where the user can find easily.

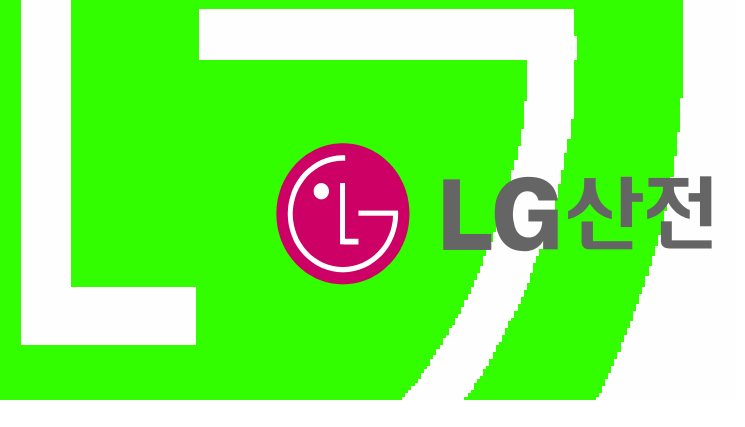

# **Notices for the Safety**

'Notices for the Safety' should be complied by the user to use the product safely and correctly to prevent the occurrence of any accident or danger.

'Notices for the Safety' is divided by "Danger", "Warning" and "Caution" and each meaning is as follows :

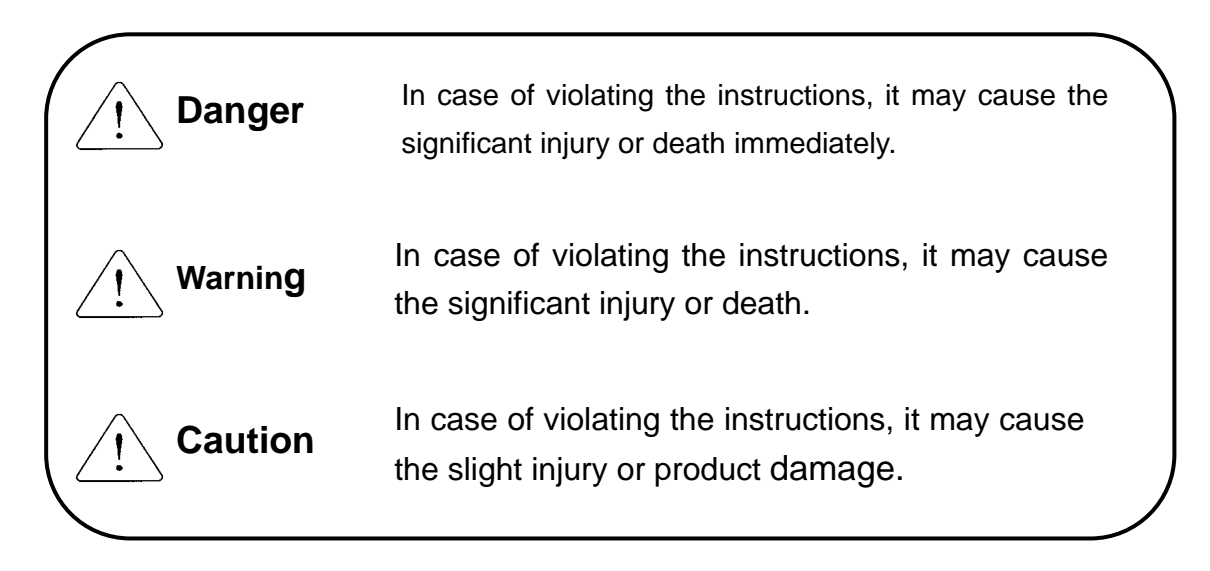

The meaning of symbols used in the product and user's manual is as follows :

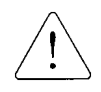

This symbol is to take care for the items or operation that may occur the danger.

When you find this symbol, you should read the instructions carefully to avoid the danger occurrence.

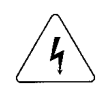

This symbol is to take care as the electric shock may occur under the specific condition.

# Notices in Design

# Caution

- I/O Signal/Communication cables shall be designed apart at least 100mm from high voltage cable or power cable to avoid the influence caused by the noise or the change of magnetic filed. It may cause the malfunction by the noise.
- ► In case that installation environment has lots of vibration, cares should be taken not to apply the vibration to the product directly.
- The inflow of metal particle is not permitted as it may cause the malfunction of the product.

# Notices in Installation

- $\sim$  Caution
- ▶ PLC should be used in the environment condition described in the general standard.
- If used out of general standard, it may cause the electric shock, fire, malfunction, damage of product or furious flames etc.
- Make sure that the module is fixed correctly.
- ▶ If not installed the module correctly, it may cause the malfunction, failure or falling.

# Notices in Wiring

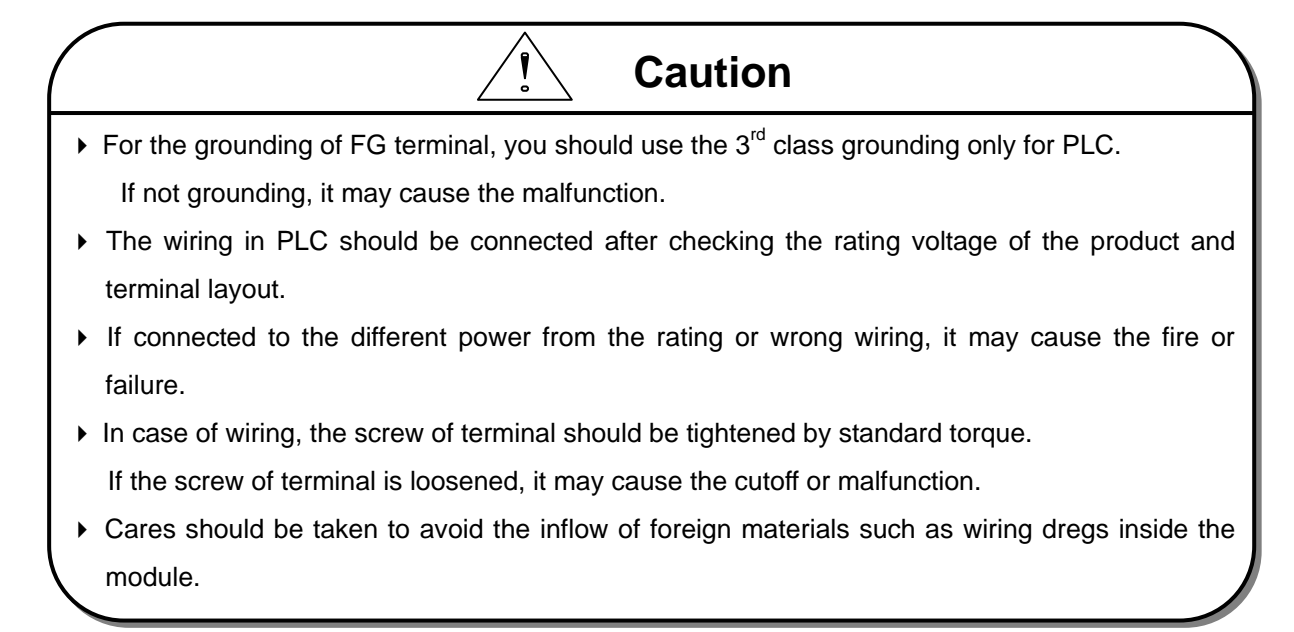

# Notices in Startup and Maintenance

• Do not touch the terminal in the state that the power is applied. It may cause the malfunction or electric shock.

Warning

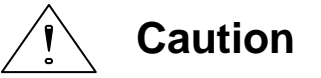

- ► Do not remove PCB from the module case or remodel the module. It may cause the failure, malfunction, damage of the product or fire. The installation and removal of the module should be done after POWER OFF.
- The change of battery should be done in the state of POWER ON.
  - In case of changing in the state 'OFF', the program may be damaged.

# Notices in Disposal

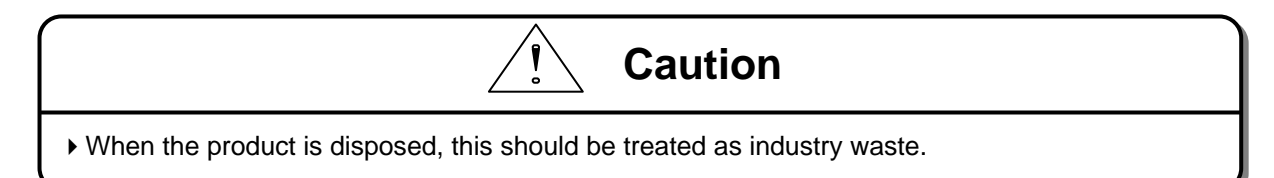

# **REVISION HISTORY**

| Issue Date | Manual No.  | Revised Content       |
|------------|-------------|-----------------------|
| '04.4      | 10310000334 | First edition issued. |
|            |             |                       |
|            |             |                       |
|            |             |                       |
|            |             |                       |
|            |             |                       |
|            |             |                       |
|            |             |                       |
|            |             |                       |
|            |             |                       |
|            |             |                       |
|            |             |                       |
|            |             |                       |
|            |             |                       |
|            |             |                       |
|            |             |                       |
|            |             |                       |
|            |             |                       |
|            |             |                       |
|            |             |                       |
|            |             |                       |
|            |             |                       |
|            |             |                       |
|            |             |                       |
|            |             |                       |
|            |             |                       |
|            |             |                       |
|            |             |                       |
|            |             |                       |
|            |             |                       |
|            |             |                       |

\* User's Manual no. is marked on the right bottom side of the back cover.

# • Table of Contents •

| CHAPTER 1 OVERVIEW                                                                                                    |
|----------------------------------------------------------------------------------------------------|
| 1.1 Notices in using 1-2                                                                                                    |
| CHAPTER 2 TERMINOLOGY                                                                                                    |
| CHAPTER 3 GENERAL SPECIFICATION                                                                                                    |
| 3.1 General Specification       3-1         3.2 Pnet Telecommunication module structure       3-2                                                                                                    |
| CHAPTER 4 PERFORMANCE SPECIFICATION                                                                                                    |
| 4.1 Telecommunication Specification 4-1                                                                                                    |
| CHAPTER 5 SYSTEM CONFIGURATION                                                                                                    |
| 5.1 Profibus-DP System ······ 5-1                                                                                                    |
| CHAPTER 6 TELECOMMUNICATION CONFIGURATION                                                                                                    |
| <ul> <li>6.1 High speed link 6-1</li> <li>6.1.1 Overview 6-1</li> <li>6.1.2 Operation procedure by high speed link 6-2</li> <li>6.1.3 SyCon 6-2</li> </ul>                                                                                                    |
| 6.1.4 High speed link parameter setting in GMWIN······· 6-11<br>6.1.5 High speed link operation in GMWIN ······ 6-16<br>6.1.6 High speed link information in GMWIN ······ 6-17                                                                                                    |
| 6.1.7 High speed link parameter setting in KGLWIN 6-22                                                                                                    |
| 6.2 Example Program                                                                                                    |
| 6.2.1 Pnet master slave telecommunication in GMWIN······ 6-28<br>6.2.2 Smart I/O Pnet master slave telecommunication in GMWIN······ 6-38<br>6.2.3 Pnet master slave telecommunication in KGLWIN······ 6-46<br>6.2.4 Smart I/O Pnet master slave telecommunication in KGLWIN······ 6-55 |

| CHAPTER 7 DIAGNOSIS FUNCTION······7-1 ~ 7-2                           |
|-----------------------------------------------------------------------|
| 7.1 LED                                                               |
| CHAPTER 8 INSTALLATION & STARTUP······8-1 ~ 8-7                       |
| 8.1 Installation ······ 8-1<br>8.1.1 Notices in installation····· 8-1 |
| 8.1.2 Cable installation 8-2                                          |
| 8.2 Startup                                                           |
| 8.2.1 Notices in system configuration ······ 8-4                      |
| 8.2.2 Checklist before startup 8-4                                    |
| 8.3 Maintenance & Checking 8-6                                        |
| 8.3.1 Daily checking 8-6                                              |
| 8.3.2 Regular checking····· 8-7                                       |

## 

| 9.1 Basic procedure of Trouble shooting         |
|-------------------------------------------------|
| 9.1.1 Hardware Error 9-2                        |
| 9.1.2 Interface Error ····· 9-3                 |
| 9.1.3 Network Error 9-4                         |
| 9.1.4 CPU and Interface error during operation  |
| 9.1.5 High speed parameter error                |
| 9.1.6 High speed link operation error           |
| 9.1.7 GMWIN/KGLWIN communication time out       |
| 9.1.8 GMWIN/KGLWIN internal communication error |
|                                                 |

| CHAPTER 10 EXTERNAL DIMENSION |  |
|-------------------------------|--|
|-------------------------------|--|

## **CHAPTER 1 OVERVIEW**

This user's manual describes GLOFA-GM/MASTER-K Profibus (hereinafter referred as'Pnet') which is Profibus module among network modules of PLC system technically in detail.

Please refer to the following user's manuals to prepare the program.

- GLOFA-GM PLC Command collection
- GLOFA-GM PLC GMWIN User's manual
- MASTER-K PLC Command collection
- MASTER-K PLC KGLWIN User's manual

For Pnet system configuration, cares should be taken to the followings

- · GLOFA-GM PLC GMWIN Program Tool: more than Ver 3.4
- · GLOFA GM1/2 CPU : more than Ver 3.2
- · GLOFA GM3 CPU : more than Ver 2.4
- · GLOFA GM4 CPUA/CPUB/CPUC : Ver 2.5/ Ver 2.5/ more than Ver 2.0
- · GLOFA GM6 CPUA/CPUB/CPUC : Ver 1.8/ Ver 1.8/ more than Ver 1.8
- · GLOFA GM7 CPU : more than Ver 1.5
- · MASTER-K PLC KGLWIN Program Tool: more than Ver 3.2
- · MASTER-K 1000S CPU : more than Ver 3.0
- MASTER-K 300S CPU : more than Ver 3.0
- · MASTER-K 200S CPU : more than Ver 2.5
- · MASTER-K 120S CPU : more than Ver 1.1
- · MASTER-K 80S CPU : more than Ver 1.5

The features of GLOFA Pnet are as follows :

| • | International standard | : EN 50170                                             |
|---|------------------------|--------------------------------------------------------|
| • | Device type            | : Profibus DP Master/ Slave                            |
| • | Auto Baud Rate Detect  | : support                                              |
| • | Sync mode              | : support                                              |
| • | Freeze mode            | : support                                              |
| • | Max. input data        | : 64 byte/Slave                                        |
| • | Max. output data       | : 64 byte/Slave                                        |
| • | Max. data size         | : 128 byte/Slave, (1kbytes or 7kbytes)/Master          |
| • | Communication speed    | : 9.6K, 19.2K, 93.75K, 187.5K, 500K, 1.5M, 3M, 6M, 12M |
| • | Modular Station        | : support                                              |
|   |                        |                                                        |

## 1.1 Notices in using

When you install this device, cares should be taken to the following items for the reliability and safety of system.

| Items        | Classification | Description                                                                                   |  |  |  |  |
|--------------|----------------|-----------------------------------------------------------------------------------------------|--|--|--|--|
| Temperature  | Condition      | • When installing this device, the use temperature should be 0 ~ $55\%$ for the part elements |  |  |  |  |
|              |                | SS C for the part elements.                                                                   |  |  |  |  |
|              |                | Direct exposure to the direct ray of light is not allowed.                                    |  |  |  |  |
|              | Action         | • If the temperature is high, the fan or air conditioner is required                          |  |  |  |  |
|              |                | while you should maintain the proper temperature if the                                       |  |  |  |  |
|              |                | temperature is low.                                                                           |  |  |  |  |
| Dew          | Condition      | No dew by a sudden change of temperature.                                                     |  |  |  |  |
| condensation |                | <ul> <li>Install inside the control panel available for water-proof or</li> </ul>             |  |  |  |  |
|              |                | vibration resistance.                                                                         |  |  |  |  |
|              | Action         | The temperature change due to frequent power On/Off may                                       |  |  |  |  |
|              |                | cause the dew condensation. In this case, keep the power ON                                   |  |  |  |  |
|              |                | even in the night time.                                                                       |  |  |  |  |
| Impact       | Condition      | Install in the place free from impact or vibration.                                           |  |  |  |  |
|              | Action         | • In case of serious impact or vibration, use the vibration-resistant                         |  |  |  |  |
|              |                | rubber to prevent from applying the impact or vibration to the                                |  |  |  |  |
|              |                | device.                                                                                       |  |  |  |  |
| Gas          | Condition      | <ul> <li>Install in the place having no corrosive gas.</li> </ul>                             |  |  |  |  |
|              | Action         | • In case of inflow of the corrosive gas from outside, it is required                         |  |  |  |  |
|              |                | to take measures for air conditioning of the control panel where                              |  |  |  |  |
|              |                | installed the device.                                                                         |  |  |  |  |
| EMC          | Condition      | Install in the proper place for the electric magnetic field.                                  |  |  |  |  |
| environment  | Action         | Select the correct path of the cables in case of wiring.                                      |  |  |  |  |
|              |                | <ul> <li>Check if the sheltering of the control panel is done properly.</li> </ul>            |  |  |  |  |
|              |                | • For the lighting inside the control panel, use the incandescent                             |  |  |  |  |
|              |                | lamp instead fluorescent lamp.                                                                |  |  |  |  |
|              |                | Power module should be grounded on the standard electric                                      |  |  |  |  |
|              |                | potential.                                                                                    |  |  |  |  |

## **CHAPTER 2 TERMINOLOGY**

### Profibus

Profibus is a protocol designated as German standard DIN 19245, developed by Bosch, Siemens, Klockener-Moeller in Germany and also a network designated as European standard EN50170 together with WorldFIP, P-NET.

Profibus is used for the real time communication between field equipments in the area of production automation, processing control, building automation etc. and the product group is divided into Profibus-FMS (Fieldbus Message Specification), Profibus-DP (Decentralized Periphery), Profibus-PA(Process Automation).

### **Profibus-FMS**

This is a solution for the general purpose providing the communication function on the cell level. The services provided include program file to run the field equipment, the function to send the data related to the program file, the function to control the program remotely through network, and the function to manage various accidents that may occur while operating the control or automation system.

### **Profibus-DP**

This is a communication system to send the real time data between field equipments within the short time and replace the existing communication system using an analog signal of 24V and 4-20mA with a high speed digital communication mode. The examples for application are the communication between field equipments such as various kinds of sensor or actuator installed in PLC or in the field.

### **Profibus-PA**

This is designed especially for the processing automation and enables to connect the sensor and actuator by one common bus line with the embedded safety device, and supply the power to the data communication on bus by using 2-wire technology in accordance with international standard IEC 1158-2.

### Sycon

This is a Profibus Network Configuration Tool. When using a master module (G3/4/6L-PUEA/PUEB) of LGIS, it is required to configure Pnet by using Sycon and download the information to the relevant master module.

### GSD file

This is an electronic device data sheet that includes manufacturer, device name, hardware/ software sales, support transmitting rate, master related specification (max. number of connectable slave, upload/download option etc.) and slave related specification (number and type of I/O channels, diagnosis text specification and module information available with modular device).

### **EDD (Electronic Device Description)**

This describes the registration information of Profibus field device generally and allows to explain the complicated automation system as well as simple field device (sensor and/or actuator) regardless of manufacturer. The device description is provided in electronic format made by the manufacturer per device. EDD file should be read by engineering tool and enables to simplify the Profibus system setting. This file describes the variables and the function of the device and contains the elements for operation and visualization.

### **Broadcast Communication**

This is to send the message not recognized by Operation Station to all station (Master, Slave).

### **Multicast Communication**

This is to send the not recognized message to the pre-fixed Station group (Master, Slave) by Operation Station.

## **CHAPTER 3 GENERAL SPECIFICATION**

### 3.1 General Specification

The General Specification for the communication module of GLOFA series and MASTER-K series is as follows:

| No. | ltems                      | Specification                                                                                                    |                                     |                     |                                |                                                                            | Reference                 |
|-----|----------------------------|----------------------------------------------------------------------------------------------------|-------------------------------------|---------------------|--------------------------------|----------------------------------------------------------------------------|---------------------------|
| 1   | Use Temperature            | 0 ~ 55 °C                                                                                                    |                                     |                     |                                |                                                                            |                           |
| 2   | Storage Temp.              | −25°C ~ +70 °C                                                                                                    | −25°C ~ +70 °C                      |                     |                                |                                                                            |                           |
| 3   | Use humidity               | 5 ~ 95%RH, no de                                                                                                    | W                                   |                     |                                |                                                                            |                           |
| 4   | Storage humidity           | 5 ~ 95%RH, no de                                                                                                    | W                                   |                     |                                |                                                                            |                           |
|     |                            | Ind                                                                                                    | In case of Intermittent vibration - |                     |                                |                                                                            |                           |
|     |                            | Frequency                                                                                                    | Acceleration                        |                     | Amplitude                      | Times                                                                      |                           |
|     |                            | 10 ≤f<57Hz                                                                                                    | -                                   |                     | 0.075mm                        |                                                                            |                           |
| 5   | Vibration-resistant        | 57 ≤f≤150Hz                                                                                                    | 9.8m/s <sup>2</sup> {1G} –          |                     |                                |                                                                            |                           |
|     |                            | ln c                                                                                                    | case of Con                         | tinuous vik         | pration                        |                                                                            | IEC61131-2                |
|     |                            | Frequency                                                                                                    | Acce                                | leration            | Amplitude                      | each direction                                                             |                           |
|     |                            | 10 ≤f<57Hz                                                                                                    |                                     | -                   | 0.035mm                        |                                                                            |                           |
|     |                            | 57 ≤f≤150Hz                                                                                                    | 4.9m/                               | s²{0.5G}            | -                              |                                                                            |                           |
| 6   | Impact-proof               | <ul> <li>Max. impact acceleration : 147 m/s<sup>2</sup>{15G}</li> <li>Application time : 11ms</li> <li>Pulse wave type : semi-sine wave pulse (3 times each direction X,Y,Z)</li> </ul> |                                     |                     |                                | IEC61131-2                                                                 |                           |
|     | Noise-resistant            | Square wave<br>impulse noise                                                                                                    | ± 1,500 V                           |                     |                                | LGIS internal test standard                                                |                           |
|     |                            | Electrostatic discharge                                                                                                    |                                     | Voltag              | ge : 4kV (Touch disch          | narge)                                                                     | IEC61131-2<br>IEC1000-4-2 |
| 7   |                            | Radiant<br>electromagnetic<br>field noise                                                                                                    |                                     | 2                   | 7 ~ 500 MHz, 10 V/m            |                                                                            | IEC1131-2,<br>IEC1000-4-3 |
| 7   |                            | Fast transient<br>/ Bust noise                                                                                                    | Classi-<br>fication                 | Power<br>modul<br>e | Digital I/O<br>(more than 24V) | Digital I/O<br>(less than 24V)<br>Analog I/O<br>Communication<br>interface | IEC1131-2<br>IEC1000-4-4  |
|     |                            |                                                                                                    | Voltage                             | 2kV                 | 1kV                            | 0.25kV                                                                     |                           |
| 8   | Surrounding<br>environment | No corrosive gas, no dust                                                                                                    |                                     |                     |                                |                                                                            |                           |
| 9   | Use altitude               | Less than 2,000m                                                                                                    |                                     |                     |                                |                                                                            |                           |
| 10  | Pollution                  | Less than 2                                                                                                    |                                     |                     |                                |                                                                            |                           |
| 11  | Cooling method             | Natural air-conditioning                                                                                                    |                                     |                     |                                |                                                                            |                           |

### Table 3.1 General Specification

### Note

1) IEC(International Electrotechnical Commission) : International civil community that promotes international cooperation for standardization of electric/electro technology, publishes international standard and operates suitability assessment system related to the above.

2) Pollution Degree : An index to indicates the pollution degree of used environment that determines the insulation performance of the device. For example, pollution degree 2 means the state to occur the pollution of non-electric conductivity generally, but the state to occur temporary electric conduction according to the formation of dew.

### 3.2 Pnet I/F Module Configuration

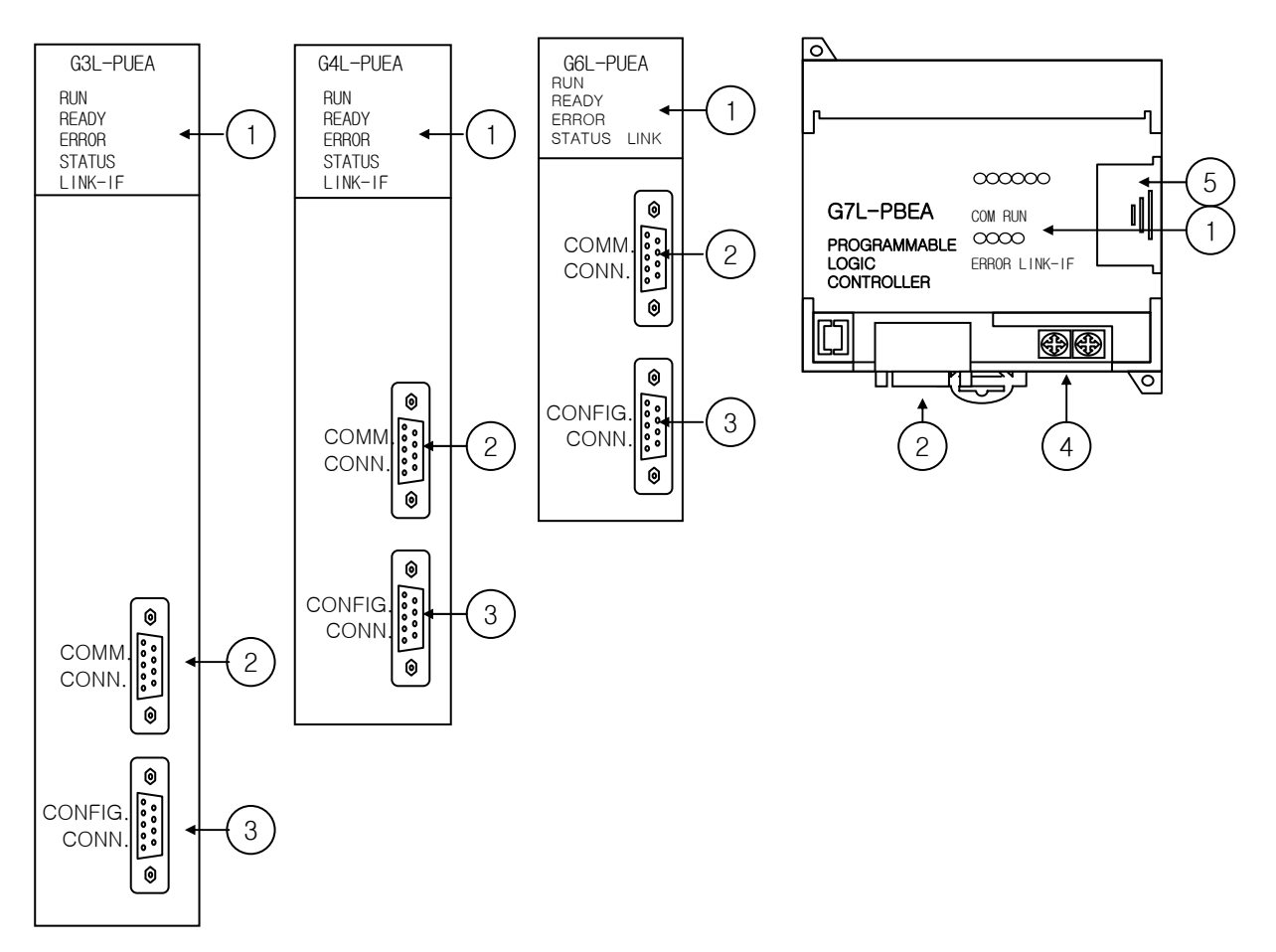

| No.                           | Names                    | Description                                                                                                    |  |  |
|-------------------------------|--------------------------|----------------------------------------------------------------------------------------------------|--|--|
| 1                             | LED indicator            | Refer to LED display contents.                                                                                                    |  |  |
| 2                             | Profibus-DP<br>connector | Connector for Profibus network (D-SUB 9 pin connector, female type)                                                                                                    |  |  |
| 3 Configuration Configuration |                          | Connector to download the layout diagram of the prepared Profibus network, by using configuration tool.(D-SUB 9 pin connector, female type, refer to cable connection drawing.) |  |  |
| 4                             | Station no. switch       | Station no. switch of slave module (1~126 stations setting)                                                                                                    |  |  |
| (5)                           | Extension connector      | Connector to connect the extension module.                                                                                                    |  |  |

### **Table 3.2 Module Configurations**

\*G3L-PUEB, G4L-PUEB, G6L-PUEB are the same configuration.

# **CHAPTER 4 PERFORMANCE SPECIFICATION**

## 4.1 Communication Specification

| Type                                  | G3/4/6L-PUEA                  | G3/4/6L-PUEB          | G7L-PBEA |  |  |
|---------------------------------------|-------------------------------|-----------------------|----------|--|--|
| Module type                           | Mas                           | ter                   | Slave    |  |  |
| Network type                          | Profibus-DP                   |                       |          |  |  |
| Standard                              |                               | EN50170/DIN19245      |          |  |  |
| Interface                             |                               | RS-485(electric powe  | er)      |  |  |
| Transmission mode                     |                               | Bus mode              |          |  |  |
| Modulation mode                       |                               | NRZ                   |          |  |  |
| MAC                                   | Local tok                     | en ring               | Poll     |  |  |
|                                       |                               | 1000m(9.6k~187kbp     | s)       |  |  |
| Total extension length &              | 400m(500kbps)                 |                       |          |  |  |
| speed                                 |                               | 200m(1.5Mbps)         |          |  |  |
|                                       |                               | 100m(3M~12Mbps)       |          |  |  |
| Max. no. of connection per<br>network | 126 stations                  |                       |          |  |  |
| Max. no. of connection per            | 32 stations                   |                       |          |  |  |
| segment                               |                               |                       |          |  |  |
| Use cable                             | Electric : twisted pair cable |                       |          |  |  |
| Max. communication point              | 1kbyte                        | 64byte / slave        |          |  |  |
|                                       |                               |                       | GMWIN    |  |  |
|                                       |                               | communication         |          |  |  |
|                                       |                               | parameter             |          |  |  |
|                                       | Configuration                 | (in case of using GM7 |          |  |  |
| Communication parameter               | GMWIN/KGI WIN                 | basic module)         |          |  |  |
| setting                               |                               | nigh speed link       | KGLWIN   |  |  |
|                                       | param                         | communication         |          |  |  |
|                                       |                               | parameter             |          |  |  |
|                                       |                               | (in case of using     |          |  |  |
|                                       |                               | K80S basic module)    |          |  |  |
| Internal consumption current (mA)     | 542/544/505                   | 594/656/682           | 337      |  |  |
| Weight (g)                            | 373/230/135                   | 373/230/135           | 204      |  |  |

Table 4.1 Communication specifications

# **CHAPTER 5 SYSTEM CONFIGURATION**

## 5.1 Profibus-DP System

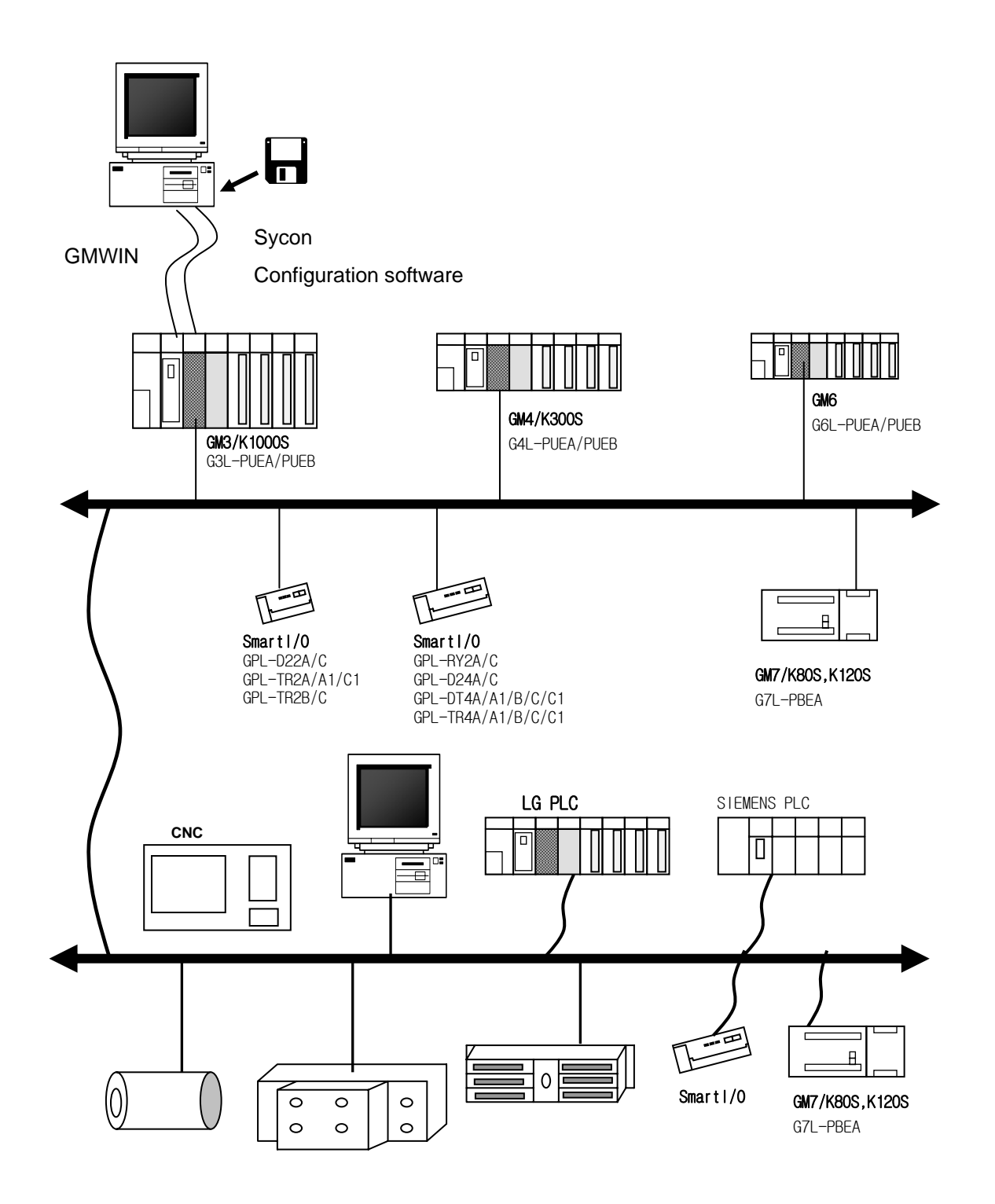

## **CHAPTER 6 COMMUNICATION FUNCTION**

- Supports only the high speed link communication.
- Parameter setting and configuration in SyCon and GMWIN/KGLWIN.
- Sets only sending/receiving area in GMWIN high speed link parameter setting.
- The sending/receiving data shall be saved and sent continuously from the setting area. (e.g. similar to the continued MAP of MASTER-K.)
- The number of sending/receiving and slave area per slave station shall be set using a SyCon and downloaded by master module using a Configuration port.
- The number of sending/receiving is available up to 512byte/3584byte respectively according to the dot board type.
- The number of sending/receiving per slave station shall be set by byte (set in SyCon).
- The communication starts through GMWIN/KGLWIN high speed link allowable setting function.

### 6.1 High Speed Link

### 6.1.1 Overview

High speed link is a communication method between GLOFA-GM/MASTER-K PLC communication modules that enables to receive the data by high speed link parameter setting, and a high speed data transmitting service that the user can set the sending/receiving data size, sending/receiving period, sending/receiving area or saving area in the parameter and exchange the data by using GMWIN/KGLWIN. The functions are shown as below :

- High speed link block setting : Available to set the sending/receiving area of 64byte per slave.
- Sending/receiving area setting : Available to set the sending/receiving area per data block according to I/O MAP of the user.
- High speed link information provided : provides the user with high speed link information as GMWIN/KGLWIN user keyword to build the reliable communication system.

| <b>Table 6.1</b> shows the high speed link score per communication device mode |
|--------------------------------------------------------------------------------|
|--------------------------------------------------------------------------------|

| Classification | G3/4/6L-PUEA | G3/4/6L-PUEB | G7L-PBEA       |
|----------------|--------------|--------------|----------------|
| Max. I/O data  | 1kbytes      | 7kbytes      | 64 byte/ slave |

#### Table 6.1 Max. communication score per device model

## 6.1.2 Operation procedure by high speed link

- If master module is a product of LGIS (G3/4/6L-PUEA, G3/4/6L-PUEB), make a configuration of Pnet by using SyCon.
- Download the Pnet Configuration by master module.
- Set and download the high speed link parameter of master module in GMWIN/KGLWIN.
- Set 'high speed link allowable'.
- If the product of other manufacturer is used as master, make a configuration of Pnet by using a Configuration Tool of the relevant product.
- Set and download the high speed link parameter of slave module in GMWIN/KGLWIN.
- Convert the operation mode to RUN.

### 6.1.3 SyCon

If you use the master module of LGIS (G3/4/6L-PUEA, G3/4/6L-PUEB), it is required to make a configuration of Pnet by using a SyCon and download that information to the relevant master module. As Pnet Configuration Tool is different per master module, if you use the master module of LGIS (G3/4/6L-PUEA, G3/4/6L-PUEB), you should use a SyCon.

Execute a SyCon as shown on Figure 6.1.

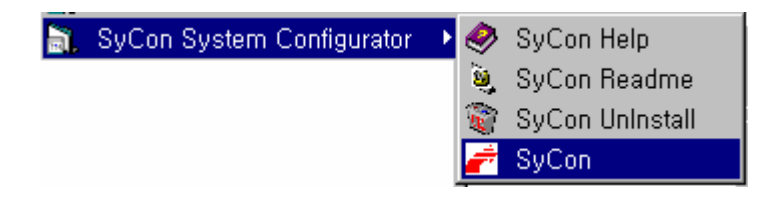

Figure 6.1 Execution of SyCon

If there is no project used before, the screen like Figure 6.2 will appear. If you have been using the project already, the latest used project will appear.

| 🚅 SyCon – [Unnamed1]                                                |                                                               |                |             |
|---------------------------------------------------------------------|---------------------------------------------------------------|----------------|-------------|
| 🚡 <u>F</u> ile <u>E</u> dit <u>V</u> iew <u>I</u> nsert <u>O</u> nl | ine <u>S</u> ettings <u>T</u> ools <u>W</u> indo <sup>.</sup> | v <u>H</u> elp | _ 8 ×       |
|                                                                     |                                                               |                |             |
| 💑 📲 🏹 PDD                                                           |                                                               |                |             |
|                                                                     |                                                               |                |             |
| .                                                                   |                                                               |                |             |
|                                                                     |                                                               |                |             |
|                                                                     |                                                               |                |             |
|                                                                     |                                                               |                |             |
|                                                                     |                                                               |                |             |
|                                                                     |                                                               |                |             |
|                                                                     |                                                               |                |             |
|                                                                     |                                                               |                |             |
|                                                                     |                                                               |                |             |
| For Help, press F1                                                  |                                                               | PROFIBUS       | Config Mode |

Figure 6.2 Initial Screen

### Insert Master module

Select from the tool bar on the left upper side and click the proper position on the left upper

side from the below windows.

| 📲 📲 🏹 PDD |
|-----------|
|-----------|

Figure 6.3 Tool bar

|                                                                                                    | TI                                                         |                                   |              |                              |
|----------------------------------------------------------------------------------------------------|------------------------------------------------------------|-----------------------------------|--------------|------------------------------|
| Insert Master                                                                                                    |                                                            |                                   |              | ×                            |
| Available masters<br>CIF50-PB<br>CIF60-PB<br>CIFPS1-DPM<br>CIFPS1-FMS<br>COM-DPM / PKV20-DPM<br>COM-PB / PKV20-PB<br>Other FMS devices<br>PKV30-PB<br>PKV40-PB | Add >><br>Add All >><br><< Remove All<br><< <u>R</u> emove | Selected masters<br>COM-DPM / PKV | V20-DPM      | <u>Q</u> K<br><u>C</u> ancel |
| Vendor name Hilscher GmbH<br>Ident number 0x7506<br>GSD file name HIL_7506,GSD                                                                                 |                                                            | Station address<br>Description    | 1<br>Master1 |                              |

Figure 6.4 Insert Master

If the using master module is G3/4/6L-PUEA, select COM-DPM/PKV20-DPM from Figure 6.4 and click 'Add ' button in the middle. If the using master module is G3/4/6L-PUEB, select COM-PB/PKV20-PB and click 'Add' button in the middle part. Check the Station address and if necessary, you can change the description. Press [OK] button to insert the master module.

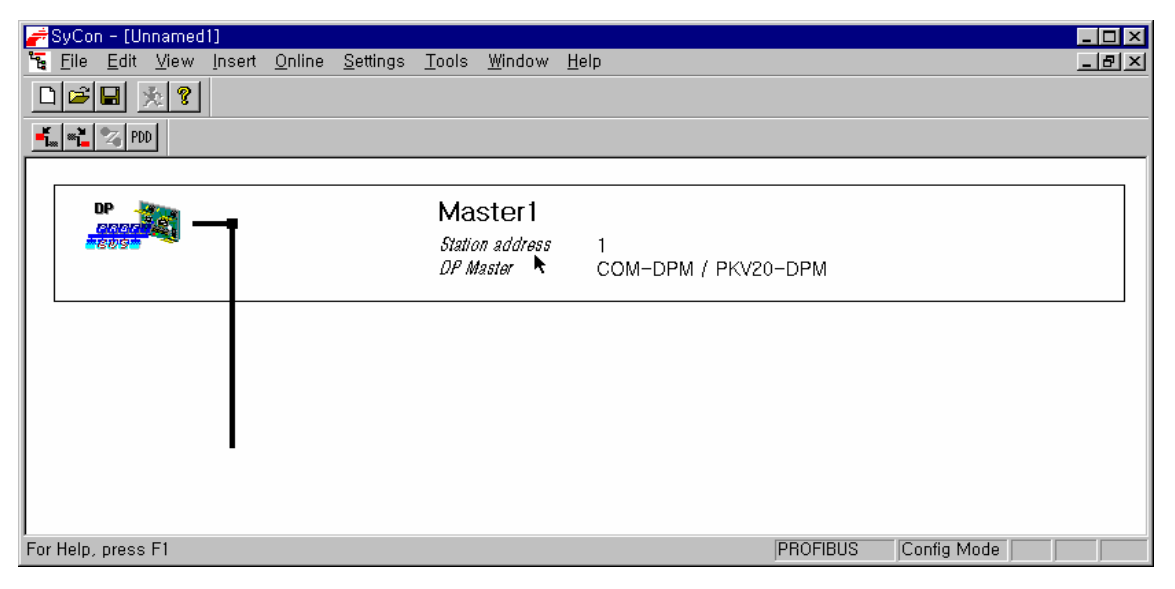

### Figure 6.5 Inserted master module

### Master Module Setting

If you click the right button of the mouse on the inserted master module and select "Master Settings..."from the popup window, the window appears as like Figure 6.6.

From "Parameter to user interface", select "Controlled release of the communication by the application program", from "Storage format (Word module)", select "Little Endian(LSB-MSB)", and from "Handshake of the process data", select "Buffered, host controlled", in order.

| DP Master Settings Parameter to user interface Startup behavior after system initialisation C Automatic release of the communication by the device C Controlled release of the communication by the application program                                                                                                    | ⊠<br>QK<br> |
|----------------------------------------------------------------------------------------------------|-------------|
| User program monitoring<br>Watchdog time 1000 ms                                                                                                    |             |
| Parameter to process data interface<br>Addressing mode<br>Byte addresses<br>Word addresses<br>Storage format (word module)<br>Big Endian (MSB-LSB)<br>Little Endian (LSB-MSB)<br>Handshake of the process data<br>C Bus synchronous, device controlled<br>O Bus ferred, device controlled<br>Buffered, host controlled<br>C Bus synchronous, host controlled |             |
| Hardware parameter<br>© 2 kB dual-port memory O 8 kB dual-port memory O 16 kB dual-port memory                                                                                                    |             |

Figure 6.6 Master module setting

#### Insert slave

Similar to master module, select is from the tool bar on the left upper side and click under the

master, 'Insert Slave' window will appear as shown on Figure 6.7.

| Insert Slave                                                                                                    | ×                                       |
|----------------------------------------------------------------------------------------------------|-----------------------------------------|
| Slave Filter<br>Vendor All 💌<br>Slave type All 🔍                                                                                              | Master COM-DPM / PKV20-DPM <u>OK</u>    |
| Available slaves                                                                                                    | Selected slaves                         |
| CIF30-DPS / CIF104-DPS /-R<br>CIF50-DPS<br>CIF60-DPS<br>CIF60-DPS<br>COM-DPS<br>ETOS OptForProfibus<br>GLOFA GM7<br>Inverter IS3<br>PKV30-DPS | GLOFA GM7                               |
| Vendor name LG Industrial System Co., Ltd.<br>Ident number 0x7777<br>GSD file name LG_GM7,GSD<br>GSD Revision Version 1,001                   | Station address 2<br>Description Slave2 |

#### Figure 6.7 Insert Slave

In case of using G7L-PBEA, select "GLOFA GM7" from "Available Slaves" and click "Add" button in the middle part. If there are several masters, select one from "Master" on the right upper side and verify "Station address" and "Description" and then click "OK" button.

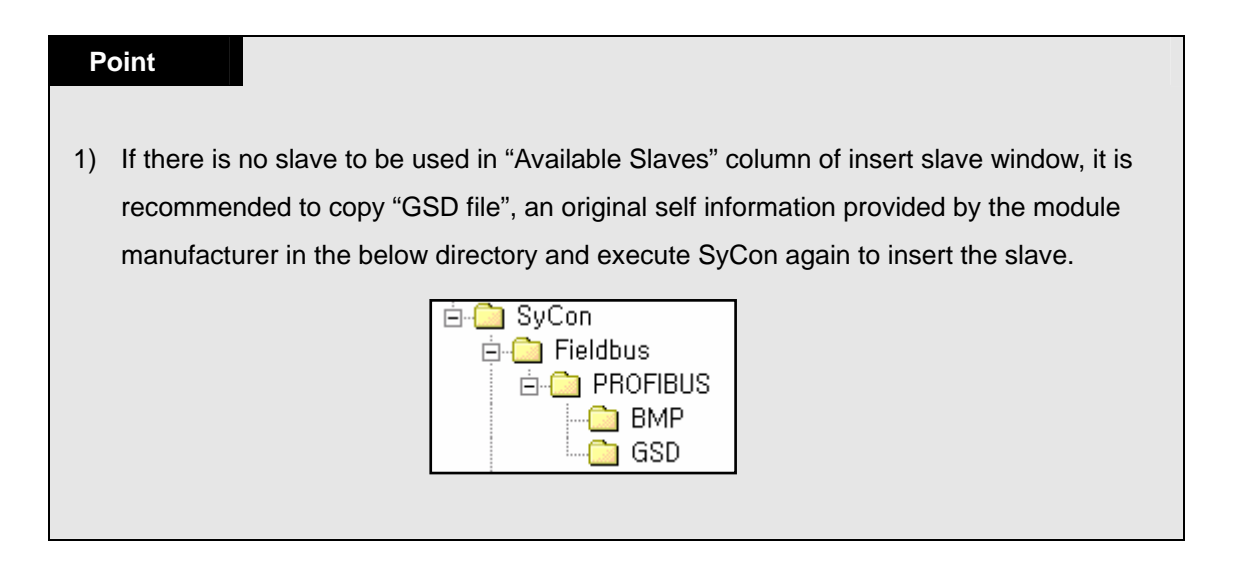

### **Slave Configuration**

Click the inserted slave by the right button of mouse and select "Slave Configuration" from the pop-up window.

| Slave Configuration                                                                                                 |                                 |                      |                                     |                                      |                                         |                              |           |                  |                      |                         | ×                                                       |
|----------------------------------------------------------------------------------------------------|---------------------------------|----------------------|-------------------------------------|--------------------------------------|-----------------------------------------|------------------------------|-----------|------------------|----------------------|-------------------------|---------------------------------------------------------|
| General<br>Device GLOFA GM<br>Description Slave2<br>I♥ Activate device in actua<br>I♥ Enable watchdog contro        | ?<br>I configur                 | ration               | GSD fil                             | s                                    | Statior<br>LG                           | n addre<br>_GM7,(            | ss<br>GSD | 2                |                      |                         | <u>Q</u> K<br><u>C</u> ancel<br><u>P</u> arameter Data, |
| Max, length of in-/output data<br>Max, length of input data<br>Max, length of output data<br>Max, number of modules | a 368<br>244<br>244<br>244<br>2 | Byte<br>Byte<br>Byte | Length<br>Length<br>Length<br>Numbe | of in-<br>of inp<br>of ou<br>er of m | -/outp<br>out da<br>tput d<br>nodule    | iut data<br>ta<br>lata<br>es |           | 6<br>2<br>4<br>2 | Byte<br>Byte<br>Byte | - Assi<br>Statu<br>Masi | DPV1 Settings<br>gned master<br>on address I<br>ter1    |
| Module                                                                                                    | Inputs                          | Outputs              | In/Out                              | Ident                                | ifier                                   |                              |           |                  |                      | 17                      |                                                         |
| 1 byte output (0x20)                                                                                                |                                 | 1 Byte               |                                     | 0x20                                 |                                         |                              |           |                  |                      |                         |                                                         |
| 2 byte output (0x21)                                                                                                |                                 | 2 Byte               |                                     | 0x21                                 |                                         |                              |           |                  |                      | Actu                    | al slave                                                |
| 3 byte output (0x22)                                                                                                |                                 | 3 Byte               |                                     | 0x22                                 |                                         |                              |           |                  |                      | Statio                  | on address 2                                            |
| 4 byte output (0x23)                                                                                                |                                 | 4 Byte               |                                     | 0x23                                 |                                         |                              |           |                  |                      | Slave                   | e2                                                      |
| 8 byte output (0x27)                                                                                                |                                 | 8 Byte               |                                     | 0x27                                 |                                         |                              |           |                  |                      | 27                      |                                                         |
| 10 byte output (0x29)                                                                                               |                                 | 10 Byte              |                                     | 0x29                                 |                                         |                              |           |                  | •                    | 157                     |                                                         |
| Slotlidx Module                                                                                                    | Sumbol                          | Tune                 | I Addr                              | llen                                 | Tune                                    | ID Addr                      | l0 Len    | T                |                      |                         |                                                         |
| 1 1 2 byte input (0x11)                                                                                             | Module1                         | 1 IB                 | 0                                   | 2                                    | .,,,,,,,,,,,,,,,,,,,,,,,,,,,,,,,,,,,,,, |                              |           | -                |                      |                         |                                                         |
| 2 1 4 byte output (0x23)                                                                                            | Module2                         | 2                    |                                     |                                      | QB                                      | 0                            | 4         |                  |                      |                         | <u>R</u> emove Module                                   |
|                                                                                                    |                                 | •                    |                                     |                                      |                                         |                              |           |                  |                      |                         | Insert Module                                           |
|                                                                                                    |                                 |                      |                                     |                                      |                                         |                              |           |                  |                      |                         | Predefined <u>M</u> odules                              |
|                                                                                                    |                                 |                      |                                     |                                      |                                         |                              |           |                  |                      | •                       | <u>Symbolic Names</u>                                   |

Figure 6.8 Slave Configuration

The list box shown in the middle shows all available modules. If you select the module with necessary scores from those and click "Append Module" button on the right bottom side, it will be inserted in the list box below. In this case, input module should be inserted in advance and output module should be inserted in the below. The number of available module is 2.

#### **Bus Parameter Setting**

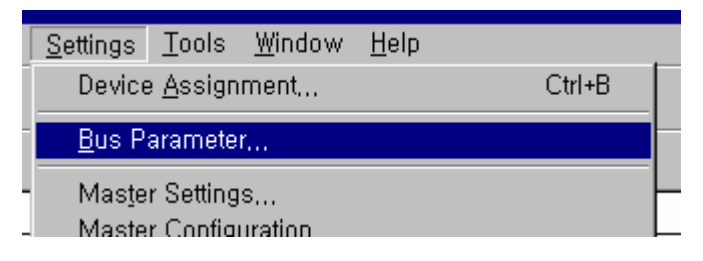

Figure 6.9 Bus Parameter Settings

Select "Settings/Bus Parameter..."from the menu. In the field of 'Optimize', there are "Standard" and "User definition" settings, and Baud rate contains 9.6kbps ~ 12Mbps settings. Basically, **Baud rate is set as 1.5Mbps and Optimize as standard.** 

### **CHAPTER 6 COMMUNICATION FUNCTION**

| Bus Parameter |          |         |   | ×              |
|---------------|----------|---------|---|----------------|
| Baud rate     | 1500     | kBits/s | ¥ | <u>O</u> Ancel |
| Optimize      | standard |         | ¥ | <u>E</u> dit   |

Figure 6.10 Bus Parameter

### Point

- 1) Communication speed has a correlation with transmission distance.
- 2) For 12Mbps, use the dedicated connector and cable for 12Mbps.
- 3) For 12Mbps, minimum distance between stations should be more than 1m.
- 4) If communication is stopped in case of using 12Mbps (especially, the station located far from the master), it is required to seek the proper vertical resistance value and set it temporarily.

Verify the cable type and transmission distance and select the proper "Baud rate".

### **Device Assignment**

Click the master module by the left button of mouse and select the master module. Select "Setting/Device Assignment..."from the menu.

| <u>S</u> ettings      | <u>T</u> ools    | <u>W</u> indow | <u>H</u> elp |        |
|-----------------------|------------------|----------------|--------------|--------|
| Device                | e <u>A</u> ssign | ment           |              | Ctrl+B |
| <u>B</u> us Parameter |                  |                |              |        |

Figure 6.11 Device Assignment

| Driver select                                         |                                            | ×                            |
|-------------------------------------------------------|--------------------------------------------|------------------------------|
| CIF TCP/IP Dri<br>CIF Device Driv<br>CIF Serial Drive | ver<br>er<br>r                             | <u>O</u> K<br><u>C</u> ancel |
| Vendor<br>Version<br>Date<br>Functions                | Hilscher GmbH<br>V1,002<br>13,10,1999<br>5 | k                            |

Figure 6.12 Driver select

Select "CIF Serial Driver" from Figure 6.12.

### Point

 The only driver provided by G3/4/6-PUEA/B type master module is RS-232C port. Therefore, "CIF TCP/IP Driver", "CIF Device Driver" can not be used.

| Device Assignment | CIF Serial Dr      | iver        |          |          |             |                      |            | ×          |
|-------------------|--------------------|-------------|----------|----------|-------------|----------------------|------------|------------|
| Driver Descriptio | n<br> CIF Serial I | Driver      |          |          |             |                      |            | <u>2</u> K |
| Board Selection   | Name               | Туре        | Version  | Date     | Error       |                      |            | incel      |
|                   | DPM                | COM-DPM     | V01, 147 | 14,04,00 | 0           | Connect COM 1        | ~          |            |
| 🗖 COM 2           |                    |             |          |          | 0           | Connect COM 2        |            |            |
| □ colyi s         |                    |             |          |          | -20         | Connect COM 3        |            |            |
|                   |                    |             |          |          | -20         | Connect COM 4        |            |            |
|                   | Figure             | 6.13 Device | Assigr   | nment C  | IF Serial D | river                |            |            |
| 2 If the rele     | evant mo           | odule       |          |          | ① Press "   | 'Connect COM1" b     | outton     |            |
| nformation is dis | splayed, c         | heck        |          |          | to verify i | if the relevant m    | odule      |            |
| COM1"check bo     | DX.                |             |          |          | information | n is displayed.      |            |            |
|                   |                    |             |          |          |             | ③ If all is finished | d normally | y without  |

Connect the serial port of PC and the Configuration port of Pnet master module and apply the power of master module. According to the serial port of the connected PC, press "Connect COM1" or other button to check if the relevant module is selected without error. In Figure 6.13, "version" and "Date" may have different value. If no error, check the check box on the left side and click "OK" button.

#### Point

- 1)In case of pressing "Connect COM1" button, if the module information is not displayed normally and the error occurs, check the connection of cable for configuration and the cable condition at first.
- 2) If the cable is normal, it means that the cable is poor. Please contact to the Customer Service center.

#### **Configuration Download**

If you select "Online/Download" from the menu, the warning window "if the download is done during the bus operation, the communication between master and slave is stopped." appears as like Figure 6.15. After checking if the communication disconnection causes the problem, click "Yes(Y)"button. Downloading will be proceeded as like Figure 6.16. In this case, all LED is OFF and only "READY"LED blinks. After downloading, all LED shows its original function.

| : | <u>O</u> nline   | <u>S</u> ettings | <u>T</u> ools | <u>W</u> indow | <u>H</u> elp |  |
|---|------------------|------------------|---------------|----------------|--------------|--|
|   | <u>D</u> ow      | nload            | C             | trl+D          |              |  |
| - | Start Debug Mode |                  |               |                |              |  |

Figure 6.14 Configuration Download

| Question | ×                                                                                                    |
|----------|----------------------------------------------------------------------------------------------------|
| ?        | If the download is done during the bus operation, the communication between<br>the master and the slaves is stopped.<br>Do you really want to download? |
|          | <u>Y</u> es <u>N</u> o                                                                                                    |

Figure 6.15 Warning Message

| Download Station Address 1 |                  |
|----------------------------|------------------|
| <b>P</b>                   |                  |
| Data base                  | Unnamed1<br>1700 |
| Error                      | 0                |
| 0                          | 1200             |

Figure 6.16 Downloading

### 6.1.4 High speed link parameter settings in GMWIN

High speed link parameter selects the link parameter from the GMWIN project screen and sets the relevant items. The setting procedure and the function per item are as follows :

1) High speed link parameter setting in GMWIN

If you select 'high speed link parameter' from the basic screen of the project in Figure 6.17, you are led to the basic screen of high speed link parameter of Figure 6.18 and able to select the relevant items.

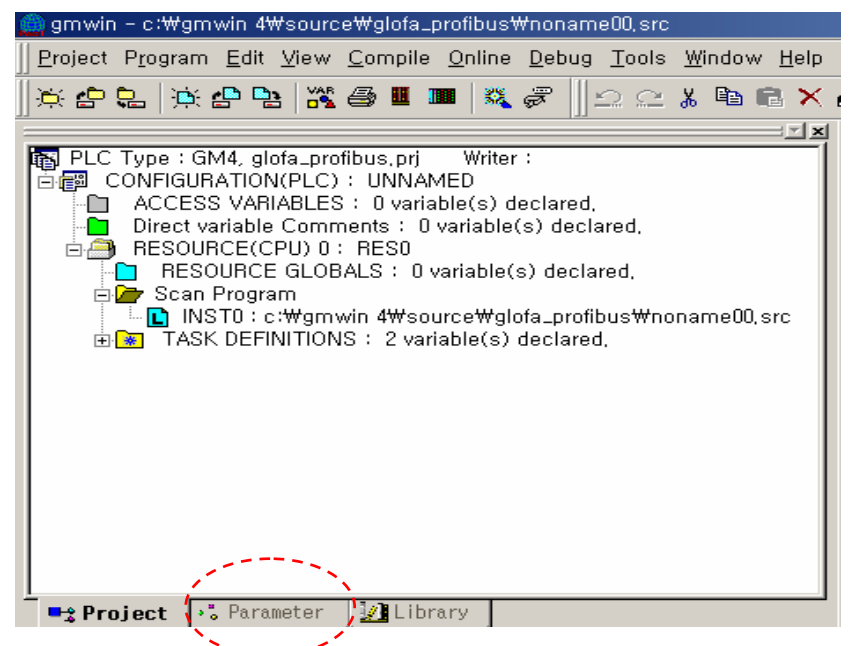

Figure 6.17 GMWIN Project Basic Screen

- 2) High speed link parameter selection
  - A) Setting method

Select the relevant parameter from the basic screen of Figure 6.18 and enter into the parameter setting.

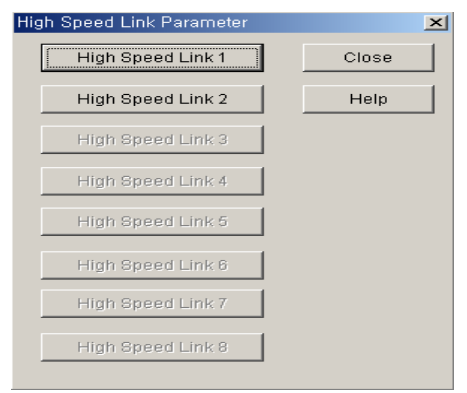

Figure 6.18 Basic Screen of High speed link parameter

B) Setting function

The items of high speed link from Figure 6.18 means max. number of communication module installation according to PLC CPU type. For example, GLOFA-GM1/GM2/GM3 CPU is available to install max. 4 communication modules that enables to set in high speed link 1~4. For GLOFA-GM4 CPU, it is available to install max. 2 communication module that only high speed link 1, 2 button is displayed and the remaining is not possible to set. In this case, high speed link no. is not related to the installed slot no. and the slot no. should be set in the individual parameter setting screen and it is available to set only one high speed link parameter for one communication module.

 Table 6.2
 GLOFA

 CPU type and max. number of installation.
 CPU type and max. number of installation.

| Classification | Available communication module | Max. number of installation | Remarks        |
|----------------|--------------------------------|-----------------------------|----------------|
| GLOFA-GM1      |                                |                             | Available to   |
| GLOFA-GM2      | G3L-PUEA, G3L-PUEB             | 4EA                         | install by     |
| GLOFA-GM3      |                                |                             | combining with |
| GLOFA-GM4      | G4L-PUEA, G4L-PUEB             | 2EA/4EA                     | other          |
|                |                                |                             | communication  |
| GLOFA-GINIO    | GOL-FOEA, GOL-FOEB             | ZEA                         | module.        |
| GLOFA-GM7      | G7L-PBEA                       | 1EA                         |                |

Table 6.2 Communication module installation relation per CPU model

3) Link parameter setting

If you select the relevant parameter in the 'parameter setting' basic screen of Figure 6.18, the initial screen of high speed link parameter setting will appear as like Figure 6.19.

| High Speed       | Link1     |                   |           |            |      | × |
|------------------|-----------|-------------------|-----------|------------|------|---|
| Link set-        |           |                   |           |            |      | 1 |
| Netwo            | irk type: | GLOFA Fnet        |           |            |      |   |
| Slot:            | 0         | Self station No.: | 0         |            |      |   |
|                  |           |                   |           |            | Edit |   |
| Entry list       |           |                   |           |            |      | 1 |
| No.              | Туре      | Send/Receive      | Read Area | Store Area | Size |   |
| 0<br>1<br>2<br>3 |           |                   |           |            |      |   |
| 4<br>5<br>6<br>7 |           |                   |           |            |      |   |
| 9<br>10          |           |                   |           |            | -    |   |
|                  |           |                   |           |            |      |   |
|                  |           | Delete            | e         | nhà        | Eair |   |
|                  |           |                   |           | Close      | Help |   |

Figure 6.19 Parameter setting initial screen

The initial screen for parameter setting is composed of 2 items : link setting and registration list, and the setting method per item and its function is as follows:

A) High speed link setting

High speed link setting is the item to set the basic elements of communication module desired to set in the parameter setting. You can select 'modify' button of link setting in Figure 6.19 and set the module type, slot no. self station no. in 'high speed link setting' screen of Figure 6.20.

| High Speed1Link Set   | ×      |
|-----------------------|--------|
| Network type          |        |
| C GLOFA Fnet          | UK     |
| O GLOFA Mnet          | Cancel |
| GLOFA Enet            | Help   |
| C GLOFA Ednet Network |        |
| O GLOFA Ednet Cable   |        |
| GLOFA Dnet            |        |
| GLOFA Pnet            |        |
| GLOFA FEnet           |        |
| GLOFA FDEnet          |        |
| C GLOFA Rnet          |        |
|                       |        |
|                       |        |
| Slot No.: 0           |        |
| Self-sta No.:         |        |

Figure 6.20 High speed link setting screen

- Network type : to set the type of the installed communication module and GLOFA Pnet should be set.
- Slot no. : to set the position that the communication module desired to set is installed.

(0 ~ 7 slot).

Self station no. : Master module shall be set in Sycon and slave module shall be set by rotary switch. Not available to modify here.

#### B) Registration list setting

Registration list is the area to register the sending/receiving information of the actual data. After completing the link setting, you should set the registration no.'0'in the registration list area and the major setting items are shown on the upper side of registration list menu. If you select (click twice) the relevant list in Figure 6.19, you can set the relevant items in 'high speed link item modify' screen of Figure 6.21. Figure 6.22 shows the screen after setting the sending/receiving parameter. To modify the parameter, click twice the relevant registration no. (Refer to Figure 6.21)

| High Speed Link             | : Item | Edit  |       |         |            | × |
|-----------------------------|--------|-------|-------|---------|------------|---|
| Mode<br>O Send<br>O Receive |        |       |       |         |            |   |
| Area                        |        |       |       |         |            |   |
|                             |        |       |       | Address | Size(Byte) |   |
| Receive area:               | ● %MVV |       | C %QW | 100     | 64         |   |
| Transmit area:              | ● %MVV | ○ %IW | C %QW | 200     | 32         |   |
|                             |        | 0     | ĸ     | Cancel  | Help       |   |

Figure 6.21 High speed link item modify screen

| gh Speed   | Link1        |                   |          |      |      |
|------------|--------------|-------------------|----------|------|------|
| Link set-  |              |                   |          |      |      |
| Netwo      | ork type:    | GLOFA Pnet        |          |      |      |
| Slot:      | 0            | Self station No.: |          |      |      |
|            |              |                   |          |      | Edit |
|            |              |                   |          |      |      |
| Entry list |              |                   |          |      |      |
| No.        | Receive Area | Size              | Transmit | Size |      |
| 0 %        | MW100        | 64                | %MW200   | 32   |      |
| P          |              |                   |          |      |      |
|            |              |                   |          |      |      |
|            |              |                   |          |      |      |
|            |              |                   |          |      |      |
|            |              |                   |          |      |      |
|            |              |                   |          |      |      |
|            |              |                   |          |      |      |
|            |              |                   |          |      |      |
|            |              | Dele              | te       |      | Edit |
|            |              | Dele              | te       |      | Edit |

Figure 6.22 Sending/Receiving parameter setting completion screen (Example)

The functions of each registration item in Figure 6.21 are as follows :

- Area : to set the area to read the data to send when sending and to set the area to save the received data when receiving.
- Size : the size of data to send/receive. The unit for sending/receiving is 1byte.

It is available to set 1Kbyte for G3/4/6L-PUEA and 7Kbytes for G3/4/6L-PUEB. G7L-PBEA slave module is available to set 64bytes for sending and 64bytes for receiving, respectively.

### Point

- The size of sending/receiving area is total I/O contact number that is created in SyCon.
- G4L-PUEA 1EA and GPL-TR2A(16points), GPL-TR4A(32points), GPL-D22A(16points) are created in order and if setting the sending area with %MW0 and the receiving area with %MW100,
  - \* Sending area: %MW0
  - \* Receiving area: %MW100
  - \* Sending area size: 6 bytes (total output contact number)
  - \* Receiving area size: 2 bytes (total input contact number)
  - \* %MW0 data -> output by GPL-TR2A
  - \* %MW1 ~ %MW2 data -> output by GPL-TR4A
  - \* GPL-D22A input -> saved in %MW100
- **3)** The created order in SyCon is prior to station no. or cable connection when sending/receiving the data.

### 6.1.5 High speed link operation in GMWIN

After completing the high speed link parameter setting, download the parameter to PLC CPU and run the high speed link service in order to start the high speed link service. In case that the high speed link parameter is changed, execute 'make' from the GMWIN compile menu and download the parameter before starting the high speed link.

| /rite                 |                                       | ×                  |
|-----------------------|---------------------------------------|--------------------|
| Area                  |                                       |                    |
| C Basic Pa            | arameter                              |                    |
| C I/O Para            | meter                                 |                    |
| C HS Link             | Parameter                             |                    |
| C Redund              | ancy Parameter                        |                    |
| 🔿 Commu               | nication Paramete                     | er                 |
| 🔿 Special             | Parameter                             |                    |
| (Special,<br>High-Spe | PID, Positioning I<br>ed Counter Modu | Module and<br>Ile) |
| O Program             | ı                                     |                    |
| Upli                  | oad Program                           |                    |
| Paramet               | ter and Program                       |                    |
| 🔽 Upli                | oad Program                           |                    |
| C Upload i            | Program                               |                    |
| ок                    | Cancel                                | Help               |

1)Parameter Download

Figure 6.23 Parameter download screen

The high speed link parameter prepared by the user should be saved in GMWIN project file and if you select 'write' after connecting PLC through 'online connect' of GMWIN menu, the window 'write' appears as like Figure 6.23. If you select 'high speed link parameter' or 'parameter and program' in the Figure and download the parameter, only parameter or with program will be downloaded. In this case, the high speed link start information' LINK Enable' shall be OFF. Therefore, after downloading the program, the relevant parameter item should be ON in 'LINK Enable' setting.

2)High speed link start

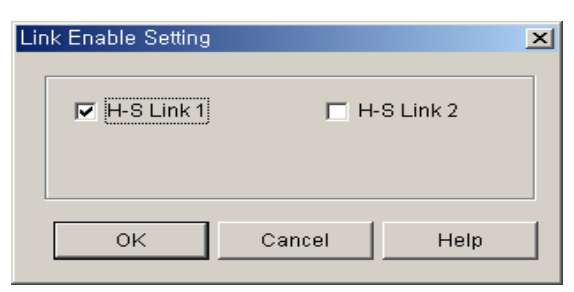

Figure 6.24 Link Enable setting

After downloading the parameter, if you set 'LINK Enable' of GMWIN online menu, the 'LINK Enable' command is delivered to PLC and becomes the high speed link operation state.

'LINK Enable' setting is available when PLC is in STOP mode. If the high speed link starts after setting 'LINK Enable', it carries out the high speed link regardless of PLC action mode and the 'parameter' and 'Link Enable' information shall be battery backup in PLC CPU and the data shall be preserved even in case of power off.

| Classification | Parameter<br>download | Link enable setting | High speed link<br>action | Remarks    |
|----------------|-----------------------|---------------------|---------------------------|------------|
| PLC Run        | Х                     | Х                   | 0                         | Run when   |
| PLC Stop       | 0                     | 0                   | 0                         | high speed |
| PLC Pause      | Х                     | Х                   | 0                         | link is    |
| PLC Debug      | Х                     | Х                   | 0                         | enabled.   |

Table 6.3 describes the action relation of PLC mode and high speed link.

### 6.1.6 High speed link information in GMWIN

#### 1) High speed link information function

As high speed link service carries out the data exchange between more than 2 communication stations, it provides the user how to verify the high speed link service status to verify the reliability of the data got from opposite station, as high speed link information. That is, the communication module provides the user the high speed link information every regular time whether the high speed link is run by the user setting parameter, by collecting the data received till that time and the high speed link information includes the whole information of RUN-LINK (\_PHSxRLINK) and LINK-TROUBLE (\_PHSxLTRBL) that enables to know the whole information of communication network, and the individual information of \_PHSxSTATE that enables to know the communication state per slave station. The user can use the above information in the keyword format when preparing the program, and monitor the high speed link status by using the high speed link information monitor function. When operating several PLC by using the high speed link information such as RUN-LINK or LINK-TROUBLE etc. before using.

#### A) RUN-LINK (\_PHSxRLINK)

This is the whole information that describes whether the high speed link is running normally by the user setting parameter, and a contact point that once it is 'ON', 'ON' is maintained till the 'LINK Enable'. If the following conditions are given, 'ON' shall be maintained :

- ① when 'LINK Enable' is ON'
- 2 when the parameter registration list setting is all set normally
- ③ when all data related to the registration list is sending/receiving well according to the setting period
- ④ when all opposite stations set in the parameter are RUN and having no error at the same time.

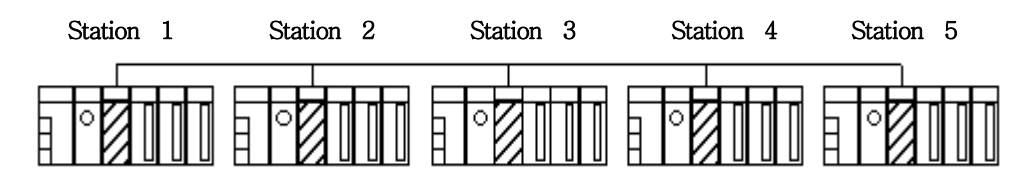

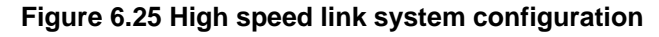

| Station 1        | Station 2        | Station 3        | Station 4 | Station 5 |
|------------------|------------------|------------------|-----------|-----------|
| Sending:2words   | Sending:2words   | Sending:2words   |           |           |
| Receiving:2words | Receiving:2words | Receiving:2word  | Conding   | Sonding   |
| (station 2)      | (station 1)      | (station 1)      | Senaing.  | Senaing.  |
| Receiving:2words | Receiving:2words | Receiving:2words | Zwords    | Zwords    |
| (station 3)      | (station 4)      | (station 5)      |           |           |

### Table 6.4 High speed link parameter setting at each station (example)

Figure 6.25 and Table 6.4 shows the example of the high speed link system configuration to describe the condition that RUN-LINK is 'ON'. In case that 5 communication modules are linked to the network as like Figure 6.25 and are high speed linked by the parameter as shown on Table 6.4, the condition to be RUN-LINK 'ON' in Station 1 is as follows :

- ① when Link-Enable is ON in the self station (station 1),
- 2 when self station (station 1) is RUN mode,
- ③ when self station (station 1) is not in error,
- When the sending parameter data set in the self station (station 1) is sending normally,
- (5) when the data receiving from Station 2&3 is receiving normally,
- 6 when the action mode of the opposite station (Station 2, Station 3) sending the data to the self station (Station 1) is RUN and having no error and communicating normally,
- When the action mode of another opposite station (station 4 & 5) set in the parameter of the opposite station (station 2&3) of the self station (station 1) is RUN and not in error and communicating normally.

If 7 items on the above are all satisfied, RUN-LINK of station 1 shall be 'ON'. If using the RUN-LINK contact with the program in the system that PLC of several stations is interlocking through high speed link, it is available to carry out the sending/receiving data monitoring and reliable communication. But as once RUN-LINK contact is 'ON', it is maintained 'ON' till LINK-Enable is 'OFF', it is required to use the Link-Trouble information contact of the following items when monitoring the abnormal state such as communication error etc.

B) LINK-TROUBLE (\_PHSxLTRBL x=high speed link no.(1~2))

This is the whole information describing whether the high speed link is running normally by the user setting parameter. If the case to violate the condition that RUN-LINK is ON may occur in the state RUN-LINK is ON, this will be ON and when recovered, it will be OFF.

C) High speed link state (\_PHSxSTATE[0..127] x=slave station no.(0~127))

This is the individual information describing the action mode of slave station and displays the high speed link state of max. 127 stations same as max. number of slave station. That is, in case that the sending/receiving of the relevant list is normal and the action mode is RUN and having no error, this will be ON and in case of violating the above items, it will be OFF.

#### 2) High speed link information monitoring

It is available to monitor High speed link information by using the monitoring function after GMWIN online connection and there are 2 ways of monitoring : one is to select the variable monitor from the monitor menu and another one is by link parameter monitor.

A) Variable monitor

Variable monitor is the function to select the necessary items for monitoring by using GMWIN flag monitor function. If you select the variable monitor from online monitor items and Figure 6.26 variable registration screen appears, select the flag and select high speed link information flag one by one from 'variable, flag list' screen to register. In this case, as \_PHSxSTATE[n] is Array type flag, the user should select the array no. directly and the array no. means station no. of slave. 'x'means high speed link no. and it has 1~4 range in GM1/2/3 PLC CPU and 1~2 range in GM4 PLC CPU, and 1 range effective in GM6 PLC CPU. If you register the variable in Figure 6.26 and select 'close', Figure 6.27 monitor screen will appear. If you press 'Start'from the tool bar on the right side separately, monitoring starts.

| ilag List     |                    |                                  | ×        |
|---------------|--------------------|----------------------------------|----------|
| Flag          | Туре               | Comment                          | Register |
| PHS1LTRBL     | BOOL               | Abnormal information of HS(Link. |          |
| _PHS1RLINK    | BOOL               | HS RUN_LINK information          | Close    |
| _PHS1STATE    | ARRAY[128] of BOOL | General communication status i   |          |
| _PHS2LTRBL    | BOOL               | Abnormal information of HS(Link. | Help     |
| _PHS2RLINK    | BOOL               | HS RUN_LINK information          |          |
| _PHS2STATE    | ARRAY[128] of BOOL | General communication status i   |          |
| _PHS3LTRBL    | BOOL               | Abnormal information of HS(Link. |          |
| _PHS3RLINK    | BOOL               | HS RUN_LINK information          |          |
| _PHS3STATE    | ARRAY[128] of BOOL | General communication status i   |          |
| _PHS4LTRBL    | BOOL               | Abnormal information of HS(Link. |          |
| _PHS4RLINK    | BOOL               | HS RUN_LINK information          |          |
| _PHS4STATE    | ARRAY[128] of BOOL | General communication status i   |          |
| _PNET1_G_CLE  | BOOL               | Clear output command             |          |
| _PNET1_G_CMD  | BYTE               | Global command                   |          |
| _PNET1_G_FRE  | BOOL               | Freeze input command             |          |
| _PNET1_G_GID  | BYTE               | The group number of global com.  |          |
| _PNET1_G_SLV  | UDINT              | The slave station address of glo |          |
| _PNET1_G_SYNC | BOOL               | Synchronize output command       |          |
| _PNET1_G_UNF  | BOOL               | Unfreeze input command           |          |
| _PNET1_G_UNS  | BOOL               | Unsynchronize output command     |          |
| _PNET1_IN_LEN | UINT               | Received bytes number            |          |
| _PNET1_OUT_L  | UINT               | Transmited bytes number          |          |
| _PNET2_G_CLE  | BOOL               | Clear output command             |          |
| •             |                    |                                  |          |

Figure 6.26 High speed link information variable registration screen

| ⊡- Variable                                                                                             | Resource                                                                 | Instance | Variable name                                                                                                    | Variable value                                                   |
|----------------------------------------------------------------------------------------------------|--------------------------------------------------------------------------|----------|----------------------------------------------------------------------------------------------------|------------------------------------------------------------------|
| ⊡ Variable<br>Configuration glob<br>Resource global v<br>⊡ Instance variable<br>Direct variable<br>Flag | Resource<br>Flag<br>Flag<br>Flag<br>Flag<br>Flag<br>Flag<br>Flag<br>Flag | Instance | Variable name<br>_PHS1LTRBL<br>_PHS1RLINK<br>_PHS1STATE[0]<br>_PHS2LTRBL<br>_PHS2RLINK<br>_PHS2STATE[0]<br>_PHS3LTRBL<br>_PHS3RLINK<br>_PHS3STATE[0] | Variable value<br>0<br>0<br>0<br>0<br>0<br>0<br>0<br>0<br>0<br>0 |
|                                                                                                    | Flag<br>Flag<br>Flag                                                     |          | _PHS4LTRBL<br>_PHS4RLINK<br>_PHS4STATE[0]                                                                                                    | 0<br>0<br>0                                                      |

Figure 6.27 High speed link information monitor screen (variable registration)

B) Link parameter monitor

If you select 'link parameter' item from GMWIN online connection monitor menu, link parameter select screen appears as like Figure 6.28. If the user select the desired items from the user setting parameter numbers and verify it, 'Figure 6.29 High speed link parameter monitor' screen appears and the setting registration list is monitored and displayed on the screen.

| Se | lect Link Parameter                                                                                               |              | × |
|----|----------------------------------------------------------------------------------------------------|--------------|---|
|    | HS Link Parameter<br>HS link1<br>HS link2<br>HS link3<br>HS link4<br>HS link5<br>HS link6<br>HS link7<br>HS link8 | OK<br>Cancel |   |
|    |                                                                                                    |              |   |

Figure 6.28 Link parameter select screen

The link parameter monitor is displayed as shown on Figure 6.29 that the general information of RUN-LINK and LINK-TROUBLE is displayed on the upper side of the screen and the individual information such as mode (action mode), communication (sending/receiving state), error are displayed as much as setting number together with registration list no.

| 10          | ID= 📄   — 🕂     | ] 🏶 🚟 🗲     | → ║몰   | <b>e</b> l 🕺 | •   | 2 🛞   |
|-------------|-----------------|-------------|--------|--------------|-----|-------|
| Run_Link: O | Link_Trouble: O | HS Link 1   |        |              |     |       |
| No Type     | Class           | From Area T | o Area | S Mode       | Trx | Error |
| 0 %MW200    | 32              | %MW100 64   |        | 0            | 0   | 0     |
| 1           |                 |             |        | - 0          | 0   | 0     |
| 2           |                 |             |        | 0            | 0   | 0     |
| 3           |                 |             |        | 0            | 0   | 0     |
| 4           |                 |             |        | 0            | 0   | 0     |
| 5           |                 |             |        | 0            | 0   | 0     |
| 6           |                 |             |        | 0            | 0   | 0     |
| 7           |                 |             |        | 0            | 0   | 0     |
| 8           |                 |             |        | Ō            | 0   | Ō     |

Figure 6.29 High speed link parameter monitor screen

If you select the high speed link information as like Figure 6.29, as the user setting high speed link parameter and information can be monitored together and the individual information setting value is monitored as shown on the Figure, it enables to monitor the high speed link state together with the I/O data.
## 6.1.7 High speed link parameter setting in KGLWIN

Profibus-DP master for MASTER-K also use a SyCon for Configuration setting and the setting method is also same as GLOFA-GM. For MASTER-K, **it is required to set the high speed link parameter after downloading the Configuration to master module** and high speed link parameter selects the parameter from KGLWIN project screen and set the relevant items. The setting procedure and the function of each item are as follows :

1) High speed link parameter setting in KGLWIN

If you select the parameter from the following project basic screen, the high speed link parameter basic screen appears and you can select the relevant items.

#### KGLWIN Project basic screen

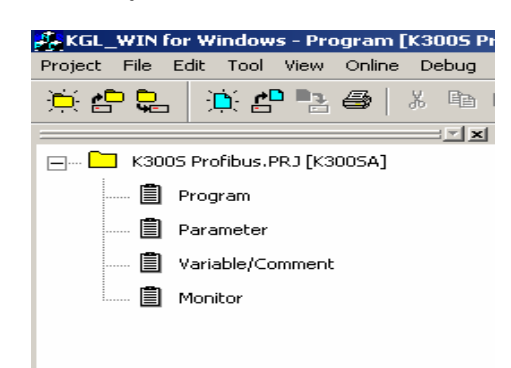

- 2) High speed link parameter select
  - A) Setting method

Select the relevant parameter from the basic screen as shown on the figure below and enter into the parameter setting.

|                         | 霎Parameter [K3005 Profibus.PRJ]                                                                                                    |  |
|-------------------------|----------------------------------------------------------------------------------------------------|--|
| ② Set 'Link-<br>Enable' | Besic Interrupt I/O Link1 Link2 Link3 Link4<br>Unk: Enable Self Station No: Base: I Slot: I Type: Fret I<br>To Area Size<br>1 When<br>parameter<br>window is open,<br>press "link1"<br>tab to set high<br>speed link<br>parameter.<br>3 Set the base<br>no. , the current<br>master module<br>is loaded, slot<br>no. and Pnet |  |

#### Parameter setting basic screen

The items of high speed link from the Figure means max. number of communication module installation according to PLC CPU type. High speed link button of available number of installation is actuated and in this case, high speed link no. is not related to the installed slot no. and the slot no. should be set in the individual parameter setting screen and it is available to set only one high speed link parameter for one communication module.

The following Table shows the communication model available to install per MASTER-K CPU type and max. number of installation.

| Classification     | Available communication module | Max. no. of installation           | Remarks |
|--------------------|--------------------------------|------------------------------------|---------|
| K1000S CPU         | G3L-PUEA, G3L-PUEB             | 4EA                                |         |
| K300S CPU          | G4L-PUEA, G4L-PUEB             | 2EA/4EA (more than<br>Version 3.0) |         |
| K80S, K120S<br>CPU | G7L-PBEA                       | 1EA                                |         |

Max. number of installation per MASTER-K CPU type

\* If you use by combining the communication module using the high speed link, the number of installation is limited.

- Iink : the item to allow the high speed link, the initial value is prohibited, and need to set 'Enable' to execute the high speed link.
- self station no. : master module should be set in SyCon and slave module by rotary switch. It is not available to modify here.
- Base : to set the base position where the communication module desired to set is installed.
- Slot : to set the slot position where the communication module desired to set is installed. (0 ~ 7 slot).
- Type : to set the type of the installed communication. Pnet should be set.

3) Parameter setting and modification

If you double click the relevant parameter in the parameter setting basic screen of the Figure, the high speed link parameter setting screen will appear.

×

| parameter setting initial s | creen         |
|-----------------------------|---------------|
| Edit Parameter              |               |
| - Area                      |               |
| From : D0000                | Size(Byte): 0 |
| (P,M,L,K,T,C,D,S ??)        |               |
|                             | Size(Byte): 0 |
| [P,M,L,K,T,C,D,S ??]        |               |
|                             | 1             |
| <u> </u>                    | Cancel Help   |
|                             |               |

- Area : to set the reading area of the data to send when sending, and the saving area of the received data when receiving.
- Size : the size of data for sending/receiving. The unit is 1byte and it is available to set 1kbyte for total sending/receiving G3/4/6L-PUEA and 7kbytes for G3/4/6L-PUEB.

### Point

- The size of sending area and receiving area is total no. of I/O contact that created in SyCon.
  - G4L-PUEA 1EA, GPL-TR2A(16points), GPL-TR4A(32points), GPL-D22A(16points) is created in order and when setting the sending area by P000, receiving area by P010,
    - \* Sending area : P000
    - \* Receiving area : P010
    - \* Sending area size : 6 bytes(total output contact number)
    - \* Receiving area size : 2 bytes(total input contact number),
    - \* P000의 data -> output by GPL-TR2A
    - \* P001~P002 data -> output by GPL-TR4A
    - \* GPL-D22A input -> saved in P010.
  - 3) The created order in SyCon is prior to station no. and cable connection when sending/receiving the data.

## 6.1.8 High speed link speed calculation

### 1) Overview

High speed link data transmission speed is determined by a variety of factors because one block data should pass the path as like Figure 6.30 until it can be saved in the receiving area of another station from that of one station.

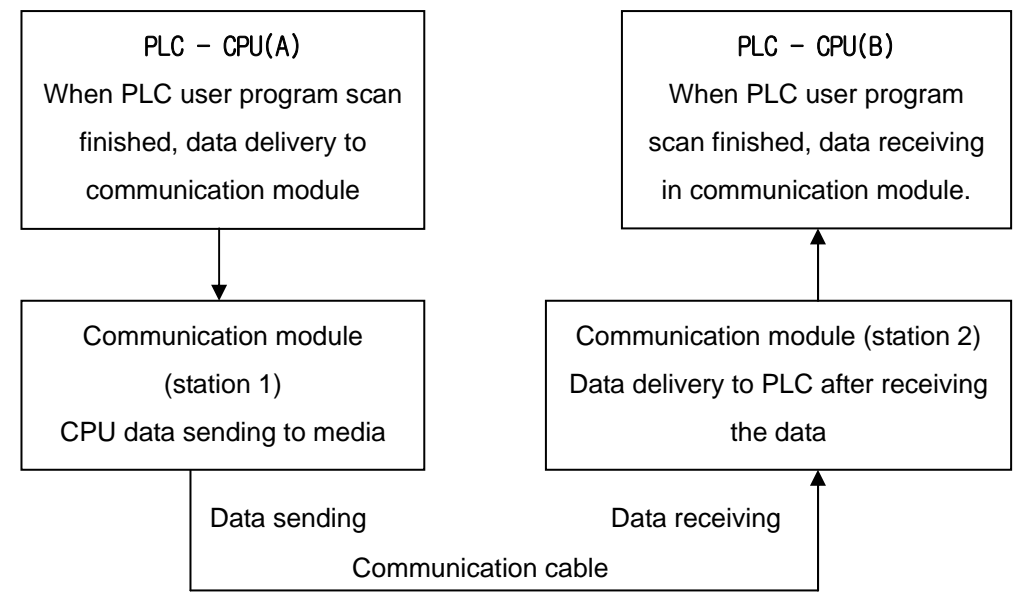

### Figure 6.30 Data transmission path through communication module

In order to send the data through communication from one station to another station in Figure 6.30, there are 3 paths to pass and the required time for each path determines the sending time.

Table 6.5 shows the major path of data transmission and the factor that effects to the time for each path.

| Items | Path                                            | Factor to effect the Time        |
|-------|-------------------------------------------------|----------------------------------|
| 1     | PLC CPU(A)> communication module<br>(station 1) | PLC-A program scan time          |
| 2     | Communication module (station1)                 | Communication scan               |
| 2     | >communication module(station2)                 | time+communication O/S scan time |
| 2     | Communication module (station 2)>               | PLC P program agon time          |
| 3     | PLC CPU(B)                                      | PLC-b program scan time          |

#### Table 6.5 Data transmission path and time factor

As the data delivery from(to) PLC CPU to(from) communication module is executed at the point that PLC user program is finished, the PLC user program scan time can be a major factor of data transmission and if you select 'PLC information' from GMWIN online menu, you can find max/min/current program scan time. And for communication module to send the data, it is required to wait the Poll of master module.

Figure 6.31 shows PLC program scan time and the sending point according to communication scan time.

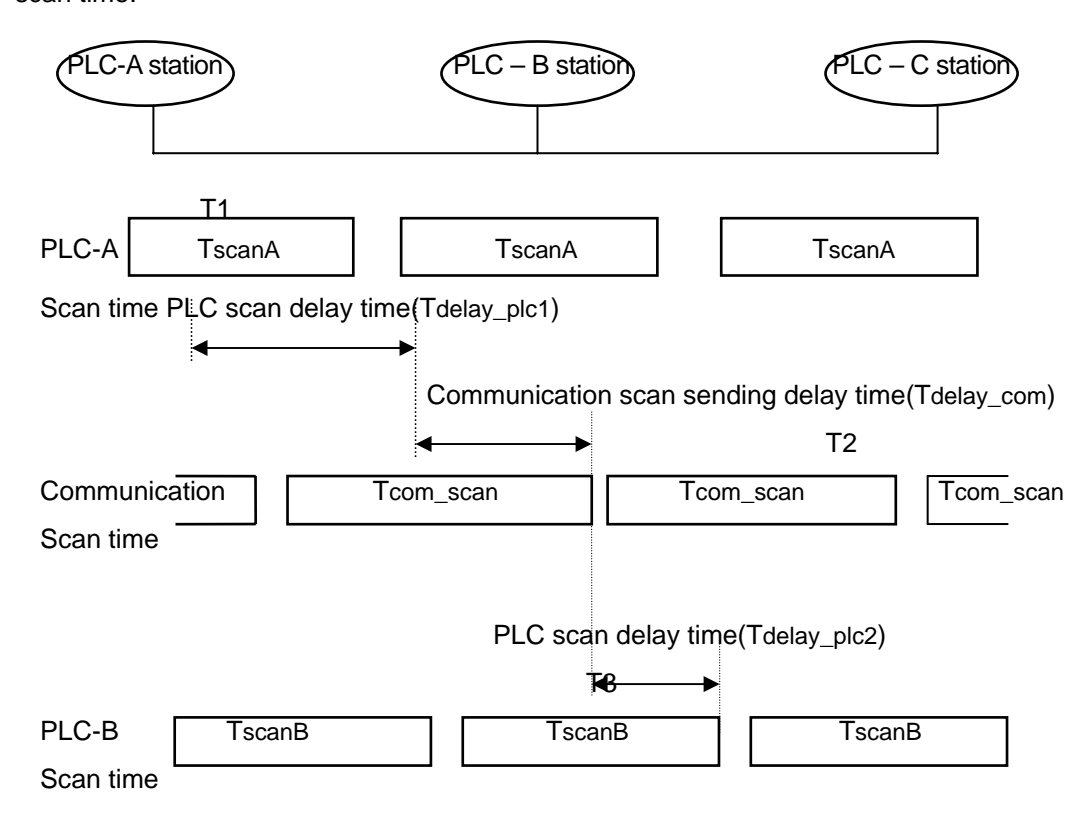

Figure 6.31 Relation of PLC scan time and communication scan time

In Figure 6.31, PLC-A station delivers the sending data by communication module in T1 that is the point that PLC-A station program is finished, therefore, the time delay as much as Tdelay\_plc1 may occur. After receiving the data from PLC, communication module can send the data after waiting the communication scan delay time(Tdelay\_com) and max.delay time is as much as Tcom\_Scan1.

Even for PLC-B, as communication module can send the received data to PLC after waiting for Tdelay\_plc2time, max. delay time as much as Tscan2 may occur. As shown Figure 6.30 and Figure 6.31, communication delay time is determined by a variety of variables such as total number of communication station, program size and O/S scan time of communication module. As it is not easy to calculate the value of such variables, here the simple and easy calculation method is provided for the user.

### 2) High speed link speed calculation method

High speed link speed is defined as max. time required to send one block data from PLC-A to PLC-B as an example of Figure 6.31 and the high speed link speed calculation is divided into 2 ways for: complicated system that total number of sending data to more than 10 communication stations exceeds total 512 bytes and the simple system less than 512 bytes, and the calculation method is as follows :

#### (A) Simple system

For the system that total communication station is under 10 stations and total size of sending data is less than 512 bytes, it is recommended to calculate high speed link speed by the simple formula as like Formula 1:

Formula 1 St = P\_ScanA + C\_Scan + P\_ScanB

(St = high speed link max. transmission time

P\_ScanA = plc A max. program scan time

P\_ScanB = plc B max. program scan time

C\_Scan = max. communication scan time )

In Formula 1, C\_Scan can be calculated easily by the following formula.

Formula 2 C\_Scan = Th × Sn

(Th = data sending time from media per station)

Sn = Total Station Number : Total communication station number)

### (B) Complicated system

For the system that total communication station is more than 10 stations and total size of sending data is more than 512 bytes, it is recommended to calculate high speed link speed by the following formula:

Formula 3 St = Et ×To ×Ntx + Mf

Where as { Et = Effective Tx Ratio} To = Octet time (1 byte sending time) Ntx = Total Tx number Mf = Margin Factor }

And each item is determined as follows :

### 1 Et = St × Nf

 ${St = total communication station number}$ 

Nf = Network Factor, a constant value according to communication system characteristic and it is 1.5 in Pnet system}

② To = {octet time, a time required to transmit 1 byte data in serial}

- Pnet : 0.8 #s}

- ③ Ntx = total sending data number, calculated including Variable service number and determined according to the system as follows:
  - Pnet : total high speed link sending byte number + FB + LGIS service data number × 1,024
- ④ Mf = Margin value for the factor not described in the above formula such as O/S scan time of communication module etc. which is determined as follows :

- Pnet : 25 ms

# 6.2 Example Program

## 6.2.1 Pnet master slave communication in GMWIN

## Example 1

Communication module (Station 0) G4L-PUEA is installed in GM4 base slot 0, communication module G7L-PBEA in GM7. This is the program for sending/receiving the data from station 0(master) to station 1(slave).

(Refer to I/O configuration map.)

GM4 master (Station 0, Pnet slot 0)

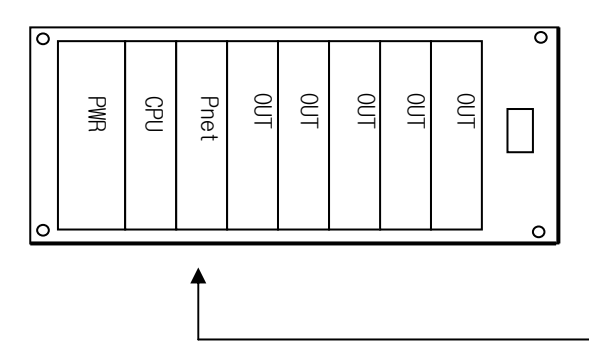

GM7 slave (Station 1, G7L-PBEA)

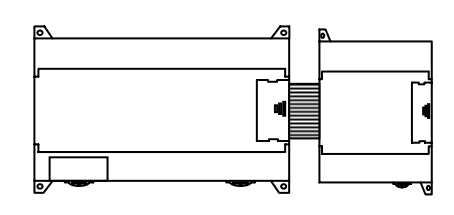

## • I/O configuration map

| Sending/receiving configuration |                            | Reading area | Saving area | Size(byte) |
|---------------------------------|----------------------------|--------------|-------------|------------|
| GM4 (Station 0)                 | Sending:GM7<br>Station 1   | %MW0         | -           | 64         |
| (master)                        | (master) Receiving:GM7     |              | %QW0.1.0    | 64         |
| GM7 (Station 1)                 | Sending:GM4<br>Station 0   | %MW10        | -           | 64         |
| (slave)                         | Receiving:GM4<br>Station 0 | -            | %QW0.0.0    | 64         |

- 1) High speed link parameter setting in GM4 (Station 0)
  - Master module GMWIN program (GM4)

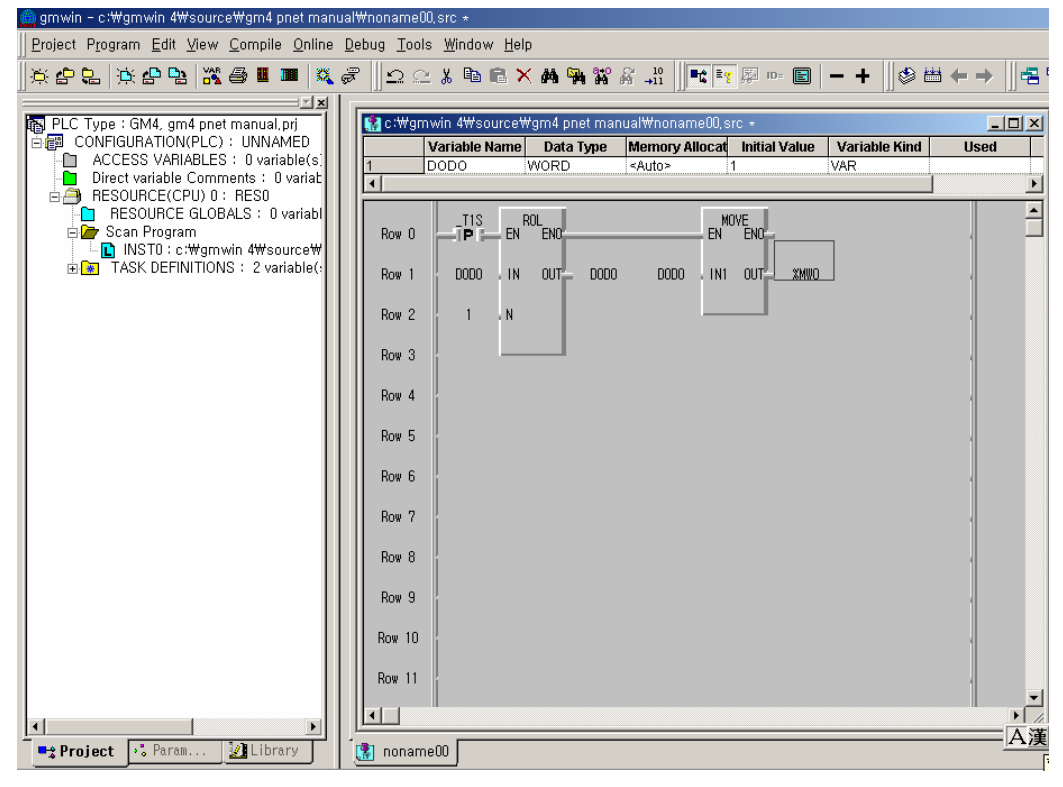

Master module high speed link

Master module 'link information' setting

| High Speed Link1                                          |                   |           | net        | work type | setting. | Slot no. | • |
|-----------------------------------------------------------|-------------------|-----------|------------|-----------|----------|----------|---|
| Link set                                                  | GLOFA Fnet        |           | sel        | ection.   |          |          |   |
| Slot: 0                                                   | Self station No.: | 0         |            | Edit      |          |          |   |
| Entry list                                                |                   |           |            |           |          |          |   |
| No. Type                                                  | Send/Receive      | Read Area | Store Area | Size      |          |          |   |
| 0<br>1<br>2<br>3<br>4<br>5<br>6<br>7<br>8<br>9<br>9<br>10 |                   |           |            | •         |          |          |   |
|                                                           | Deleti            | e C       | ору        | Edit      |          |          |   |
|                                                           |                   |           | Close      | Help      |          |          |   |

| High Speed1Link Set   |      | ×                   |                 |
|-----------------------|------|---------------------|-----------------|
| Network type          |      |                     |                 |
| C GLOFA Fnet          |      | ок                  |                 |
| C GLOFA Mnet          |      | Cancel              |                 |
| C GLOFA Enet          |      | Help                |                 |
| C GLOFA Ednet Network |      |                     |                 |
| C GLOFA Ednet Cable   |      |                     |                 |
| C GLOFA Dnet          | Sele | ct 'GLOFA Pnet'     |                 |
| GLOFA Pnet            | 0.10 |                     | 4 - <b>f</b> 11 |
| C GLOFA FEnet         | Sele | ect slot no. as tha | it of the       |
| C GLOFA FDEnet        | Pnet | t master module i   | nstalled        |
| C GLOFA Rnet          | base | e                   |                 |
|                       |      |                     |                 |
| /                     |      |                     |                 |
| Slot No.: 0           |      |                     |                 |
| Self-sta No.:         |      |                     |                 |

• High speed link network type setting

| n Speed     | LINKI        |                                                                            |                                                  |      |      |
|-------------|--------------|----------------------------------------------------------------------------|--------------------------------------------------|------|------|
| ink set-    |              |                                                                            |                                                  |      |      |
| Netwo       | rk type:     | GLOFA Pnet                                                                 |                                                  |      |      |
| Slot:       | 0            | Self station No.:                                                          |                                                  |      |      |
|             |              |                                                                            |                                                  |      | Edit |
| Entry list- |              |                                                                            |                                                  |      |      |
|             |              |                                                                            |                                                  |      |      |
| No.         | Receive Area | Size                                                                       | Transmit                                         | Size |      |
| No.         | Receive Area | Size<br>relect this bar of r<br>igh speed link<br>ending/receiving         | Transmit<br>no. 0 and mo<br>for designa<br>area. | Size |      |
| No.         | Receive Area | Size<br>select this bar of r<br>igh speed link<br>ending/receiving<br>Dele | Transmit                                         | Size | Edit |

| GM7 Station 1 sending/receivin                    | g parameter set                 | Receiving area is the area receiving from slave(GM7) area to master(GM4) and,   |
|---------------------------------------------------|---------------------------------|---------------------------------------------------------------------------------|
| High Speed Link Item Edit                         |                                 | designate the sending area as the area to send from master(GM4) to slave(GM7).  |
| C Send<br>C Receive                               |                                 |                                                                                 |
| Receive area: 🔿 %Mvv<br>Transmit area: 💿 %Mvv 🔿 % | Add<br>© %QW 0.4.0<br>W © %QW 0 | Size(Hyte)<br>64<br>64                                                          |
|                                                   | OK Can                          | Cel       Hel       SyCon, set the same size         as high speed link setting |
|                                                   |                                 | as ingli opoda initi odding.                                                    |

• Master module 'high speed link 1' setting completion screen

| High Sp | ieed Link  | :1         |                |          |       |      | × |
|---------|------------|------------|----------------|----------|-------|------|---|
| Link    | set —      |            |                |          |       |      |   |
| N       | etwork typ | oe:        | GLOFA Pnet     |          |       |      |   |
| SI      | lot:       | 0          | Self station N | 0.:      |       |      |   |
|         |            |            |                |          |       | Edit |   |
| _ Entry | list       |            |                |          |       |      |   |
| N       | o. Re      | ceive Area | Size           | Transmit | Size  |      |   |
| Ö       | 1 %QW0     | ).4.0      | 64             | %MVV0    | 64    |      |   |
|         |            |            |                |          |       |      |   |
|         |            |            |                |          |       |      |   |
|         |            |            |                |          |       |      |   |
|         |            |            |                |          |       |      |   |
|         |            |            |                |          |       |      |   |
|         |            |            |                |          |       |      |   |
|         |            |            | D              | elete    |       | Edit |   |
|         |            |            |                |          | Close | Heln |   |
|         |            |            |                |          | 01038 |      |   |

2) High speed link parameter setting in GM7(Station 1)

• Slave module GMWIN program (GM7)

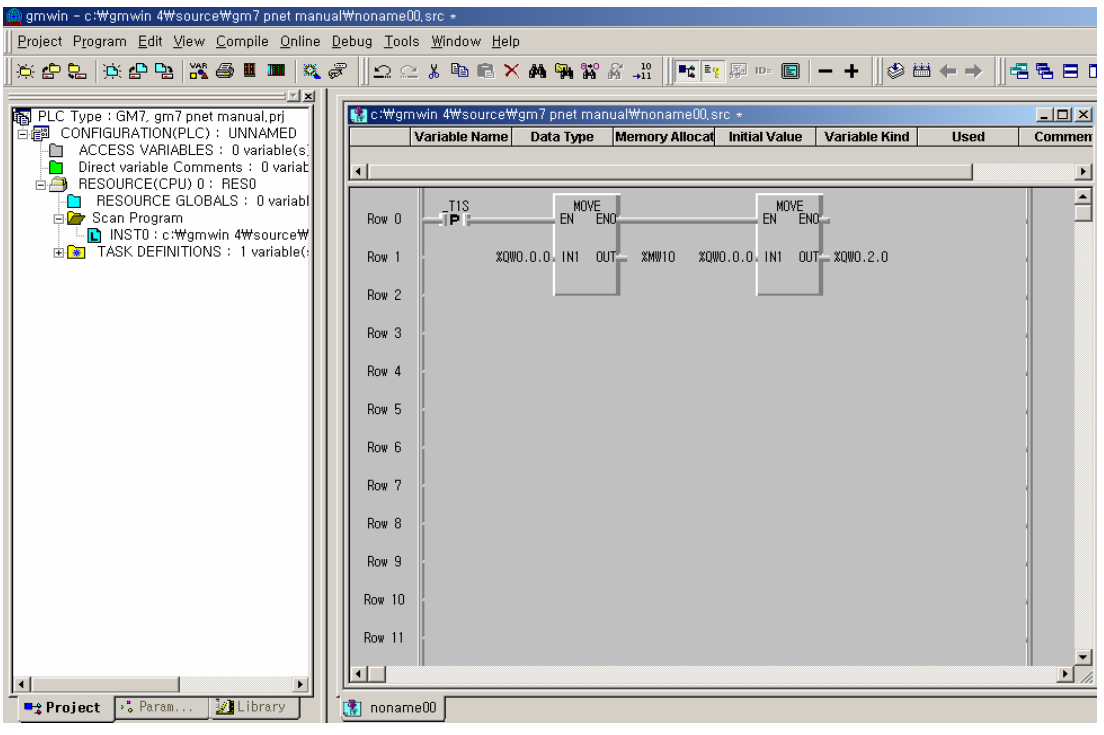

• Slave module 'link information' setting

| ommunication Par | ameter                  |                           |                  | ×               |              |
|------------------|-------------------------|---------------------------|------------------|-----------------|--------------|
| Communication    | method                  |                           |                  |                 |              |
| Station No.:     | 0 💌                     |                           |                  |                 |              |
| Baud rate:       | 19200 🔽                 | Data bit:                 | 8 👻              |                 |              |
| Parity bit:      | None                    | Stop bit:                 | 1 💌              |                 |              |
| Communicati      | on channel              |                           |                  |                 |              |
| C RS232C N       | Null Modem or R8422/485 |                           |                  |                 |              |
| C R\$2320 N      | dodem (Dedicated Line)  | Initial comr              | mand:            |                 |              |
| C R82320 E       | Dial-up Modern          | ATZ                       |                  | -               |              |
|                  |                         | ,                         |                  |                 |              |
| Protocol and mo  | de                      |                           | -                |                 |              |
|                  | Timeout in m            | aster mode:               | 500 ms           | _               |              |
| Dedicated        |                         |                           |                  |                 |              |
| C Mas            | ster 📃 Read             | Status of Slave           | e PLC List       |                 |              |
| C Slav           | ve                      |                           |                  |                 |              |
| Modbus           |                         |                           | Slave module     | e(GM7) high :   | speed link   |
| C Mas            | ster<br>Tr              | ansmission m <sup>.</sup> | ode network type | settina.        |              |
| C Slav           | ve                      |                           |                  | eetg.           |              |
| User defined     |                         |                           | Parameter se     | etting in regis | tration list |
| C Mas            | ster                    |                           | after selecting  | FIELDBUS sl     | ave.         |
| C Slav           | ve                      |                           |                  |                 |              |
| FIELDBUS         |                         |                           |                  |                 |              |
| C Mas            | ster                    |                           | List             |                 |              |
| Slav             | ve                      |                           |                  |                 |              |
|                  | 1                       |                           | 1                |                 |              |
|                  | OK Ca                   | incel                     | Help             |                 |              |

| FIELDBUS                            |
|-------------------------------------|
| Entry list                          |
| No. Receive Area Size Transmit Size |
|                                     |
|                                     |
| Generate the high speed link        |
| modification window to decignate    |
|                                     |
| the sending/receiving area by       |
| selecting this bar of no.0.         |
|                                     |
|                                     |
|                                     |
|                                     |
|                                     |
|                                     |
| Delete Edit                         |
|                                     |
| Close Help                          |
|                                     |

• High speed link parameter setting to GM4 master station

• Sending/receiving parameter setting to GM4 Station 0

| High Speed Link Item Edit          | Receiving area is the area       |
|------------------------------------|----------------------------------|
| Mode                               | receiving from master(GM4)       |
| C Send                             | area to slave(GM7) and designate |
| C Receive                          | the sending area as the area to  |
| C Receive                          | send from slave(GM7) to          |
|                                    | master(GM4).                     |
| Area Address S                     | Size(Byte)                       |
| Receive area: C %MW © %QW 0.0.0    | 64                               |
| Transmitarea:  ⓒ %MW O %IW O %QW 0 | 64                               |
| OK Cancel                          | Help                             |

| FIELDBUS |              |      |        |          |      | ×   |
|----------|--------------|------|--------|----------|------|-----|
| No.      | Receive Area | Size | Transm | iit Size |      |     |
| 0 %      | QW0.0.0      | 64   | %MVV0  | 64       |      |     |
|          |              |      |        |          |      |     |
|          |              |      |        |          |      |     |
|          |              |      |        |          |      |     |
|          |              |      |        |          |      |     |
|          |              |      |        |          |      |     |
|          |              |      |        |          |      |     |
|          |              |      |        |          |      |     |
|          |              |      |        |          |      |     |
|          |              |      |        |          |      |     |
|          |              |      |        |          |      |     |
|          |              |      | Delete |          | Edit |     |
|          |              |      |        | Close    | н    | elp |
|          |              |      |        |          |      |     |

• Slave module 'high speed link' setting completion screen

3) SyCon setting for high speed link communication

| <ul> <li>Master, slave SyCon s</li> </ul> | setting                    | Master module setting,                                      |                          |  |  |  |
|-------------------------------------------|----------------------------|-------------------------------------------------------------|--------------------------|--|--|--|
| SyCon - [Unnamed1]                        | Slave modu<br>name, Static | <u>Iools Window H</u><br>le setting, each<br>on no. setting | n module                 |  |  |  |
| DP<br>Provide<br>Subs                     |                            | Master1<br>Station address<br>DP Master                     | 0<br>COM-DPM / PKV20-DPM |  |  |  |
|                                           |                            | Slave1<br>Station address<br>DP Slave                       | 1<br>G7L-PBEA            |  |  |  |

Master Setting

| Parameter to user interface<br>Startup behavior after system initi<br>Automatic release of the com<br>Controlled release of the com<br>User program monitoring<br>Watchdog time | <u>OK</u><br><u>C</u> ancel                                                                                                    |  |
|----------------------------------------------------------------------------------------------------|----------------------------------------------------------------------------------------------------|--|
| Parameter to process data interface<br>Addressing mode                                                                                                    | Handshake of the process data<br>Bus synchronous, device controlled<br>Buffered, device controlled<br>No consistence, uncontrolled<br>Buffered, host controlled<br>Bus synchronous, host controlled<br>Buffered, extended host controlled |  |
| Hardware parameter<br>© 2 kB dual-port memory © 8 k                                                                                                    | B dual-port memory 🖸 16 kB dual-port memory                                                                                                    |  |

Slave Configuration

Settings — Slave Configuration selection (Input 64 byte, Output 64 byte) I/O size should be the same as high speed link setting size in GMWIN.

| Slave                             | Config                                        | guration                                                                      |                                                                             |                                      |                                       |                                                 |                                              |                                                         |                  |                              |                |                                        | ×                                                                                                    |
|-----------------------------------|-----------------------------------------------|-------------------------------------------------------------------------------|-----------------------------------------------------------------------------|--------------------------------------|---------------------------------------|-------------------------------------------------|----------------------------------------------|---------------------------------------------------------|------------------|------------------------------|----------------|----------------------------------------|----------------------------------------------------------------------------------------------------|
| Ge<br>De<br>De                    | neral<br>vice<br>script                       | G<br>ion [3                                                                   | i7L-PBEA<br>Slave1                                                          |                                      |                                       |                                                 | S                                            | itation add                                             | dress            | 1                            |                | [                                      | <u>O</u> K                                                                                                    |
| Max<br>Max<br>Max<br>Max          | Activ<br>Enat<br>leng<br>leng<br>leng<br>leng | vate devic<br>ble watch<br>th of in-/<br>th of input<br>th of out<br>ber of m | e in actual<br>idog contro<br>'output data<br>ut data<br>out data<br>odules | configu<br>1<br>128<br>64<br>64<br>2 | ration<br>Byte<br>Byte<br>Byte        | GSD file<br>Length<br>Length<br>Length<br>Numbe | e<br>of in-<br>of inp<br>of ou<br>er of m    | GM7_7<br>/output da<br>out data<br>tput data<br>nodules | 777,GSD<br>ata 1 | 28 By<br>64 By<br>64 By<br>2 | te<br>te<br>te | - Assig<br>Statio<br>Masti             | Parameter Data, PV1 Settings Ined master a address 0 er1                                                      |
| Mod<br>12<br>16<br>20<br>32<br>64 | ule<br>byte<br>byte<br>byte<br>byte<br>byte   | output<br>output<br>output<br>output<br>output                                | (0x2B)<br>(0x2F)                                                            | Inputs                               | 0utputs<br>12<br>16<br>20<br>32<br>64 | In/Out                                          | Ider<br>0x2F<br>0x2F<br>0x80<br>0x80<br>0x80 | tifier<br>), 0x13<br>), 0x1F<br>), 0x3F                 |                  |                              |                | O/C<br>Actua<br>Statio<br>Slave<br>1/C | COM-DPM / PKV20-DPI<br>I slave<br>n address 1<br>1<br>i7L-PBEA                                                |
| \$10<br>1<br>2                    | t Idx<br>1<br>1                               | Module<br>64 byt<br>64 byt                                                    | Symbol<br>Modulel<br>Module2                                                | Type<br>IB                           | I Addr.<br>O                          | I Len.<br>64                                    | Type<br>QB                                   | 0 Addr.                                                 | 0 Len.<br>64     |                              |                |                                        | <u>Append Module</u><br><u>Remove Module</u><br>Insert Module<br>Predefined <u>M</u> odules<br>Symbolic Names |

Device Assignment

| Settings –          | → De                                    | evice Assig | Inment   |          | COM por | selection —   | <b>→</b> OK    |
|---------------------|-----------------------------------------|-------------|----------|----------|---------|---------------|----------------|
| Device Assignmen    | t CIF Serial Driv                       | /er         |          |          |         |               | ×              |
| _ Driver Descriptio | on ———————————————————————————————————— |             |          |          |         |               | (              |
| Device Driver       | CIF Serial D                            | river       |          |          |         |               |                |
| Board Selection     |                                         |             |          |          |         |               | <u>C</u> ancel |
|                     | Name                                    | Туре        | Version  | Date     | Error   |               |                |
| COM 1               | DPM                                     | COM-DPM     | V01, 151 | 06,11,00 | 0       | Connect COM 1 |                |
| COM                 | port windov                             | v           |          |          | -20     | Connect COM 2 |                |
|                     | ,                                       |             |          |          | -20     | Connect COM 3 |                |
| COM 4               |                                         |             |          |          | 0       | Connect COM 4 |                |
|                     |                                         |             |          |          |         |               |                |

- COM port selection : After selecting Connect COM1 or Connect COM2, if the window appears on the left COM1,COM2, select the window and then select OK.

### Download

Online -----> Download

In case of Error, check the Configuration cable and connector.

| Download Station Address 0       |                  |     |
|----------------------------------|------------------|-----|
| <b>1</b>                         |                  |     |
| Data base<br>Length of data base | Unnamed1<br>2088 |     |
| Error                            | 0                |     |
| 0                                |                  | 440 |

• Communication opening verification

| Online ——                         | Start Communication — Start Debug Mode                                                  |  |  |  |  |  |  |  |  |
|-----------------------------------|-----------------------------------------------------------------------------------------|--|--|--|--|--|--|--|--|
| SyCon - (Unname<br>Eile Edit View | d1]<br>Insert <u>O</u> nline <u>S</u> ettings <u>T</u> ools <u>W</u> indow <u>H</u> elp |  |  |  |  |  |  |  |  |
|                                   | Master1<br>Station address 0<br>DP Master COM-DPM / PKV20-DPM                           |  |  |  |  |  |  |  |  |
|                                   | Slave 1<br>Station address 1<br>DP Slave G7L-PBEA                                       |  |  |  |  |  |  |  |  |
|                                   |                                                                                         |  |  |  |  |  |  |  |  |
| Point                             |                                                                                         |  |  |  |  |  |  |  |  |
| 1) The                            | size of Sending area and receiving area is total I/O contact number created in          |  |  |  |  |  |  |  |  |
| GM                                | WIN.                                                                                    |  |  |  |  |  |  |  |  |
| Whe                               | en setting GM7 slave in SyCon, the I/O contact number in slave setting should           |  |  |  |  |  |  |  |  |
| be t                              | he same as high speed link setting size of GMWIN program.                               |  |  |  |  |  |  |  |  |
| 2) G4L                            | -POEA TEA and GM7-PBEA TEA are created in order and when setting the                    |  |  |  |  |  |  |  |  |
| 301                               | * Sending area · %MW0                                                                   |  |  |  |  |  |  |  |  |
|                                   | * Receiving area : % QW0.4.0                                                            |  |  |  |  |  |  |  |  |
|                                   | * Sending area size : 64 bytes                                                          |  |  |  |  |  |  |  |  |
|                                   | * Receiving area size : 64 bytes,                                                       |  |  |  |  |  |  |  |  |
|                                   | * %MW0 data -> output to GM7 Slave module                                               |  |  |  |  |  |  |  |  |
|                                   | * GM7 Slave module input -> saved in % QW0.4.0.                                         |  |  |  |  |  |  |  |  |
| 3) Whe                            | en using GM7 as slave, set GMWIN program in advance and open the                        |  |  |  |  |  |  |  |  |
| com                               | munication by SyCon.                                                                    |  |  |  |  |  |  |  |  |

# 6.2.2 Smart I/O Pnet master slave communication in GMWIN

## Example 2

Communication module(Station 0) G4L-PUEA is installed in GM4 base slot and Smart I/O module(GPL-TR2A, GPL-D22A, GPL-RY2A) is installed as slave. This is the program example for sending/receiving the data from Station 0 (master) to Station 1(GPL-TR2A), Station 2(GPL-D22A), Station 3(GPL-RY2A).(Refer to I/O configuration map.)

GM4 master (Station 0, Pnet slot 0)

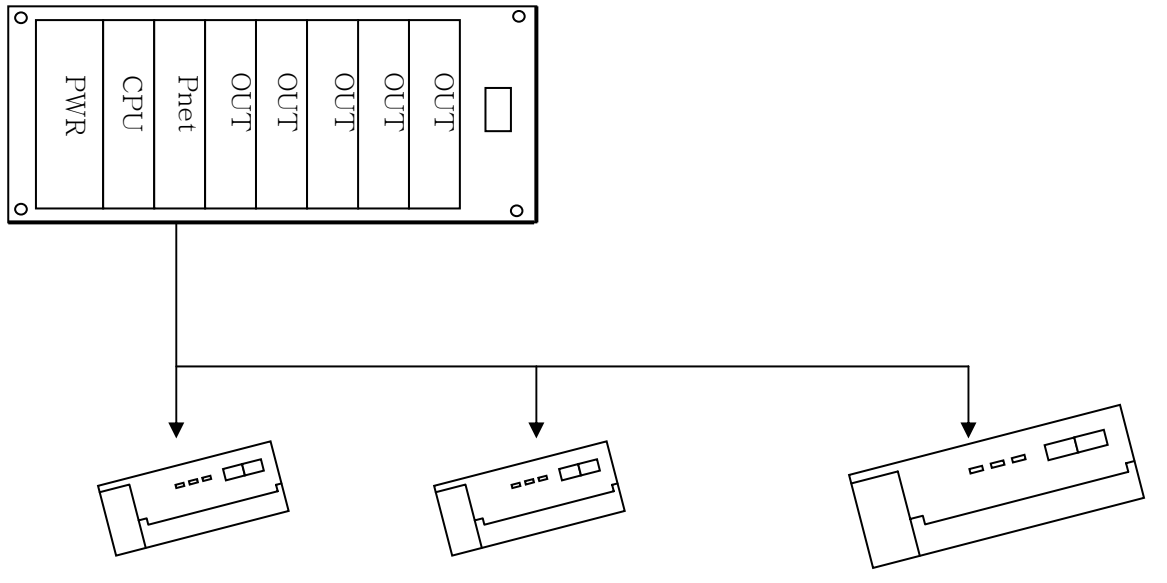

Station 1 GPL-TR2A

Station 2 GPL-D22A

Station 3 GPL-RY2A

• I/O configuration map

| Sending/rec             | eiving configuration    | Reading area | Saving area | Size(byte) |
|-------------------------|-------------------------|--------------|-------------|------------|
| GM4(Station 0)          | Sending: Station 1 & 3  | %MW0         | -           | 4          |
| (master)                | Receiving: Station 2    | -            | %QW0.2.0    | 2          |
| GPL-TR2A<br>(Station 1) | Receiving:GM4 Station 0 | %MW0         | -           | 2          |
| GPL-D22A<br>(Station 2) | Sending:GM4 Station 0   | -            | %QW0.2.0    | 2          |
| GPL-RY2A<br>(Station 3) | Receiving:GM4 Station 0 | %MW1         | -           | 2          |

1) SyCon setting for high speed link communication

| <ul> <li>Master, slave SyCon setting</li> </ul> | Ć                            |                                     |
|-------------------------------------------------|------------------------------|-------------------------------------|
|                                                 |                              | Master module selection,            |
|                                                 |                              | Station no. selection.              |
| 👉 SyCon - [emi.pb]                              |                              |                                     |
|                                                 | <u>Toois w</u> indow         | Helb                                |
|                                                 |                              | Slave module selection, each module |
|                                                 |                              | name and Station no. selection.     |
| DP                                              | Master1                      |                                     |
| A809                                            | Station address<br>DP Master | 0<br>COM-DPM / PKV20-DPM            |
| GENERAL                                         | Slave1                       |                                     |
|                                                 | Station address<br>DP Slave  | 1<br>GPL-TR2A                       |
| FINERAL                                         | Slave2                       |                                     |
| DENERAL                                         | Station address<br>DP Slave  | 2<br>GPL-DC22A                      |
|                                                 | D22A                         |                                     |
|                                                 | Slave3                       |                                     |
| GENERAL                                         | Station address<br>DP Slave  | 3<br>GPL-RY2A                       |
|                                                 |                              |                                     |

Master Setting

Settings — Master Settings selection (set as basic value in LGIS SyCon.)

| DP Master Settings                                                                                                    | ×                                  |
|----------------------------------------------------------------------------------------------------|------------------------------------|
| Parameter to user interface<br>Startup behavior after system initialisation<br>C Automatic release of the communication by the device<br>Controlled release of the communication by the application program<br>User program monitoring<br>Watchdog time 1000 ms | <u>      Q</u> K<br><u>C</u> ancel |
| Parameter to process data interface         Addressing mode         Byte addresses         Word addresses         Storage format (word module)         Big Endian (MSB-LSB)         Little Endian (LSB-MSB)                                                     |                                    |
| Hardware parameter<br>© 2 kB dual-port memory © 8 kB dual-port memory © 16 kB dual-port memory                                                                                                    |                                    |

Slave Configuration

Settings -----> Slave Configuration selection

The basic I/O score is designated in Smart I/O GSD file.

|                                                                                |                                                                                                    |                                                                                                    |                                                                                                    |                                                                                                    |                                                                                                    |                                                                                                    |                                                                                                    |                                                 |                                                       |                                                                                                    | ×                                                     |
|--------------------------------------------------------------------------------|----------------------------------------------------------------------------------------------------|----------------------------------------------------------------------------------------------------|----------------------------------------------------------------------------------------------------|----------------------------------------------------------------------------------------------------|----------------------------------------------------------------------------------------------------|----------------------------------------------------------------------------------------------------|----------------------------------------------------------------------------------------------------|-------------------------------------------------|-------------------------------------------------------|----------------------------------------------------------------------------------------------------|-------------------------------------------------------|
| iPL-TR2A<br>Slave1                                                             |                                                                                                    |                                                                                                    |                                                                                                    | S                                                                                                    | Station add                                                                                                    | dress                                                                                                    | 1                                                                                                    |                                                 |                                                       | Cancel                                                                                                    |                                                       |
| ce in actual<br>idog control<br>/output data<br>ut data<br>put data<br>iodules | configur<br>2<br>0<br>2<br>1                                                                                                    | ration<br>Byte<br>Byte<br>Byte                                                                                                    | GSD file<br>Length<br>Length<br>Length<br>Numbe                                                                                                    | e<br>of in-<br>of inp<br>of out<br>r of m                                                                                                    | GPL_TI<br>/output da<br>ut data<br>tput data<br>todules                                                                                                    | R2A, GSI<br>ata                                                                                                    | 2<br>0<br>2<br>1                                                                                                    | Byte<br>Byte<br>Byte                            | - Assig<br>Static<br>Mast                             | Parameter Data<br>DPV1 Settings<br>ned master<br>n address 0<br>er0                                                                                                    |                                                       |
| yte In                                                                         | Inputs                                                                                                    | Outputs<br>2 Byte                                                                                                    | In/Out                                                                                                    | Ider<br>0x21                                                                                                    | tifier<br>., 0x00                                                                                                    |                                                                                                    |                                                                                                    | ×                                               | Actua<br>Static<br>Slave                              | COM-DPM / PKV20-DPI -<br>al slave<br>on address 1<br>of<br>PL-TR2A -                                                                                                    |                                                       |
| Symbol<br>Modulel                                                              | Туре                                                                                                    | I Addr.                                                                                                    | I Len.                                                                                                    | Type<br>QB                                                                                                    | 0 Addr.<br>0                                                                                                    | 0 Len.<br>2                                                                                                    |                                                                                                    |                                                 |                                                       | Append Module Bernove Module Insert Module Predefined Modules                                                                                                    |                                                       |
|                                                                                | iPL-TR2A<br>Slave1<br>ce in actual<br>idog control<br>dougted tata<br>odules<br>it data<br>odules<br>it data<br>odules<br>it data<br>it data<br>odules<br>it data<br>it data<br>odules<br>it data<br>odules<br>it data<br>it data<br>it data<br>odules<br>it data<br>it data | iPL-TR2A<br>Slave1<br>ce in actual configur<br>dog control<br>/output data 2<br>ut data 0<br>put data 2<br>odules 1<br>Inputs<br>3yte In<br>Symbol Type<br>Module1<br>Indule1 | iPL-TR2A<br>Slave1<br>ce in actual configuration<br>dog control<br>/output data 2 Byte<br>ut data 0 Byte<br>put data 2 Byte<br>odules 1<br>Inputs Outputs<br>3yte In 2 Byte<br>3yte In 2 Byte<br>Byte<br>Symbol Type I Addr.<br>Modulel 2<br>1 Modulel 2<br>1 Modulel 2<br>1 Module 2<br>1 Module 2 | iPL-TR2A<br>Slave1<br>te in actual configuration<br>dog control GSD fil<br>/output data 2 Byte Length<br>ut data 0 Byte Length<br>output data 2 Byte Length<br>odules 1 Numbe<br>Inputs Outputs In/Out<br>Byte In 2 Byte In/Out<br>Byte In 2 Byte In/Out<br>Symbol Type I Addr. I Len.<br>Module1 I Inout I Len. | iPL-TR2A S<br>Slave1<br>ce in actual configuration<br>idog control GSD file<br>ooutput data 2 Byte Length of in-<br>ut data 0 Byte Length of output<br>ut data 2 Byte Length of output<br>odules 1 Number of m<br>Inputs Outputs In/Out Idem<br>3yte In 2 Byte 0x21<br>A DATE NOT 1 DATE NOT 1<br>Symbol Type I Addr. I Len. Type<br>Module1 0 0<br>Symbol 1 Dype I Addr. I Len. Opp | iPL-TR2A Station add<br>Slave1<br>te in actual configuration<br>idog control GSD file GPL_TI<br>output data 2 Byte Length of in-/output data<br>ut data 0 Byte Length of onput data<br>put data 2 Byte Length of output data<br>output data 2 Byte Length of output data<br>output data 2 Byte Length of output data<br>output data 2 Byte Length of output data<br>output data 2 Byte Length of output data<br>output data 2 Byte Length of output data<br>output data 2 Byte Length of output data<br>output data 2 Byte Length of output data<br>output data 2 Byte Length of output data<br>output data 2 Byte Length of output data<br>output data 2 Byte Length of output data<br>output data 2 Byte Length of output data<br>output data 2 Byte Length of output data<br>output data 2 Byte Length of output data<br>Number of modules<br>1 Number of modules<br>1 Symbol I Addr. I Len. Type 0 Addr.<br>Module1 0 0 0 0 0 0<br>0 0 0 0<br>0 0 0 0<br>0 0 0 0<br>0 0 0<br>0 0 0<br>0 0 0<br>0 0 0<br>0 0 0<br>0 0 0<br>0 0 0<br>0 0 0<br>0 0 0<br>0 0 0<br>0 0 0<br>0 0 0<br>0 0 0<br>0 0 0<br>0 0 0<br>0 0 0<br>0 0<br>0 0 0<br>0 0 0<br>0 0<br>0 0 0<br>0 0<br>0 0 | iPL-TR2A       Station address         Slave1       ce in actual configuration         idog control       GSD file       GPL_TR2A,GSI         /ootput data       2       Byte       Length of in-/output data         ut data       0       Byte       Length of output data         ut data       2       Byte       Length of output data         ut data       2       Byte       Length of output data         odules       1       Number of modules         Inputs       Outputs       In/out       Identifier         Byte       In       2       Byte       Ox21, 0x00         Imputs       Outputs       In       Imput       Imput         Symbol       Type       I Addr.       I Len.       Type       Output         Symbol       Type       I Addr.       I Len.       Imput       Imput         Module1       Imput       Imput       Imput       Imput       Imput       Imput         Imput       Imput       Imput       Imput       Imput       Imput       Imput       Imput         Imput       Imput       Imput       Imput       Imput       Imput       Imput       Imput       Imput <t< td=""><td>iPL-TR2A     Station address     I       Slave1    </td><td>iPL-TR2A       Station address       I         Slave1      </td><td>iPL-TR2A       Station address         Slave1         ce in actual configuration         idog control       GSD file       GPL_TR2A,GSD         Output data       2       Byte       Length of in-/output data       2       Byte         ut data       0       Byte       Length of input data       0       Byte       Assig         output data       2       Byte       Length of output data       2       Byte       Assig         odules       1       Number of modules       1       Mast       0/0/0       Actua         Syste       Inputs       Outputs       In/Out       Identifier       0/0/0       Actua         Syste       Inputs       Outputs       In/Out       Identifier       0/0/0       Actua         Syste       Inputs       Outputs       In/Out       Identifier       0/0/0       Actua         Symbol       Type       I Addr.       I Len.       Type       0 Addr.       0 Len.       1/0/0         Symbol       Type       I Addr.       I Len.       In/0       In/0       In/0       In/0       In/0       In/0       In/0       In/0       In/0       In/0       In/0       In/0       In/0</td><td>iPL-TR2A       Station address       I         Slave1      </td></t<> | iPL-TR2A     Station address     I       Slave1 | iPL-TR2A       Station address       I         Slave1 | iPL-TR2A       Station address         Slave1         ce in actual configuration         idog control       GSD file       GPL_TR2A,GSD         Output data       2       Byte       Length of in-/output data       2       Byte         ut data       0       Byte       Length of input data       0       Byte       Assig         output data       2       Byte       Length of output data       2       Byte       Assig         odules       1       Number of modules       1       Mast       0/0/0       Actua         Syste       Inputs       Outputs       In/Out       Identifier       0/0/0       Actua         Syste       Inputs       Outputs       In/Out       Identifier       0/0/0       Actua         Syste       Inputs       Outputs       In/Out       Identifier       0/0/0       Actua         Symbol       Type       I Addr.       I Len.       Type       0 Addr.       0 Len.       1/0/0         Symbol       Type       I Addr.       I Len.       In/0       In/0       In/0       In/0       In/0       In/0       In/0       In/0       In/0       In/0       In/0       In/0       In/0 | iPL-TR2A       Station address       I         Slave1 |

• Device Assignment

| Settings -           |                                         | Device Ass | ignmen   | t ——     | COM p | oort selection -     | → OK           |
|----------------------|-----------------------------------------|------------|----------|----------|-------|----------------------|----------------|
| Device Assignment    | t CIF Serial D                          | river      |          |          |       |                      | ×              |
| _ Driver Description | on ———————————————————————————————————— |            |          |          |       |                      | (              |
| Device Driver        | CIF Serial                              | Driver     |          |          |       |                      |                |
| - Board Selection    |                                         |            |          |          |       |                      | <u>C</u> ancel |
|                      | Name                                    | Туре       | Version  | Date     | Error |                      |                |
| COM 1                | DPM                                     | СОМ-ДРМ    | V01, 151 | 06,11,00 | 0     | Connect COM 1        |                |
| COM 2                |                                         |            |          |          | -20   | Connect COM 2        |                |
| 🗖 СОМ З              |                                         |            |          |          | -20   | Connect COM <u>3</u> |                |
| COM 4                |                                         |            |          |          | 0     | Connect COM <u>4</u> |                |
|                      |                                         |            |          |          |       |                      |                |

- COM port selection : After selecting Connect COM1 or Connect COM2, if the small window appears on the left COM1,COM2, select the window and then press OK.

Download

Online — Download

In case of Error, check the Configuration cable and connector.

| Download Station Address 0       |                  |     |
|----------------------------------|------------------|-----|
| <b>1</b>                         |                  |     |
| Data base<br>Length of data base | Unnamed1<br>2088 |     |
| Error                            | 0                |     |
| 0                                |                  | 440 |

• Communication opening verification

| Online                                                                                                    | Start Commu                              | unication —                             | Start Debug Mode         |
|----------------------------------------------------------------------------------------------------|------------------------------------------|-----------------------------------------|--------------------------|
| SyCon - [Unnamed1]         Elle       Edit       View       Insert         Elle       Edit       View       Insert         Elle       Edit       View       Insert         Elle       Edit       View       Insert         Elle       Edit       View       Insert | <u>O</u> nline <u>S</u> ettings <u>i</u> | <u>T</u> ools <u>₩</u> indow <u>H</u> e | lp                       |
| DP<br>L                                                                                                    |                                          | Master0<br>Station address<br>DP Master | 0<br>COM-DPM / PKV20-DPM |
|                                                                                                    | General Diag                             | Slave1<br>Station address<br>DP Slave   | 1<br>GPL-TR2A            |
|                                                                                                    | GENERAL Diag                             | Slave2<br>Station ad<br>DP Slave D22A   | 2<br>GPL-DC22A           |
|                                                                                                    | GENERAL Diag                             | Slave3<br>Station address<br>DP Slave   | 3<br>GPL-RY2A            |

If the communication between master and slave is opened normally, the connection line between master and slave is green-colored and if not opened, the line is red-colored.
 (If the red colored line is displayed, check the communication cable and connector.)

# Point

| 1) | The I/O contact size of sending area and receiving area should be set as the |
|----|------------------------------------------------------------------------------|
|    | same as that of KGLWIN program and SyCon.                                    |
|    | When selecting Smart I/O module in SyCon, the sending/receiving area size of |
|    | each module shall be set automatically.(available to verify in Slave Setting |
|    | window.)                                                                     |
| 2) | G4L-PUEA 1EA and GPL-TR2A(16points), GPL-D22A(16points), GPL-RY2A            |
|    | (16points) are created in order and when setting the sending area            |
|    | as %MW0, receiving area as %MW100,                                           |
|    | * Sending area : %MW0                                                        |
|    | * Receiving area : %QW0.2.0                                                  |
|    | * Sending area size : 4 bytes(total output contact number)                   |
|    | * Receiving area size : 2 bytes(total input contact number)                  |
|    |                                                                              |
|    | * %MW0 data -> output to GPL-TR2A                                            |
|    | * %MW1 data -> output to GPL-RY2A                                            |
|    | * GPL-D22A input -> saved in %QW0.2.0                                        |
| 3) | It doesn't matter which one is set in advance between GMWIN program and      |
|    | SyCon.                                                                       |

- 2) High speed link parameter setting in GM4(Station 0)
  - Master module GMWIN program

| 🚬 gmwin - c:\\gmwin 4\\source\\gm4 pnet_smartio\\noname00,src *                                                     |                                                                              |  |  |  |  |  |
|----------------------------------------------------------------------------------------------------|------------------------------------------------------------------------------|--|--|--|--|--|
| <u>Project Program Edit View Compile Online</u>                                                                     | Debug Tools Window Help                                                      |  |  |  |  |  |
| ]※순일  ※순명  ※ 종 🗉 💷   🍇                                                                                              | 〃 ┃ 그 그 ໍ ๒ ६ × ぬ ┡ ೫ ४ ₊ ║ ■ ■ ₽ ₽   ■   - +    ◈ 凿 ← →    雪 등 ∈            |  |  |  |  |  |
| PLC Type : GM4, gm4 pnet_smartio,prj                                                                                | ki c:\#gmwin 4\#source\#gm4 pnet_smartio\#noname00, src +                    |  |  |  |  |  |
| CONFIGURATION(PLC) : UNNAMED                                                                                        | Variable Name Data Type Memory Allocat Initial Value Variable Kind Used Comm |  |  |  |  |  |
| Direct variable Comments : 0 variable(s)                                                                            |                                                                              |  |  |  |  |  |
| RESOURCE GLOBALS : 0 variabl                                                                                        | Row 0                                                                        |  |  |  |  |  |
| INSTU: c:₩gmwin 4₩source₩     INSTU: c:₩gmwin 4₩source₩     INSTU: c:₩gmwin 4₩source₩     INSTU: c:₩gmwin 4₩source₩ | Row 1 -TIS EN ENC EN ENC EN ENC                                              |  |  |  |  |  |
|                                                                                                    | Row 2 KKK IN OUT KKK KKK INI OUT XMWO KKK INI OUT XMWI                       |  |  |  |  |  |
|                                                                                                    | Row 3 1 N                                                                    |  |  |  |  |  |
|                                                                                                    | Row 4                                                                        |  |  |  |  |  |
|                                                                                                    | Row 5                                                                        |  |  |  |  |  |
|                                                                                                    | Row 6                                                                        |  |  |  |  |  |
|                                                                                                    | Row 7                                                                        |  |  |  |  |  |
|                                                                                                    | Row 8                                                                        |  |  |  |  |  |
|                                                                                                    | Row 9                                                                        |  |  |  |  |  |
|                                                                                                    | Row 10                                                                       |  |  |  |  |  |
|                                                                                                    | Row 11                                                                       |  |  |  |  |  |
| ■\$ Project → Param 11 Library                                                                                      | i 🚯 noname00                                                                 |  |  |  |  |  |

• Master module 'link information' setting

|                                                      |                   |           |            | Master mod     | lule high speed |
|------------------------------------------------------|-------------------|-----------|------------|----------------|-----------------|
| High Speed Link1                                     |                   |           |            | link network   | type setting.   |
| Link set                                             |                   |           |            | Installed slot | t no.           |
| Network type.                                        | GLOFAFREI         |           |            | 7 /            |                 |
| Slot: 0                                              | Self station No.: | 0         |            | Edit           |                 |
| Entry list                                           |                   |           |            |                |                 |
| No. Type                                             | Send/Receive      | Read Area | Store Area | Size           |                 |
| 0<br>1<br>2<br>3<br>4<br>5<br>6<br>7<br>8<br>9<br>10 |                   |           |            |                |                 |
|                                                      | Delet             | e C       | opy        | Edit           |                 |
|                                                      |                   |           | Close      | Help           |                 |

| High Speed1Link Set   | ×                      |
|-----------------------|------------------------|
| Network type          |                        |
| C GLOFA Fnet          |                        |
| C GLOFA Mnet          | Cancel                 |
| C GLOFA Enet          | Help                   |
| C GLOFA Ednet Network |                        |
| C GLOFA Ednet Cable   |                        |
| C GLOFA Dnet          |                        |
| GLOFA Pnet            |                        |
| O GLOFA FEnet         | GLOFA Pnet selection,  |
| C GLOFA FDEnet        | Select slot no. of the |
| C GLOFA Rnet          | Pnet master module     |
|                       | installed base.        |
|                       |                        |
| Slot No.: 0           |                        |
| Self-sta No.:         |                        |

| igh Speed Link1                                                                                                    | $\mathbf{X}$ |
|----------------------------------------------------------------------------------------------------|--------------|
| - Link set                                                                                                    |              |
| Network type: GLOFA Pnet                                                                                                    |              |
| Slot: 0 Self station No.:                                                                                                    |              |
| Edit                                                                                                    |              |
| - Entry list                                                                                                    |              |
| No. Receive Area Size Transmit Size                                                                                           |              |
|                                                                                                    |              |
| Select this bar of slot no.0 and generate the<br>high speed link modification window for<br>sending/receiving area selection. |              |
| Delete Edit                                                                                                    |              |
| Close Help                                                                                                    |              |

• Sending/receiving parameter setting by SmartI/O (Station 1, 2 & 3) slave

|                                      | Size should be the same as       |
|--------------------------------------|----------------------------------|
| High Speed Link Item Edit            | total I/O size set in when SyCon |
| Mode                                 | communication opening.           |
| C Send<br>C Receive                  |                                  |
| A                                    | ddress Size(Byte)                |
| Receive area: C %MW @ %QW 0.2        | .0 2                             |
| Transmitarea: • %MVV C %IVV C %QVV 0 | 4                                |
| ОКСа                                 | incel Help                       |
| Select the receiving area as the     | e area receiving from            |
| slave(GPL-D22A) area to ma           | ister(GM4) and the               |
| sending area as the area to sen      | d from master(GM4)               |
| to slave(GPL-TR2A,GPL-RY2A)          | . )                              |

| High Speed | l Link1      |                   |          |       |      | × |
|------------|--------------|-------------------|----------|-------|------|---|
| Link set-  |              |                   |          |       |      |   |
| Netwo      | ork type:    | GLOFA Pnet        |          |       |      |   |
| Slot:      | 0            | Self station No.: |          |       |      |   |
|            |              |                   |          |       | Edit |   |
| Entry list |              |                   |          |       |      |   |
| No.        | Receive Area | Size              | Transmit | Size  |      |   |
| 0 %        | 6QW0.2.0     | 2                 | %MV/0    | 4     |      |   |
|            |              | Dele              | te       |       | Edit |   |
|            |              |                   |          | Close | Help |   |

• Master module 'high speed link 1' setting completion screen

### Point

Communication between LGIS Pnet I/F master and other manufacturer's slave

- 1) The basic communication method is the same as the communication example between LGIS and LGIS.
- 2) Select the station of slave module as the external switch of other manufacturer's slave module.
- 3) When preparing GMWIN program, designate the I/O size of other manufacturer's module when setting high speed link parameter.
- 4) When opening the communication in SyCon, seek GSD file of other manufacturer's module and designate it as slave, and match the station number designated by external switch of slave module with slave station number when creating with SyCon.
- 5) The size of I/O score created in SyCon should be matched with GMWIN program high speed link parameter setting and size of GMWIN program.
- 6) When using other manufacturer's remote module, it is required to carry out by the same mode as the communication example between LGIS and LGIS, apply GSD file of the module used when created with SyCon, and designate the same I/O contact size of the used module for SyCon and GMWIN program.

# 6.2.3 Pnet master slave communication in KGLWIN

## Example 3

Communication module (Station 0) G4L-PUEA is installed in K300S base slot 0, communication module G7L-PBEA in K80S, respectively. This is the program for sending/receiving the data from Station 0(master) to Station 1(slave). (Refer to I/O configuration map.)

### K300S master (Station 0, Pnet slot 0)

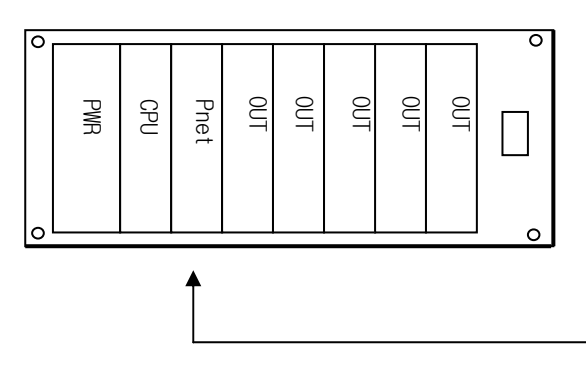

K80S slave (Station 1, G7L-PBEA)

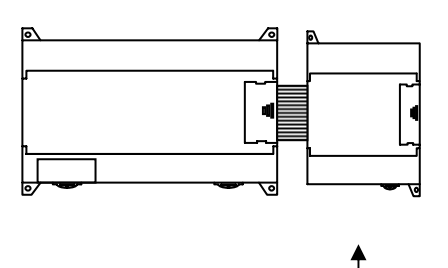

• I/O configuration map

| Sending/receiving configuration |                              | Reading area | Saving area | Size(byte) |
|---------------------------------|------------------------------|--------------|-------------|------------|
| K300S(Station 0)                | Sending:K80S<br>Station 1    | P004         | -           | 2          |
| (master)                        | Receiving:K80S<br>Station 1  | -            | P002        | 2          |
| K80S(Station 1)                 | Sending:K300S<br>Station 0   | P009         | -           | 2          |
| (slave)                         | Receiving:K300S<br>Station 0 | -            | P004        | 2          |

1) High speed link parameter setting in K300S (Station 0)

• Master module KGLWIN program (K300S)

| KGL_WIN for Windows - [Program [K<br>R Project File Edit Tool View Online | 3005 Profi_K805.PRJ]]<br>: Debug Window Help |           | _ & × |
|---------------------------------------------------------------------------|----------------------------------------------|-----------|-------|
| 🍈 🔓 📞 🛛 🏝 🖨 🛛 🕉                                                           | ▝▖▖▎▙▙▙▙ ▓▓▓▏▓▝▆▝▋▓▏▊▖▌▕▘▝₹                  |           |       |
| K3005 Profi_K805.PRJ [K3005A]                                             |                                              |           |       |
| Parameter                                                                 | 0 F0012                                      | SET POO40 | -     |
| 🖵 🗐 Monikor                                                               | 2                                            | ROLP POO4 | 3-    |
|                                                                           | 6 F0010 NOV                                  | P004 P005 | ]-    |
|                                                                           | 12                                           | END       | ]-    |
|                                                                           | x                                            |           | <br>▶ |

• Master module 'link information' setting

Parameter — Ink selection (select one from 4 links)

| 1 KCL WIN for Windows - [Davamater [V300C Dva8] V80C DD 111 |                       |                            |                                            |  |  |  |  |  |  |  |
|-------------------------------------------------------------|-----------------------|----------------------------|--------------------------------------------|--|--|--|--|--|--|--|
| 要 Project File Edit Online Debug Window Help                |                       |                            |                                            |  |  |  |  |  |  |  |
|                                                             |                       |                            |                                            |  |  |  |  |  |  |  |
| 🔅 🗗 📮   🄅 🖧 📑 🚭   %                                         |                       | i 🖉   ኛ 💷 🔮 🔀   🖶 🗄        | . <b>? №</b>                               |  |  |  |  |  |  |  |
|                                                             | Basic Interrupt 1/0   | Link1 Link2 Link3          | Link4                                      |  |  |  |  |  |  |  |
| 🖃 🔛 K3005 Profi_K805.PRJ [K3005A]                           |                       |                            | <u>,</u>                                   |  |  |  |  |  |  |  |
| Program                                                     | Latch Area            | Timer Boundary             | Computer communication                     |  |  |  |  |  |  |  |
| 📋 Parameter                                                 | L: 🗮 - 🗱              | 100 msec T: 000 - 191      | Station Number :                           |  |  |  |  |  |  |  |
| 📋 Varia e/Comment                                           | М: **** - ***         | 10 msec T: 192 - 255       | Baud Rate :                                |  |  |  |  |  |  |  |
| 📋 Mor                                                       | 100 msec T: 144 - 191 | Watchdog Time: 20 * 10msec | Master     Slave Time Dut:     0     x10ms |  |  |  |  |  |  |  |
|                                                             | 10 msec T: 240 . 255  | PLC Operation Mode         | Read Slave PLC State                       |  |  |  |  |  |  |  |
| Parameter setting                                           | C: 192 . 255          | Operation Error            | Setting Slot of External Interrupt :       |  |  |  |  |  |  |  |
|                                                             | D: 3500 - 4500        | Output during Debugging    |                                            |  |  |  |  |  |  |  |
|                                                             | S: 80 - 99            | Remote Access Control      | Y                                          |  |  |  |  |  |  |  |
|                                                             |                       |                            |                                            |  |  |  |  |  |  |  |

• High speed link network type setting

Parameter [K3005 Profi\_K805.PRJ] \_ 🗆 🗵 Basic Interrupt I/O Link2 Link3 Link4 Link1 Link: Enabl Self Station No: 🛛 💌 Base: 🛛 💌 Slot: 🖉 💌 Type: Pnet 💌 From Area To Area No Size Link Enable setting, Select base, slot, communication Select no.0 and type. ( select Pnet) generate the parameter modification window. Receiving area is the area receiving from slave(K80S) area to master(K300S) and, designate Sending/receiving parameter setting to K80S Station 1 the sending area as the area to send from master(K300S) to Edit Parameter slave(K80S). Area 2 P002 From : Size(Byte): (P,M,L,K,T,C,D,S ??) When setting I/O size in P004 Size(Byte): To: 2 SyCon, set the same size (P,M,L,K,T,C,D,S ??) as high speed link setting. 0K Cancel Help

• Master module 'high speed link1' setting completion screen

| Basic Interrupt I/O Link1 Link2                  | Link3 Link4          |
|--------------------------------------------------|----------------------|
| Link: Enabl 💌 Self Station No: 0 💌 Base: 0 💌 Slo | it: 0 💌 Type: Pnet 💌 |
| No From Area Size To Area                        | Size                 |
| 0 P002 2 P004                                    | 2                    |
|                                                  |                      |
|                                                  |                      |
|                                                  |                      |
|                                                  |                      |
|                                                  |                      |
|                                                  |                      |
|                                                  |                      |
|                                                  |                      |

2) High speed link parameter setting in K80S (Station 1)

| Project File Edit Tool View Online Debug Window Help         Image: Constraint of the state of the state                           |   |
|----------------------------------------------------------------------------------------------------|---|
| Image: Constraint of the state of the state of the s |   |
|                                                                                                    |   |
|                                                                                                    |   |
|                                                                                                    |   |
| Program                                                                                                    |   |
| Parameter A Parameter A                                                                                                    |   |
| I variable/C vent F0094                                                                                                    |   |
| Moster 10 100 1009                                                                                                    |   |
|                                                                                                    |   |
|                                                                                                    |   |
|                                                                                                    |   |
| 6 END                                                                                                    |   |
|                                                                                                    |   |
|                                                                                                    |   |
| Parameter setting                                                                                                    |   |
| raianielei selling                                                                                                    |   |
|                                                                                                    |   |
|                                                                                                    |   |
|                                                                                                    |   |
|                                                                                                    |   |
|                                                                                                    |   |
|                                                                                                    |   |
|                                                                                                    | ] |

• Slave module 'link information' setting

Parameter ------ communication selection

|                                               | Select 'communication enable'            |
|-----------------------------------------------|------------------------------------------|
| Farameter [Profibus_K805.PRJ]                 |                                          |
| Basic Interrupt Comm. PID(TUN) PJD            | Pulse Out Analog                         |
| Communication : Enable                        | Protocol and Mode                        |
| - Communication Method                        | Timeout in Master Mode: 500 ms           |
| Station Number:                               | Dedicated                                |
| Baud Bate : 19200 V Data Bit : V              | O Master 🗖 Read Status of Slave PLC List |
|                                               | O Slave                                  |
|                                               |                                          |
| Communication Channel                         | Modbus                                   |
| © RS232C Null Modern or RS422/485             | C Master Transmission Mode: ASCII        |
| C RS232C Modem(Dedicated Line) Init Command : | User Defined                             |
| C RS232C Dial-up Modern                       | O Master                                 |
|                                               | O Slave                                  |
| Slave module(K80S) high speed link            |                                          |
| network type setting. After selecting         | FIELDBUS                                 |
|                                               | O Master List                            |
| -ILDBUS slave, parameter setting in           |                                          |
| registration list.                            |                                          |

| dicated<br>Entry List |                                |                                        |                                                 |                                    |                                                                          | ×                                                                             |                                                                         |
|-----------------------|--------------------------------|----------------------------------------|-------------------------------------------------|------------------------------------|--------------------------------------------------------------------------|-------------------------------------------------------------------------------|-------------------------------------------------------------------------|
| No                    | Station No                     | size                                   | from Area                                       | Size                               |                                                                          |                                                                               |                                                                         |
| 0                     | Select t<br>high sp<br>designa | his bar of<br>beed link<br>te the send | f no. 0 and g<br>modification<br>ding/receiving | generate the<br>window to<br>area. |                                                                          |                                                                               |                                                                         |
|                       |                                |                                        | ok (                                            | Edit                               | Help                                                                     | 1                                                                             |                                                                         |
| Edit Paramet          | ving param                     | eter settir                            | ng to K300S                                     | Station 0                          | Receiving<br>receiving<br>slave(K8<br>sending a<br>the data<br>aster(K30 | g area is<br>g from maste<br>0S) and de<br>area as the<br>a from sla<br>00S). | the area<br>er(K300S) to<br>esignate the<br>area to send<br>ve(K80S) to |
| From                  | : p004                         |                                        | Size(By                                         | te]: 2                             |                                                                          |                                                                               |                                                                         |
| (F                    | P, <b>M</b> ,L,K,T,C,D,        | S ??)                                  |                                                 |                                    |                                                                          |                                                                               |                                                                         |
| To :<br>(             | p009<br>P,M,L,K,T,C,D          | ,S ??]                                 | Size(By                                         | te): 2                             |                                                                          |                                                                               |                                                                         |
|                       | ОК                             | C                                      | ancel                                           | Help                               |                                                                          |                                                                               |                                                                         |

• High speed link parameter setting to K300S master station

| Dedicated                         | × |
|-----------------------------------|---|
| Entry List                        |   |
| No Station No size from Area Size |   |
| 0 P004 2 P009 2                   |   |
| Edit                              |   |
| OK Cancel Help                    |   |

• Slave module 'high speed link' setting completion screen

3) SyCon setting for high speed link communication

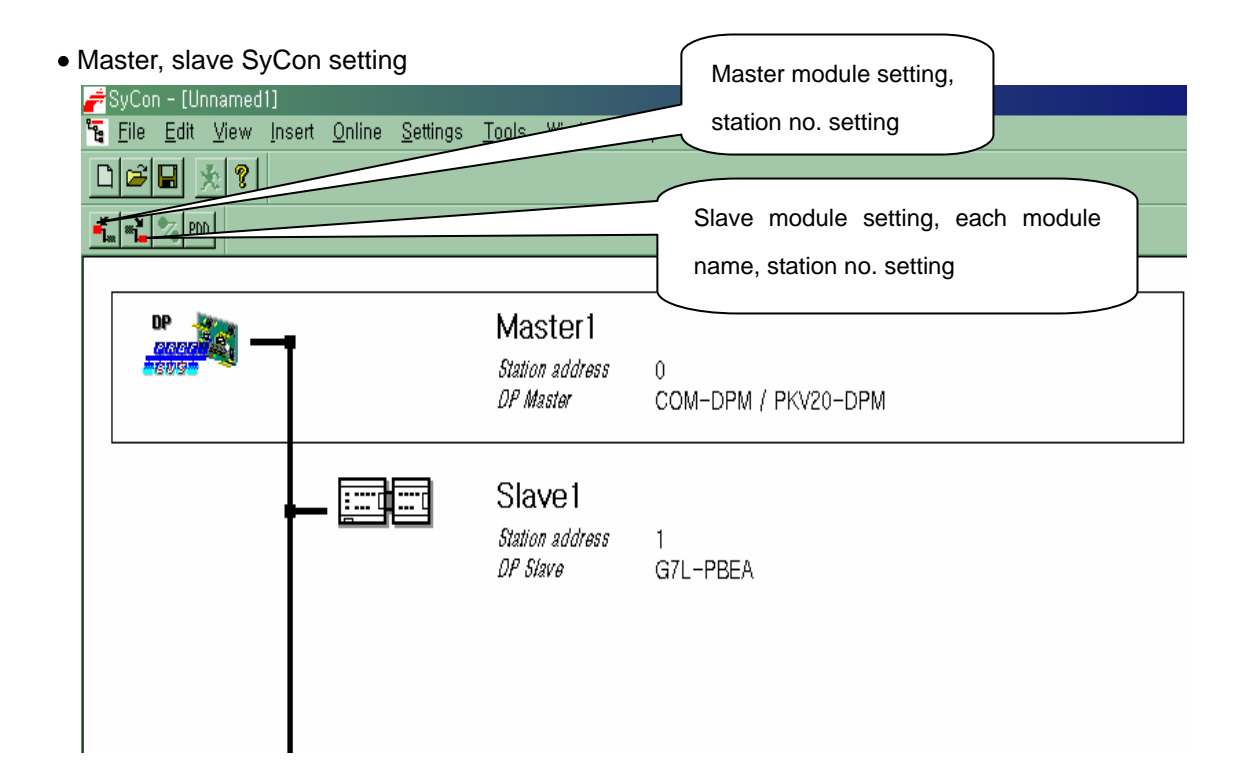

Master Setting

Settings — Master Settings selection (set as basic value in LGIS SyCon.)

| DP Master Settings                                                                                                    | × |  |  |  |  |  |  |  |
|----------------------------------------------------------------------------------------------------|---|--|--|--|--|--|--|--|
| Parameter to user interface<br>Startup behavior after system initialisation<br>C Automatic release of the communication by the device<br>C Controlled release of the communication by the application program<br>User program monitoring<br>Watchdog time<br>1000 ms |   |  |  |  |  |  |  |  |
| <ul> <li>Parameter to process data interface</li> <li>Addressing mode</li> <li>Byte addresses</li> <li>Word addresses</li> <li>Storage format (word module)</li> <li>Big Endian (MSB-LSB)</li> <li>Little Endian (LSB-MSB)</li> </ul>                                |   |  |  |  |  |  |  |  |
| Hardware parameter<br>© 2 kB dual-port memory © 8 kB dual-port memory © 16 kB dual-port memory                                                                                                    |   |  |  |  |  |  |  |  |

Slave Configuration

| Slave          | e Confi                                 | gura                             | ation                                      |                                        |                      |                      |                                     |                                      |                                             |         |                  |                      |                         |                                                      | ×   |
|----------------|-----------------------------------------|----------------------------------|--------------------------------------------|----------------------------------------|----------------------|----------------------|-------------------------------------|--------------------------------------|---------------------------------------------|---------|------------------|----------------------|-------------------------|------------------------------------------------------|-----|
| G              | eneral<br>evice                         |                                  | GL                                         | OFA GM7                                |                      |                      |                                     | S                                    | itation ad                                  | dress   | [1               |                      | ]                       | <u>0</u> K                                           |     |
| D              | escrip                                  | tion                             | SI                                         | ave1                                   |                      |                      |                                     |                                      |                                             |         |                  |                      |                         | <u>C</u> ancel                                       |     |
| F<br>F         | Z Acti<br>Z Ena                         | vate<br>ble r                    | device<br>watchd                           | e in actual<br>log contro              | configu<br>I         | ration               | GSD file                            | e                                    | LGIS71                                      | 00, GSI | D                |                      |                         | Parameter Data,                                      |     |
| Ma<br>Ma<br>Ma | x, leng<br>x, leng<br>x, leng<br>x, nun | ith a<br>ith a<br>ith a<br>ith a | if in-/o<br>if input<br>if outpu<br>of moi | utput data<br>data<br>ıt data<br>dules | 128<br>64<br>64<br>2 | Byte<br>Byte<br>Byte | Length<br>Length<br>Length<br>Numbe | of in-<br>of inp<br>of out<br>r of m | /output d<br>ut data<br>put data<br>iodules | ata     | 4<br>2<br>2<br>2 | Byte<br>Byte<br>Byte | - Assi<br>Stati<br>Masi | DPV1 Settings<br>gned master<br>on address 0<br>ter0 |     |
| Mo             | dule                                    |                                  |                                            |                                        | Inputs               | Outputs              | In/Out                              | Ider                                 | tifier                                      |         |                  |                      |                         | COM-PB / PKV20-PB 🔻                                  | 1   |
| 20             | byte                                    | inp                              | out                                        |                                        | 20                   |                      |                                     | 0x40                                 | , 0x13                                      |         |                  |                      |                         | · · · · ·                                            | -   |
| 32             | byte                                    | inp                              | out                                        |                                        | 32                   |                      |                                     | 0x40                                 | , OxlF                                      | _       |                  |                      | - Actu                  | al slave                                             |     |
| 64             | byte                                    | inp                              | out                                        |                                        | 64                   |                      |                                     | 0x40                                 | , Ox3F                                      | _       |                  |                      | Statio                  | on address i                                         |     |
| 1              | byte                                    | out                              | put                                        | (0x20)                                 |                      | l Byte               |                                     | 0x20                                 | )                                           | _       |                  |                      | Slave                   | 91                                                   | _   |
| 2              | byte                                    | out                              | put                                        | (0x21)                                 |                      | 2 Byte               |                                     | 0x21                                 |                                             | _       |                  | <b>•</b>             | 170                     | GLOFA GM7 📃 💌                                        |     |
| <u></u>        | 1                                       |                                  |                                            | 10-001                                 |                      | 0 0-4                |                                     | 020                                  | ,                                           |         |                  |                      |                         |                                                      | - 1 |
| S1             | ot Idx                                  | Mo                               | dule                                       | Symbol                                 | Type                 | I Addr.              | I Len.                              | Type                                 | 0 Addr.                                     | 0 Le    | n.               |                      | <u> </u>                | Append Module                                        |     |
| 1              | 1                                       | 2                                | byte                                       | Modulel                                | IB                   | 0                    | 2                                   |                                      |                                             |         | _                |                      |                         | Bornouo Modulo                                       |     |
| 2              | 1                                       | 2                                | byte                                       | Module2                                | :                    |                      |                                     | QB                                   | 0                                           | 2       | _                |                      |                         |                                                      |     |
|                |                                         |                                  |                                            |                                        |                      |                      |                                     |                                      |                                             |         | _                |                      |                         | Insert Module                                        |     |
|                |                                         |                                  |                                            |                                        |                      |                      |                                     |                                      |                                             |         |                  |                      |                         | Predefined <u>M</u> odules                           |     |
|                |                                         |                                  |                                            |                                        |                      |                      |                                     |                                      |                                             |         |                  |                      | -                       | Symbolic Names                                       |     |

• Device Assignment

| Settings — Device Assignment — COM port designation –                                                                                                    | → OK           |
|----------------------------------------------------------------------------------------------------|----------------|
| Device Assignment CIF Serial Driver                                                                                                    | X              |
| Device Driver     CIF Serial Driver       Board Selection                                                                                                    | <u>C</u> ancel |
| COM 1         DPM         COM-DPM         V01,151         06,11,00         0         Connect COM 1           Connect COM 2         Connect COM 2         Connect COM 2         Connect COM 2         Connect COM 2 |                |
| COM port window F20 Connect COM 2<br>COM COM port window F20 Connect COM 3                                                                                                    |                |
| COM 4 Connect COM 4                                                                                                    |                |

- COM port selection : After selecting Connect COM1 or Connect COM2, if the window appears on the left COM1,COM2, select the window and then select OK.

Download

Online -----> Download

In case of Error, check the Configuration cable and connector.

| Download Station Address 0            |                  |     |
|---------------------------------------|------------------|-----|
|                                       |                  |     |
| Data base<br>Length of data base<br>— | Unnamed1<br>2088 |     |
| Error                                 | U                | 440 |

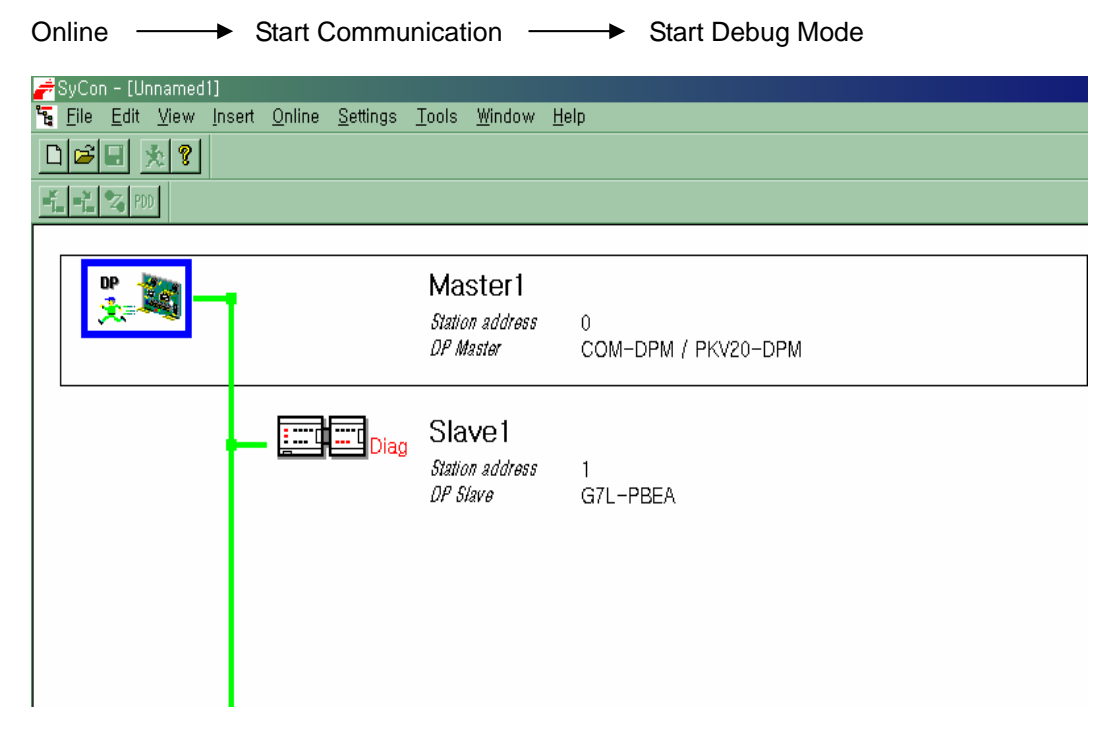

| Point |                                                                                    |
|-------|------------------------------------------------------------------------------------|
| 1)    | The size of sending area and receiving area is total I/O contact number created in |
|       | KGLWIN.                                                                            |
|       | When setting K80S Slave in SyCon, the I/O contact number in Slave Setting should   |
|       | be the same as high speed link setting size of KGLWIN program.                     |
| 2)    | G4L-PUEA 1EA and GM7-PBEA 1EA are created in order and when setting                |
|       | the sending area of master as P004, receiving area as P002,                        |
|       | * Sending area : P004                                                              |
|       | * Receiving area : P002                                                            |
|       | * Sending area size : 2 bytes                                                      |
|       | * Receiving area size : 2 bytes                                                    |
|       |                                                                                    |
|       | * P004의 data -> output to K80S Slave module                                        |
|       | * K80S Slave module input -> saved in P002                                         |
| 3)    | When using K80S as slave, set KGLWIN program in advance and open the               |
|       | communication by SyCon.                                                            |
|       |                                                                                    |
|       |                                                                                    |
|       |                                                                                    |

• Communication opening verification

# 6.2.4 Pnet master slave communication in Smart I/O

## Example 4

Communication module(Station 0) G4L-PUEA is installed in Master-K base slot, Smart I/O module(GPL-TR2A, GPL-D22A, GPL-RY2A) as slave, respectively. This is the program example for sending/receiving the data from Station 0 (master) to Station 1(GPL-TR2A), Station 2(GPL-D22A), Station 3(GPL-RY2A). (Refer to I/O configuration map.)

K300S master (Station 0, Pnet 0slot)

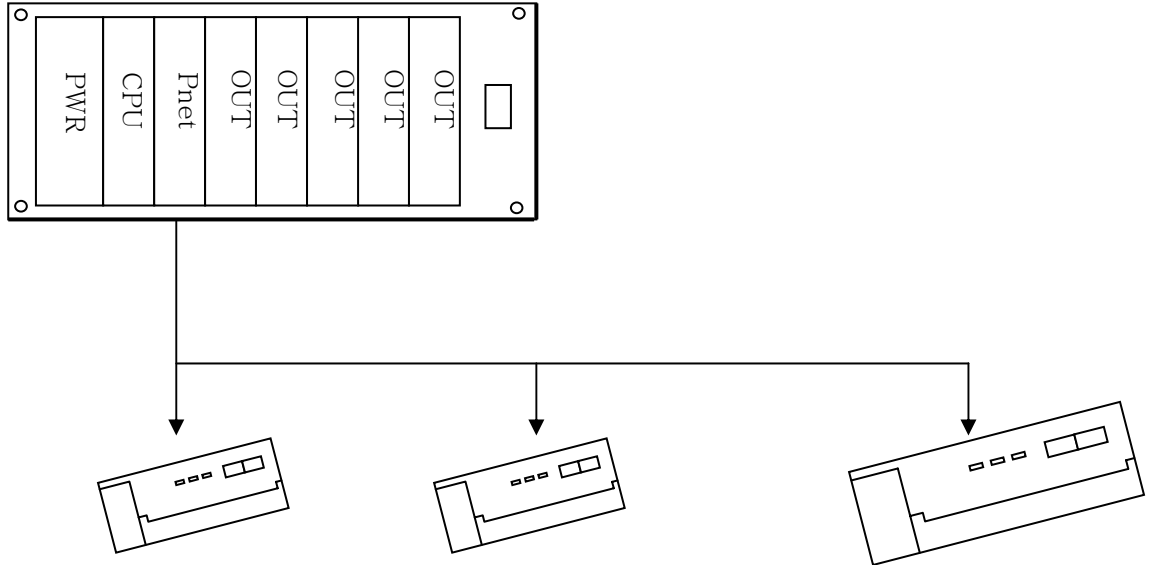

Station 1 GPL-TR2A

Station 2 GPL-D22A

Station 3 GPL-RY2A

### • I/O configuration map

| Sending/rece     | eiving configuration   | Reading area | Saving area | Size(byte) |  |
|------------------|------------------------|--------------|-------------|------------|--|
| K300S(Station 0) | Sending: Station 1 & 3 | P004         | -           | 4          |  |
| (master)         | Receiving: Station 2   | -            | M000        | 2          |  |
| GPL-TR2A         | Receiving: K300S       | D004         |             | 0          |  |
| (Station 1)      | Station 0              | P004         | -           | 2          |  |
| GPL-D22A         | Sending: K300S Station |              | MOOO        | 2          |  |
| (Station 2)      | 0                      | -            | MUUUU       | 2          |  |
| GPL-RY2A         | Receiving: K300S       | DOOF         |             | 0          |  |
| (Station 3)      | Station 0              | F 005        | -           | Z          |  |

1) High speed link parameter setting in K300S(Station 0)

| • Master, slave SyCon setting |                                         | Master module setting<br>station no. setting                   |
|-------------------------------|-----------------------------------------|----------------------------------------------------------------|
| Elle Edit View Insert Online  | <u>Tools W</u> indow <u>H</u>           | Slave module setting, Each module<br>name, station no. setting |
|                               | Master1<br>Station address<br>DP Master | 0<br>COM-DPM / PKV20-DPM                                       |
| GENERAL                       | Slave1<br>Station address<br>DP Slave   | 1<br>GPL-TR2A                                                  |
| GENERAL                       | Slave2<br>Statio<br>DP SI D22A          | 2<br>GPL-DC22A                                                 |
| GENERAL                       | Slave3<br>Station address<br>DP Slave   | 3<br>GPL-RY2A                                                  |

~

Master Setting

Settings — Master Settings selection (set as basic value in LGIS SyCon.)

| DP Master Settings                                                                                                    | ×                            |  |  |  |
|----------------------------------------------------------------------------------------------------|------------------------------|--|--|--|
| Parameter to user interface<br>Startup behavior after system initialisation<br>O Automatic release of the communication by the device<br>O Controlled release of the communication by the application program                      | <u>O</u> K<br><u>C</u> ancel |  |  |  |
| User program monitoring<br>Watchdog time 1000 ms                                                                                                    |                              |  |  |  |
| Parameter to process data interface         Addressing mode            • Byte addresses             • Word addresses          Storage format (word module)            • Big Endian (MSB-LSB)             • Little Endian (LSB-MSB) |                              |  |  |  |
| Hardware parameter<br>© 2 kB dual-port memory © 8 kB dual-port memory © 16 kB dual-port memory                                                                                                    |                              |  |  |  |

Slave Configuration

Settings -----> Slave Configuration selection

Basic I/O score is set in SmartI/O GSD file.

| Slave Configuration                                                       | n                                                                  |                    |                      |                                     |                                                                    |          |                                 | ×                                                                |
|---------------------------------------------------------------------------|--------------------------------------------------------------------|--------------------|----------------------|-------------------------------------|--------------------------------------------------------------------|----------|---------------------------------|------------------------------------------------------------------|
| General<br>Device                                                         | GPL-TR2A                                                           |                    |                      |                                     | Station ad                                                         | dress    | 1                               | <u>OK</u>                                                        |
| Description                                                               | Slave1                                                             |                    |                      |                                     |                                                                    |          |                                 | <u>C</u> ancel                                                   |
| IZ Activate de<br>IZ Enable wa                                            | evice in actua<br>Itchdog contro                                   | l configur<br>Il   | ation                | GSD file                            | e GPL_T                                                            | R2A, GSE | )                               | Parameter Data                                                   |
| Max, length of i<br>Max, length of i<br>Max, length of o<br>Max, number o | n-/output data<br>nput data<br>output data<br><sup>i</sup> modules | a 2<br>0<br>2<br>1 | Byte<br>Byte<br>Byte | Length<br>Length<br>Length<br>Numbe | of in-/output d<br>of input data<br>of output data<br>r of modules | ata      | 2 Byte<br>0 Byte<br>2 Byte<br>1 | DPV1 Settings<br>Assigned master<br>Station address 0<br>Master0 |
| Module                                                                    |                                                                    | Inputs             | Outputs              | In/Out                              | Identifier                                                         |          | <u> </u>                        | 0 / COM-DPM / PKV20-DPI                                          |
| 2 Byte Out, 1                                                             | J Byte In                                                          |                    | 2 Byte               |                                     | 0x21, 0x00                                                         |          | -                               | Actual slave<br>Station address 1<br>Slave1<br>1 / GPL-TR2A      |
| Slot Idx Modu                                                             | le Symbol                                                          | Type               | I Addr.              | I Len.                              | Type O Addr.                                                       | 0 Len.   |                                 | Append Module                                                    |
| 0 1 2 By                                                                  | te Modulej                                                         |                    |                      |                                     | QB 0                                                               | 2        |                                 |                                                                  |
| Device Assig                                                              | nment                                                              |                    |                      |                                     |                                                                    |          |                                 |                                                                  |

| Settings — Device Assign            | ment — COM port selection        | ► OK           |
|-------------------------------------|----------------------------------|----------------|
| Device Assignment CIF Serial Driver |                                  | ×              |
| Driver Description                  |                                  | (              |
| Device Driver CIF Serial Driver     |                                  |                |
| - Board Selection                   |                                  | <u>C</u> ancel |
| Name Type V                         | /ersion Date Error               |                |
|                                     | V01.151 06,11,00 0 Connect COM 1 |                |
| COM port window                     | -20 Connect COM <u>2</u>         |                |
|                                     | Connect COM 3                    |                |
| COM 4                               | 0 Connect COM <u>4</u>           |                |
|                                     |                                  |                |

- COM port selection : After selecting Connect COM1 or Connect COM2, if the window appears in the left side COM1,COM2, select the window and then select OK.
Download

Online -----> Download

In case of Error, check Configuration cable and connector.

| Download Station Address 0       |                  |     |
|----------------------------------|------------------|-----|
| <b>A</b>                         |                  |     |
| Data base<br>Length of data base | Unnamed1<br>2088 |     |
| Error                            | 0                |     |
| 0                                |                  | 440 |

• Communication opening verification

| Online> Start Communication> Start Debug Mode                                                                                                    |                     |                                              |                          |  |  |  |  |
|----------------------------------------------------------------------------------------------------|---------------------|----------------------------------------------|--------------------------|--|--|--|--|
| SyCon - [Unnamed1]         Image: Edit View Insert Online Settings Tools Window Help         Image: Image: Edit View Insert Online Settings Tools Window Help         Image: Image: Image: Edit View Insert Online Settings Tools Window Help         Image: Image: |                     |                                              |                          |  |  |  |  |
| DP<br>大王                                                                                                    |                     | Master0<br>Station address<br>DP Master      | 0<br>COM-DPM / PKV20-DPM |  |  |  |  |
|                                                                                                    | <b>General</b> Diag | Slave1<br>Station address<br>DP Slave        | 1<br>GPL-TR2A            |  |  |  |  |
|                                                                                                    | <b>General</b> Diag | Slave2<br>Station a Station<br>DP Slave D22A | 2<br>GPL-DC22A           |  |  |  |  |
|                                                                                                    | General Diag        | Slave3<br>Station address<br>DP Slave        | 3<br>GPL-RY2A            |  |  |  |  |

- If the communication between master and slave is opened normally, the connection line between master and slave is green-colored and if not opened, the line is red-colored.

(If the red-colored line is displayed, check the communication cable and connector.)

### Point

| 1) | The I/O contact size of sending area and receiving area should be set as the  |
|----|-------------------------------------------------------------------------------|
|    | same as that of KGLWIN program and SyCon.                                     |
|    | When selecting Smart I/O module in SyCon, the sending/receiving area size of  |
|    | each module shall be set automatically. (available to verify in Slave Setting |
|    | window.)                                                                      |
| 2) | G4L-PUEA 1EA and GPL-TR2A(16points), GPL-D22A(16points), GPL-RY2A             |
|    | (16points) are created in order and when setting the sending area as P004,    |
|    | receiving area as M000,                                                       |
|    | * Sending area : P004                                                         |
|    | * Receiving area : M000                                                       |
|    | * Sending area size : 4 bytes(total output contact number)                    |
|    | * Receiving area size : 2 bytes(total input contact number)                   |
|    |                                                                               |
|    | * P004 data -> output to GPL-TR2A                                             |
|    | * P005 data -> output to GPL-RY2A                                             |
|    | * GPL-D22A input -> saved in M000.                                            |
| 3) | It doesn't matter which one is set in advance between GMWIN program and       |
|    | SyCon.                                                                        |

- 2) High speed link parameter setting in K300S(Station 0)
  - Master module KGLWIN program

| A KCL WIN for Windows - Program [Pro | ofibus Consistin DD 11                                                                         |   |
|--------------------------------------|------------------------------------------------------------------------------------------------|---|
| Project File Edit Tool View Online D | Jebug Window Help                                                                              |   |
| 🔆 🖆 📮 🍈 🖆 📲 🖨 🛛 🕹                    | 66 Litti \$\$7 \$ @ 2 8 9 1 ? ¥                                                                |   |
| Profibus_SmartIO.PRJ [K3005A]        | <sup>™</sup> Program [Profibus_Smart10.PR]] <sup>™</sup> □ ☆ ☆ ☆ ☆ ☆ ☆ ☆ ☆ ☆ ☆ ☆ ☆ ☆ ☆ ☆ ☆ ☆ ☆ |   |
| 📋 Parameter                          |                                                                                                | _ |
| 📋 Variable/Comment                   | 0 F0012 SET P0040                                                                              |   |
|                                      | 2 ROLP P004                                                                                    |   |
|                                      | 6 1000 HoV P004 P005                                                                           |   |
|                                      |                                                                                                |   |

• Master module 'link information' setting

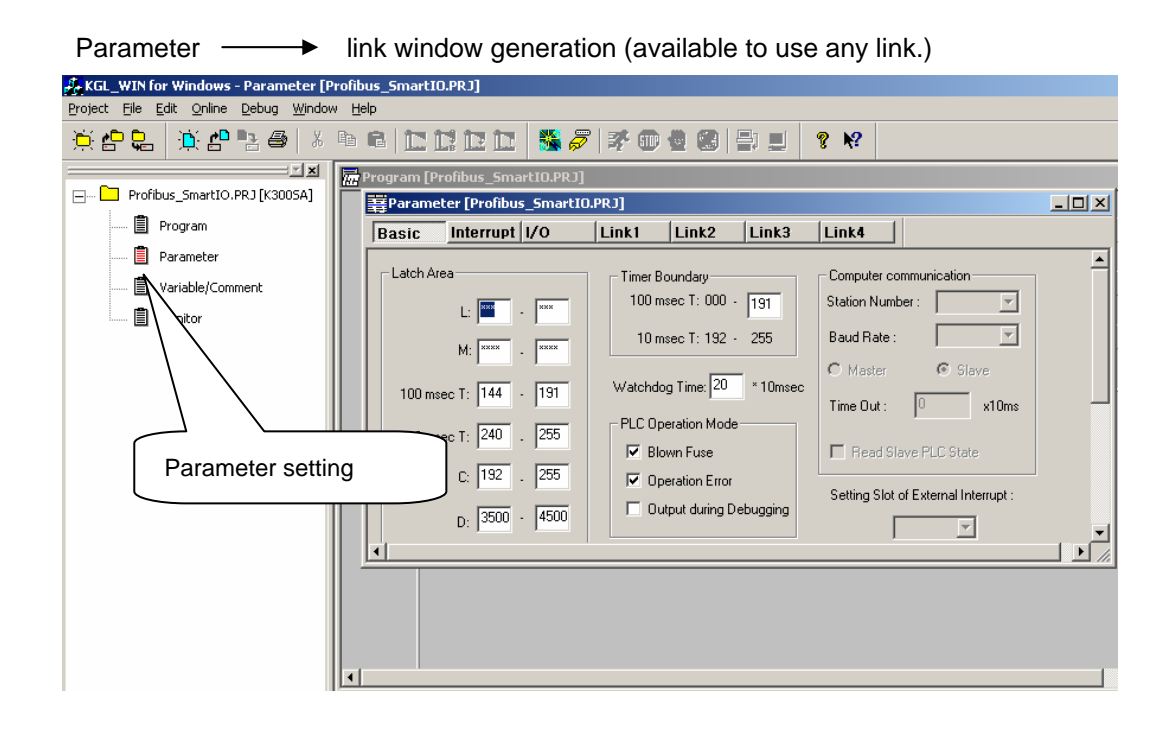

• Sending/receiving parameter setting to Smart I/O(Station 1,2station, 3station) slave

| 操KGL_WIN for Windows - Parameter [Profibus_SmartIO.PRJ]                                                          | Select link 1,                                                                                         |
|----------------------------------------------------------------------------------------------------|----------------------------------------------------------------------------------------------------|
| Project Eile Edit Online Debug Window Help                                                                       | Sending/receiving device setting                                                                       |
| Profibus_SmartIO.PRJ [K3005A]   Profibus_SmartIO.PRJ [K3005A]   Program   Parameter   Variable/Comment   Monitor | Sending/receiving device setting  R3  Link1 Link2 Link3 Link4  Base: 0 Slot 0 Type: Pret  To Area Size |

|                      | (           | The receiving area is the area receiving |
|----------------------|-------------|------------------------------------------|
|                      |             | from slave(GPL-D22A) area to master      |
| Edit Parameter       |             | (K300S), and designate the sending       |
|                      |             | area to send the data from master        |
| Area                 |             | (K300S) to slave(GPL-TR2A,GPL-RY2A).     |
| From : M000          | Size(Byte): | 2                                        |
| (P,M,L,K,T,C,D,S ??) |             |                                          |
| To : P004            | Size(Byte): | 4                                        |
| (P,M,L,K,T,C,D,S ??) |             | Size should be the same as               |
|                      |             | total I/O size set in SyCon              |
| ОК                   | Cancel He   | elp communication opening.               |
|                      |             |                                          |

- This is the example of setting the sending area (4byte for P004), receiving area (2byte for M000).
- Master module 'high speed link 1' setting completion screen

| 💑 KGL_WIN for Windows - Parameter [P  | rofibus_SmartIO.PRJ]                         |  |
|---------------------------------------|----------------------------------------------|--|
| Project File Edit Online Debug Window | v <u>H</u> elp                               |  |
| <u>`</u> ``                           | 66121212 <b>5</b> 7705099                    |  |
|                                       |                                              |  |
| Profibus_SmartIO.PRJ [K3005A]         | Basic Interrupt I/O I ink1 Link2 Link3 Link4 |  |
| 📋 Program                             |                                              |  |
| 📋 Parameter                           |                                              |  |
|                                       | 0 M000 2 P004 4                              |  |
| ■ Marchan                             |                                              |  |
|                                       |                                              |  |
|                                       |                                              |  |
|                                       |                                              |  |
|                                       |                                              |  |
|                                       |                                              |  |
|                                       |                                              |  |
|                                       |                                              |  |
|                                       |                                              |  |
|                                       |                                              |  |
|                                       |                                              |  |
|                                       |                                              |  |

# **CHAPTER 7 DIAGNOSIS FUNCTION**

## 7.1 LED

Master station : indicates 'run' by 5 LED.

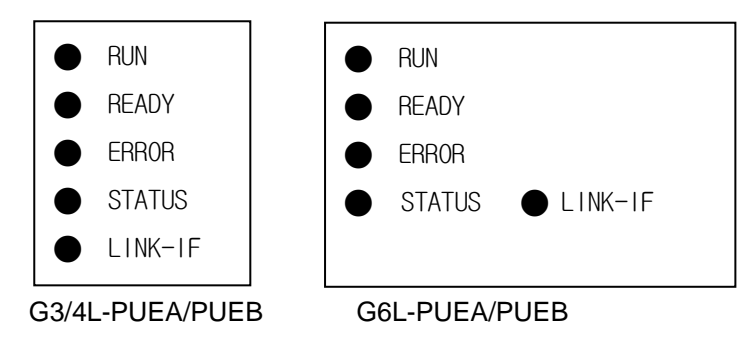

| Classification | State  | Meaning                         |  |  |  |
|----------------|--------|---------------------------------|--|--|--|
| On             |        | Normal communication            |  |  |  |
| RUN            | Blink  | Parameter error                 |  |  |  |
|                | Off    | Communication stop              |  |  |  |
|                | On     | Normal module                   |  |  |  |
| READY Blink    |        | Abnormal Hardware/Software      |  |  |  |
|                | Off    | Abnormal Hardware               |  |  |  |
| On             |        | Communication line error        |  |  |  |
| ERNON          | Off    | No error in communication line  |  |  |  |
|                | On     | Token secured                   |  |  |  |
| Off            |        | Yield token to other master     |  |  |  |
|                | On/Off | PLC body and interface abnormal |  |  |  |
|                | Blink  | PLC body and interface normal   |  |  |  |

#### Slave station : indicates 'run' by 4 LEDs.

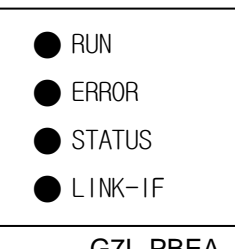

G7L-PBEA

| Classification | State | Meaning                               |  |  |
|----------------|-------|---------------------------------------|--|--|
|                | On    | Normal communication                  |  |  |
| RUN            | Off   | Parameter error or communication stop |  |  |
| EPPOP On       |       | Abnormal hardware/software            |  |  |
| ERROR          | Off   | Normal module                         |  |  |
| On/Off         |       | Abnormal software                     |  |  |
| Blin           |       | Normal software                       |  |  |
| On/Off         |       | Abnormal PLC body and interface       |  |  |
|                | Blink | Normal PLC body and interface         |  |  |

Table 7.2 slave LED status indication

# **CHAPTER 8 INSTALLATION AND STARTUP**

## 8.1 Installation

## 8.1.1 Notices in installation

- It is available to install max. 4 Pnet communication module in GM1, GM2, GM3, K1000S PLC main base.
- It is available to install max. 2 Pnet communication module in GM4, K300S PLC main base.
   (available to install max. 4 of GM4 CPUB type, max. 8 of GM4 CPUC type.)
- It is available to install max. 2 Pnet communication module in GM6 PLC main base.
- It is available to install max. 1 Pnet communication module in GM7, K80S, K120S PLC main base.
- 1) Check the necessary basic elements for configuration and select the proper communication module.
- 2) Select the cable to be used for communication module.
- 3) When installing this communication module, check if there is a foreign material in the base connector to install or if the connector pin of module is damaged.
- 4) This communication module should be installed in the base in the state that PLC power is not applied.
- 5) All communication module can not be installed in the extended base and is required to select the slot position close to CPU in the main base to install.
- 6) When installing this module, insert the protruded part of module in the base groove correctly in the state not connecting the communication cable and apply the sufficient force until the upper side is locked completely with lock device of the base. If the lock device is not locked, it may cause the error in the interface with CPU.

## 8.1.2 Cable installation

For Profibus cable, the Shielded Twisted Pair Cable should be used. Table 8.1 and Table 8.2 shows cable specification and max. transmission distance according to speed and cable type.

| Cable characteristic | Туре А                           | Туре В                           |  |  |
|----------------------|----------------------------------|----------------------------------|--|--|
| Impedance            | 135 – 165 Ω                      | 100 – 130 Ω                      |  |  |
|                      | (f= 3 to 20 MHz)                 | (f > 100 KHz)                    |  |  |
| Capacity             | < 30 pF/m                        | < 60 pF/m                        |  |  |
| Resistance           | < 110 Ω/Km                       | -                                |  |  |
| Conductor Area       | >= 0.34 mm <sup>2</sup> (22 AWG) | >= 0.22 mm <sup>2</sup> (24 AWG) |  |  |

#### Table 8.1 Cable Specifcation

| Baud rate<br>(kbit/s) | 9.6  | 19.2 | 93.75 | 187.5 | 500 | 1500 | 3000 | 6000 | 12000 |
|-----------------------|------|------|-------|-------|-----|------|------|------|-------|
| Cable Type A          | 1200 | 1200 | 1200  | 1000  | 400 | 200  | 100  | 100  | 100   |
| Cable Type B          | 1200 | 1200 | 1200  | 600   | 200 | 70   | -    | -    | -     |

#### Table 8.2 Transmission distance according to Cable and Speed

Note) For Transmission distance, assuming that max. signal attenuation is 6dB.

#### 1) General notices

- Termination treatment of vertical section is needed.
- In case that the distance is far between stations, it is possible to extend the segment through repeater. (max. 9 repeater, 10 segment), available to connect 32 stations per segment (incl. repeater), max. 126 stations.(Repeater does not have station no.). The extended segment having no station is available.
- Generally, connect the red cable to no.3 pin TXD/RXD-positive and the green cable to no.8 pin TXD/RXD-negative. Shield shall be connected to the housing of connector.
- Use the cable that shield density is more than 80%.
- The ends of cable shield should be grounded.
- If the ground potential difference between stations is big, a great amount of current may flow through the shield. In this case, install the cable to make the ground potential difference equal separately.
  - For high speed more than 1.5MBps, special cares should be taken.
- Use the special connector having the inductor inside.
- Spur Line is not allowed to use.
- In case of 12Mbps, keep the distance more than 1m between stations.

2) Termination treatment

- Each segment should do the termination treatment for both ends. If there are several segments, it is required to do the termination treatment for each segment.
- 3 resistances are necessary for termination.
- If possible, install the master at the end of one side.

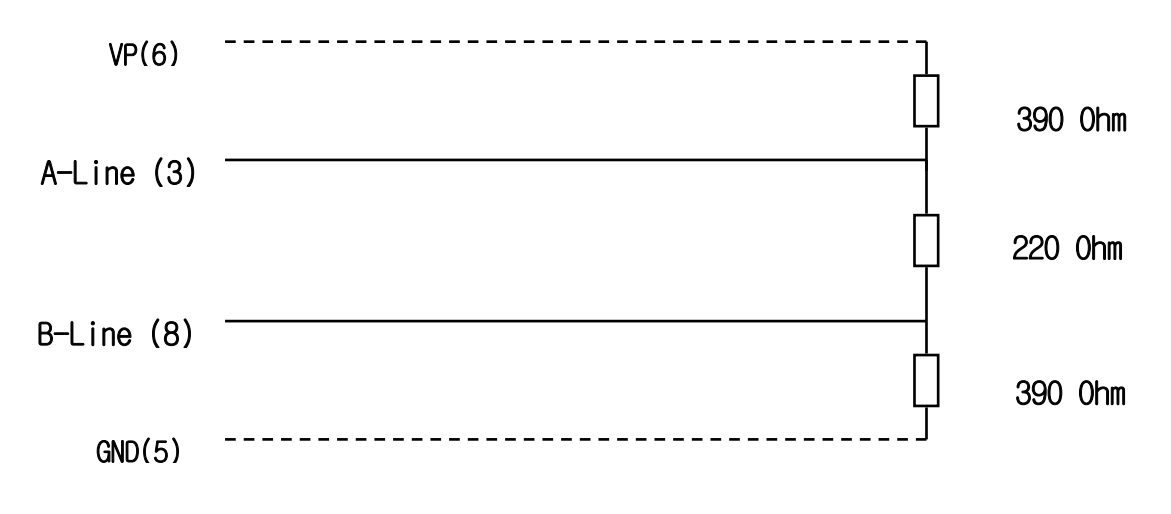

Figure 8.1 Vertical section treatment

#### 8.2 Startup

Each segment should be connected by vertical resistance. If there is no vertical resistance, it may cause the error in communication. After connecting the communication cable, apply the power and observe the LED active state and if it is normal action, download the relevant program to PLC by GMWIN and execute the program.

### 8.2.1 Notices in system configuration

- High speed link station no. of all other station including this module should be different. If connected with overlapping station no., it may cause the error in communication which results in preventing the normal communication.
- 2) Use the communication cable with the designated specification. If used the cable except the designated one, it may cause the serious obstacle in communication.
- 3) Before installing communication cable, check if the cable is disconnected or cutoff.
- 4) Tighten the communication cable connector strongly to fix the cable connection tightly. If cable connection is not stable, it may cause the serious obstacle in communication.
- 5) In case of connecting communication cable in long distance, the cable in wiring should be far from the power line or inductive noise.
- 6) If LED is not active normally, check the trouble cause by referring to 'CHAPTER 9, Trouble shooting' of this user's manual and if the trouble continues to happen, please contact to A/S center.

### 8.2.2 Checklist before Startup

Here describes the items to be checked before startup of communication module.

1) Communication module to be installed in PLC

| Checklist                       | Description                                                       |  |
|---------------------------------|-------------------------------------------------------------------|--|
| Basic S/W installation and      | - Check if GMWIN installation and action is good.                 |  |
| checking                        | - Check if frame editor installation and action is good.          |  |
| Communication cable connection  | - Check if the connection communication cable and tab condition   |  |
| (only in case of connecting the | is good.                                                          |  |
| cable)                          | - Check if the connection of each cable is open loop type.        |  |
| Module installation             | - Check if the communication module is installed in the main base |  |
|                                 | correctly.                                                        |  |
| Switch checking                 | - Check if action mode switch is 0:RUN (switch value 0).          |  |

### 2) Startup procedure

Here describes the procedure from completion of PLC installation to startup.

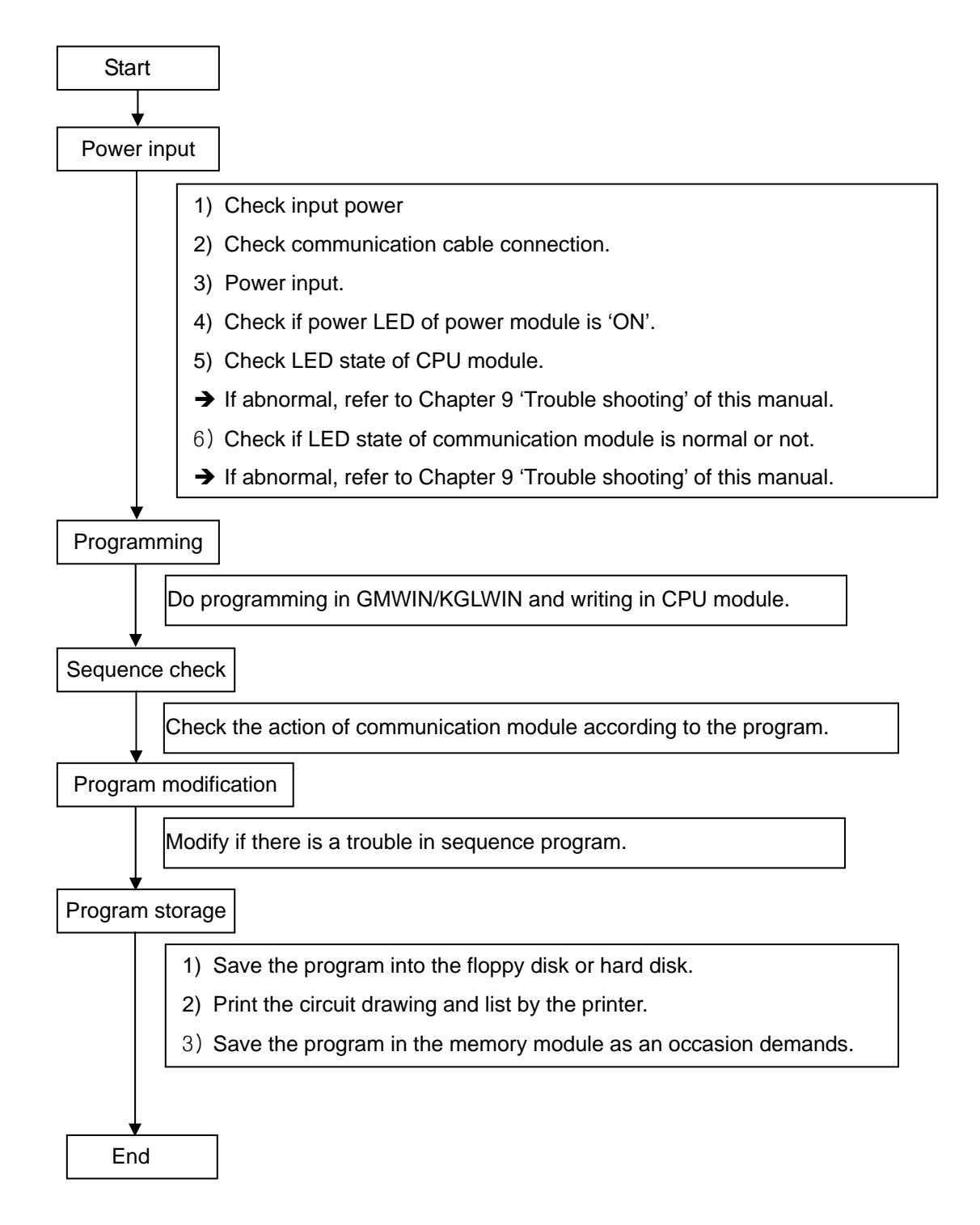

## 8.3 Maintenance & Checking

## 8.3.1 Daily Checking

The following table shows the check details to be carried out daily.

| Checking items                                    |         | Description                           | Judgment criteria       | Action                     |  |
|---------------------------------------------------|---------|---------------------------------------|-------------------------|----------------------------|--|
| Cable connection state                            |         | Cable loosening                       | No loosening            | Tighten the cable          |  |
| Terminal connection state                         |         | Screw loosening                       | No loosening            | Tighten the terminal screw |  |
|                                                   |         | Approach between compressing terminal | Proper interval         | Correction                 |  |
|                                                   | RUN     | 'ON' check                            | ON (OFF is abnormal)    |                            |  |
| READY<br>ERROR<br>Master<br>LED STATUS<br>LINK-IF | READY   | 'ON' check                            | ON (OFF is abnormal)    |                            |  |
|                                                   | ERROR   | 'OFF' check                           | OFF (ON is abnormal)    |                            |  |
|                                                   | STATUS  |                                       | Only one of all network |                            |  |
|                                                   |         | Generally, 'ON' check                 | master module should be |                            |  |
|                                                   |         |                                       | 'ON'.                   |                            |  |
|                                                   |         | Plink                                 | Blink (ON or OFF is     |                            |  |
|                                                   | DIIIK   | abnormal)                             |                         |                            |  |
| Slave<br>LED<br>LINK-                             | RUN     | 'ON' check                            | ON (OFF is abnormal)    |                            |  |
|                                                   | ERROR   | 'OFF' check                           | OFF (ON is abnormal)    |                            |  |
|                                                   | STATUS  | Diala                                 | Blink (ON or OFF is     |                            |  |
|                                                   |         | DIITIK                                | abnormal)               |                            |  |
|                                                   | LINK-IF | Plink                                 | Blink (ON or OFF is     |                            |  |
|                                                   |         | DIIIIK                                | abnormal)               |                            |  |

Table 8.3 Daily checking items

# 8.3.2 Regular Checking

Check the following items once or twice within 6 months and take necessary actions as follows :

| Checking items             |                                       | Checking method                                        | Judgment criteria        | Action                                                                                       |  |
|----------------------------|---------------------------------------|--------------------------------------------------------|--------------------------|----------------------------------------------------------------------------------------------|--|
| Surrounding<br>environment | Temperature                           | Measured by                                            | <b>0~55</b> ℃            | Adjust acc. to                                                                               |  |
|                            | Humidity                              | thermometer/humidifier                                 | 5~95 %RH                 | general spec.                                                                                |  |
|                            | Pollution                             | Measure the corrosive<br>gas                           | No corrosive gas         | (Ex: environment<br>standard inside<br>control panel if<br>using it inside<br>control panel) |  |
| Module<br>state            | Loosening,                            | Move the communication                                 | Strong                   |                                                                                              |  |
|                            | shaking                               | module.                                                | attachment               | Screw tightening                                                                             |  |
|                            | Dust, foreign<br>materials            | Visual examination                                     | No attachment            |                                                                                              |  |
| Connection<br>state        | Terminal screw<br>loosening           | Tightening by the driver                               | No loosening             | Tightening                                                                                   |  |
|                            | Approach of<br>compressed<br>terminal | Visual examination                                     | Proper interval          | Correction                                                                                   |  |
|                            | Connector<br>loosening                | Visual examination                                     | No loosening             | Connector fixing screw tightening                                                            |  |
| Power voltage check        |                                       | Measure the voltage<br>between AC 110/220V<br>terminal | AC 85~132VAC<br>170~264V | Change the supply power.                                                                     |  |

Table 8.4 Regular checking items

## **CHAPTER 9 TROUBLE SHOOTING**

Here describes a variety of error occurring during system operation, the causes, the detection methods and actions.

#### 9.1 Basic procedure of Trouble shooting

In order to increase the reliability of system, it is important to use the reliable device and at the same time, the important thing is how fast to take the actions by any ways in case of error occurrence.

The most important thing to operate the system promptly, is to detect the trouble occurrence cause and take the actions immediately. The basic items to be considered in such trouble shooting are as follows :

1) Checking by the naked eyes

Check the following items by the naked eyes.

- Machinery active state (stop state, active state)
- Power apply state
- I/O device state
- Wiring condition (I/O cable, extended or communication cable)
- After checking the display status of each indicators (RUN LED, READY LED, ERROR LED, STATUS LED, LINK-IF LED), connect the peripheral device to check the PLC active state or program contents.
- 2) Trouble detection

Observe how the trouble is changed by the following operation.

• Place the key switch on STOP mode and turn the power ON/OFF.

#### 3) Range limitation

Estimate what is the trouble cause by using the above method among the following causes :

- PLC itself ? Or external cause ?
- I/O section ? Or others ?
- PLC program ?

Here describes the error type or the actions for the detection method and error code, by dividing it per phenomena.

## 9.1.1 Hardware Error

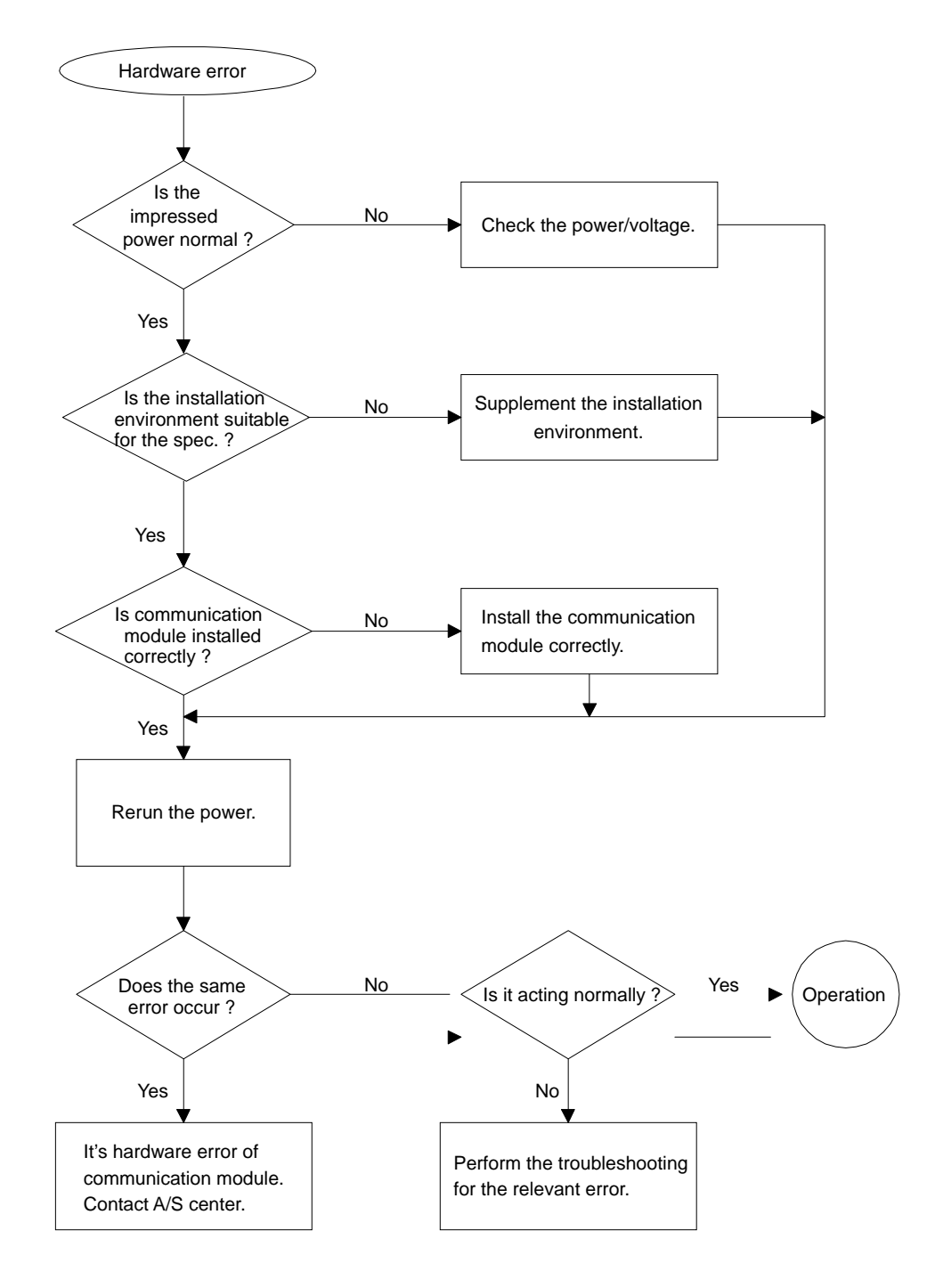

## 9.1.2 Interface Error

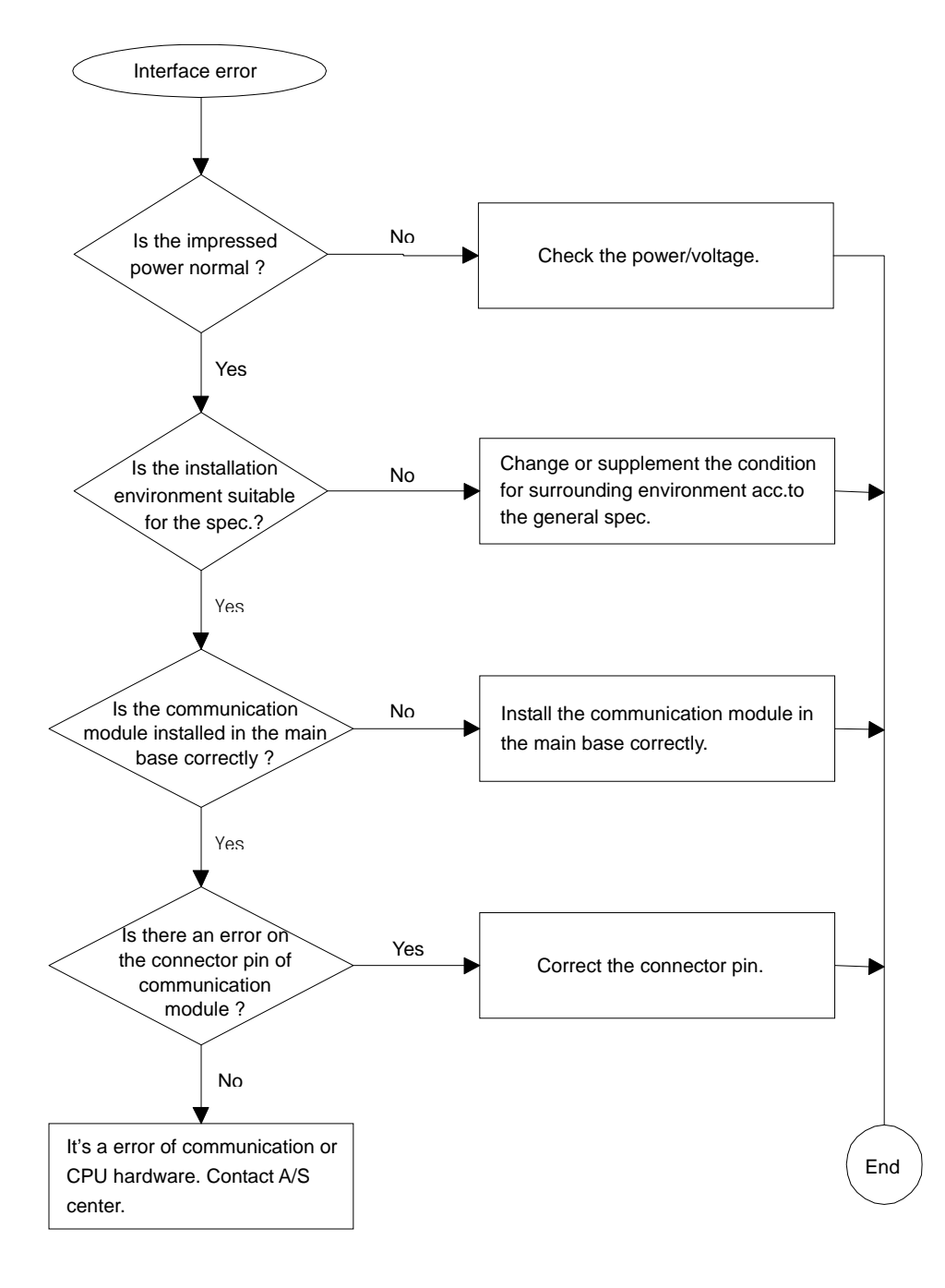

## 9.1.3 Network Error

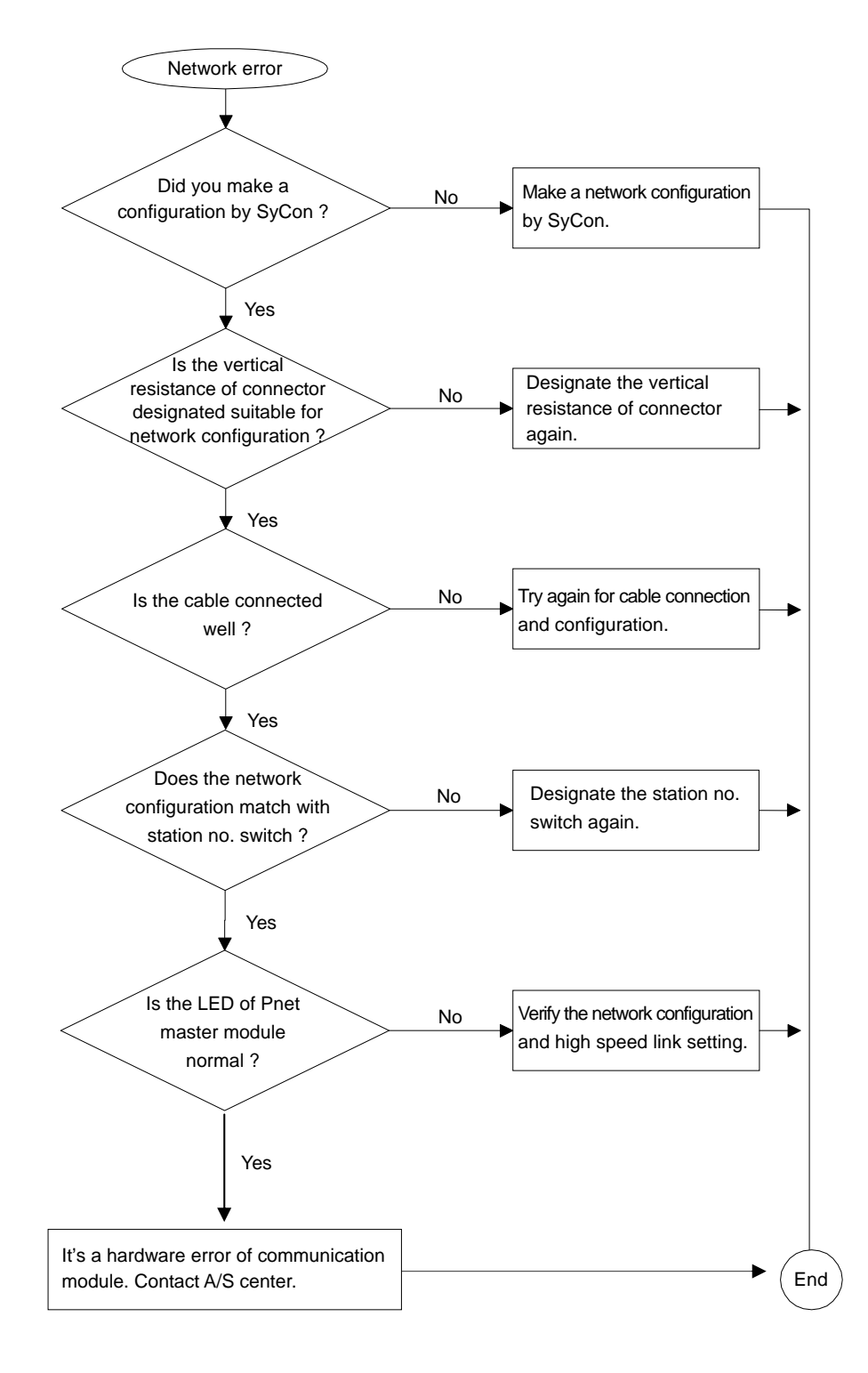

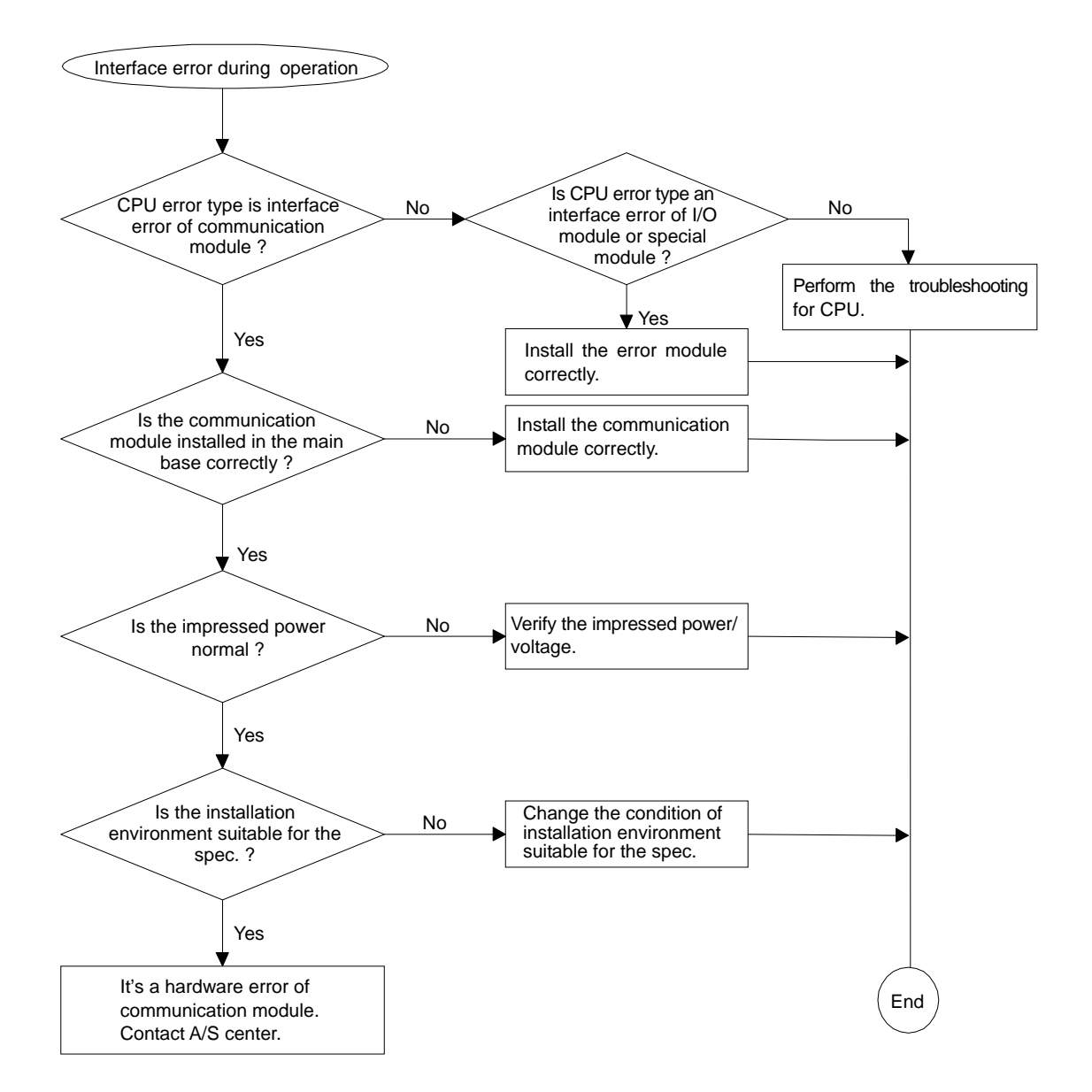

## 9.1.4 CPU and Interface Error during Operation

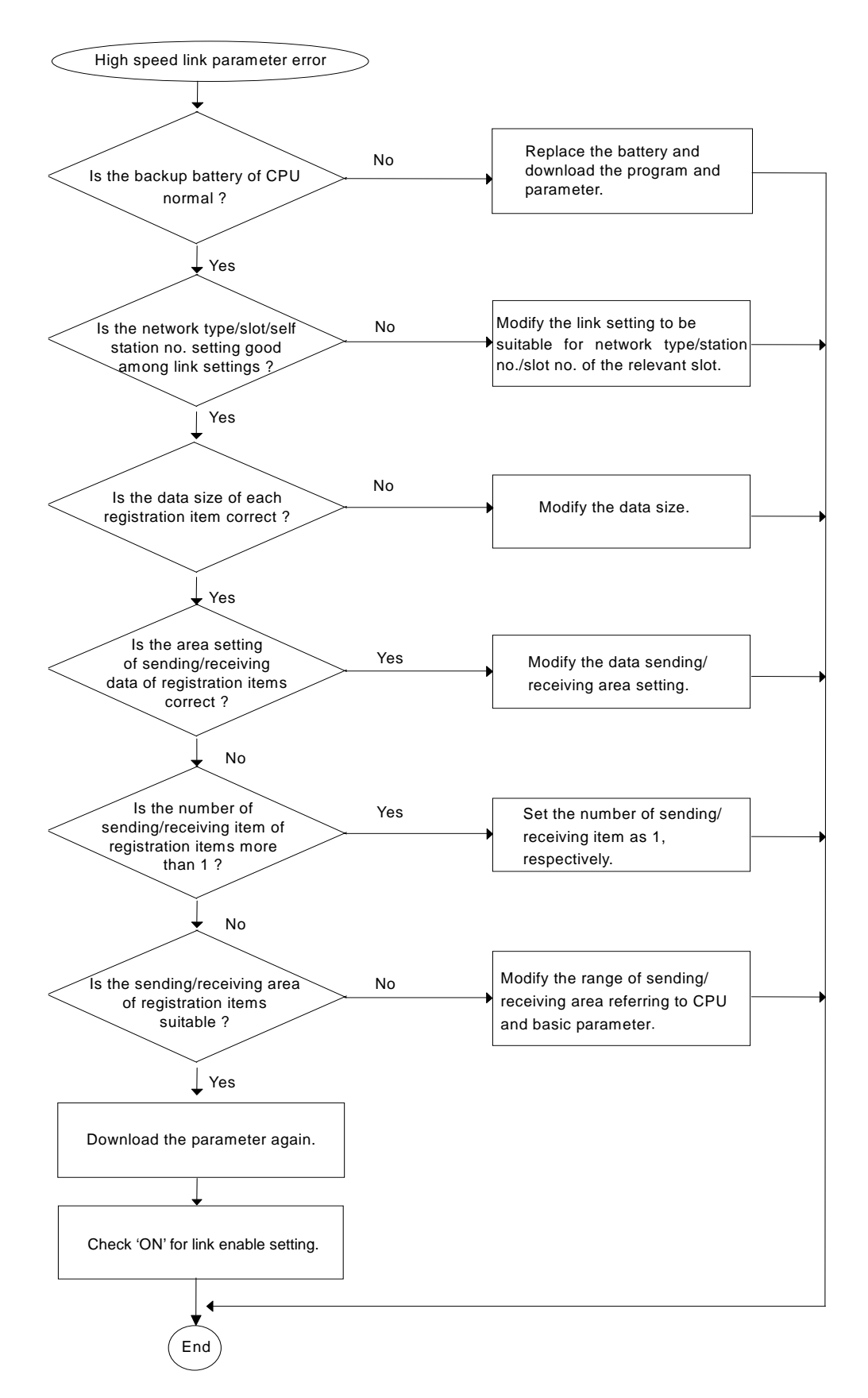

## 9.1.5 High speed link parameter error

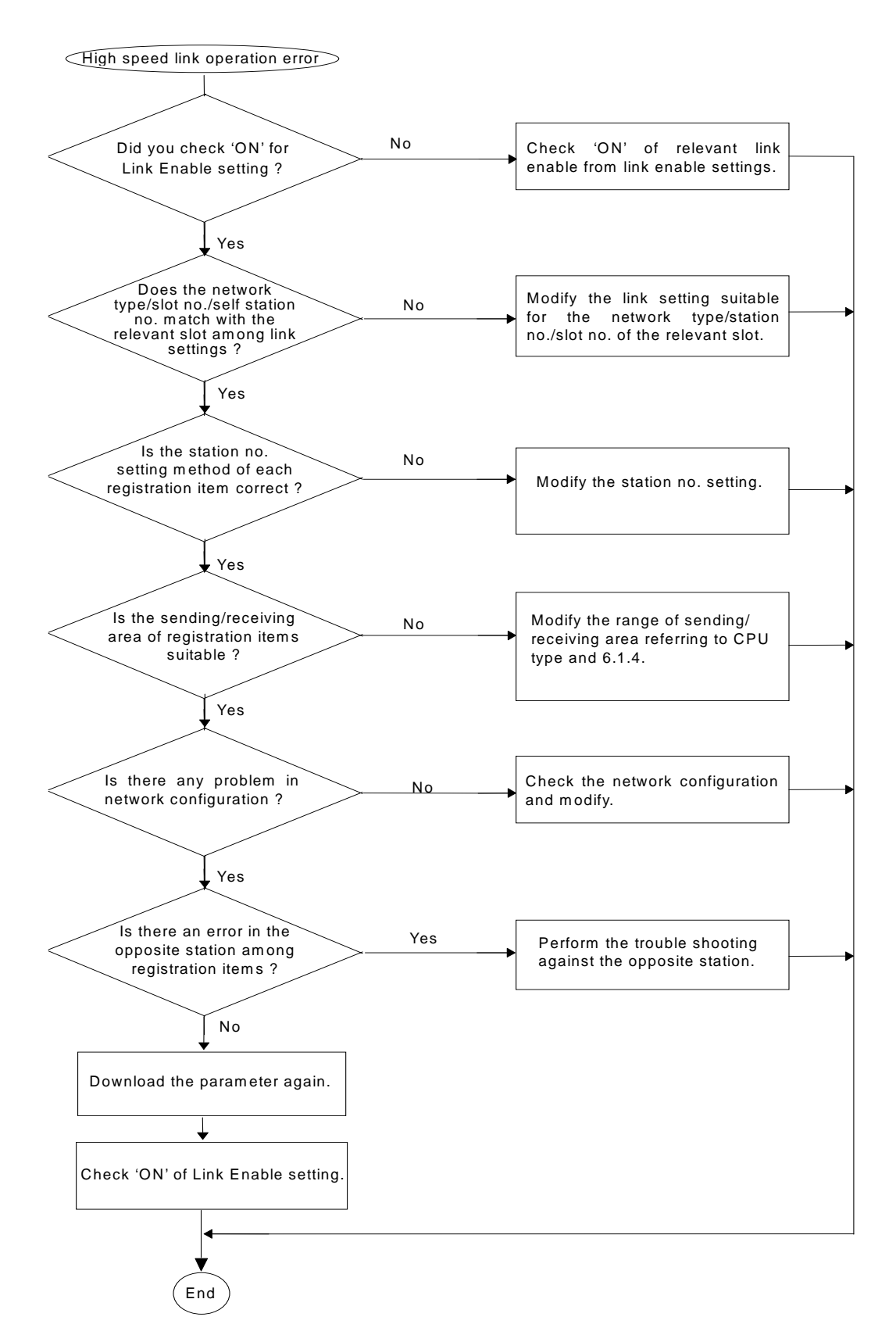

## 9.1.6 High speed link operation error

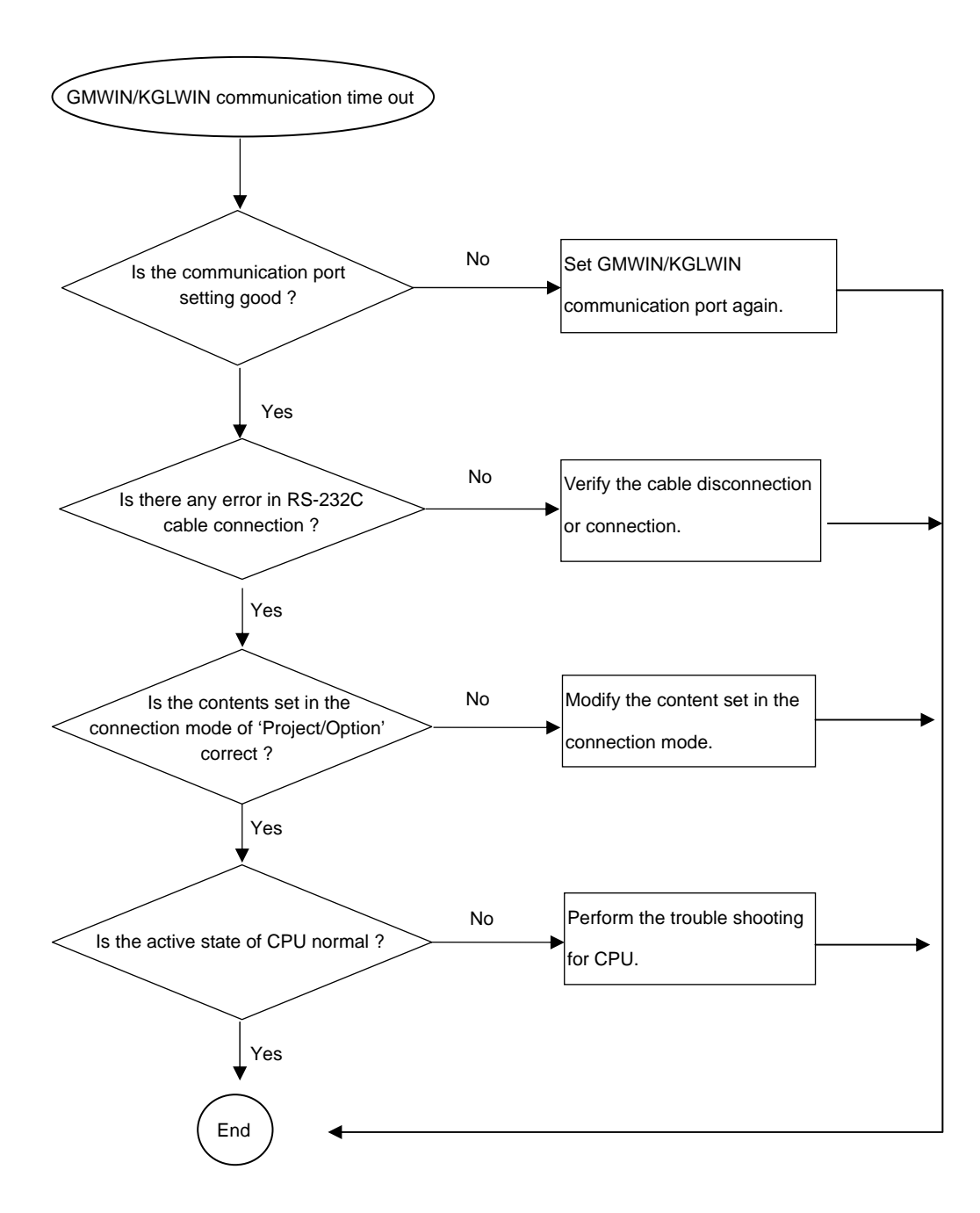

## 9.1.7 GMWIN/KGLWIN Communication Time Out

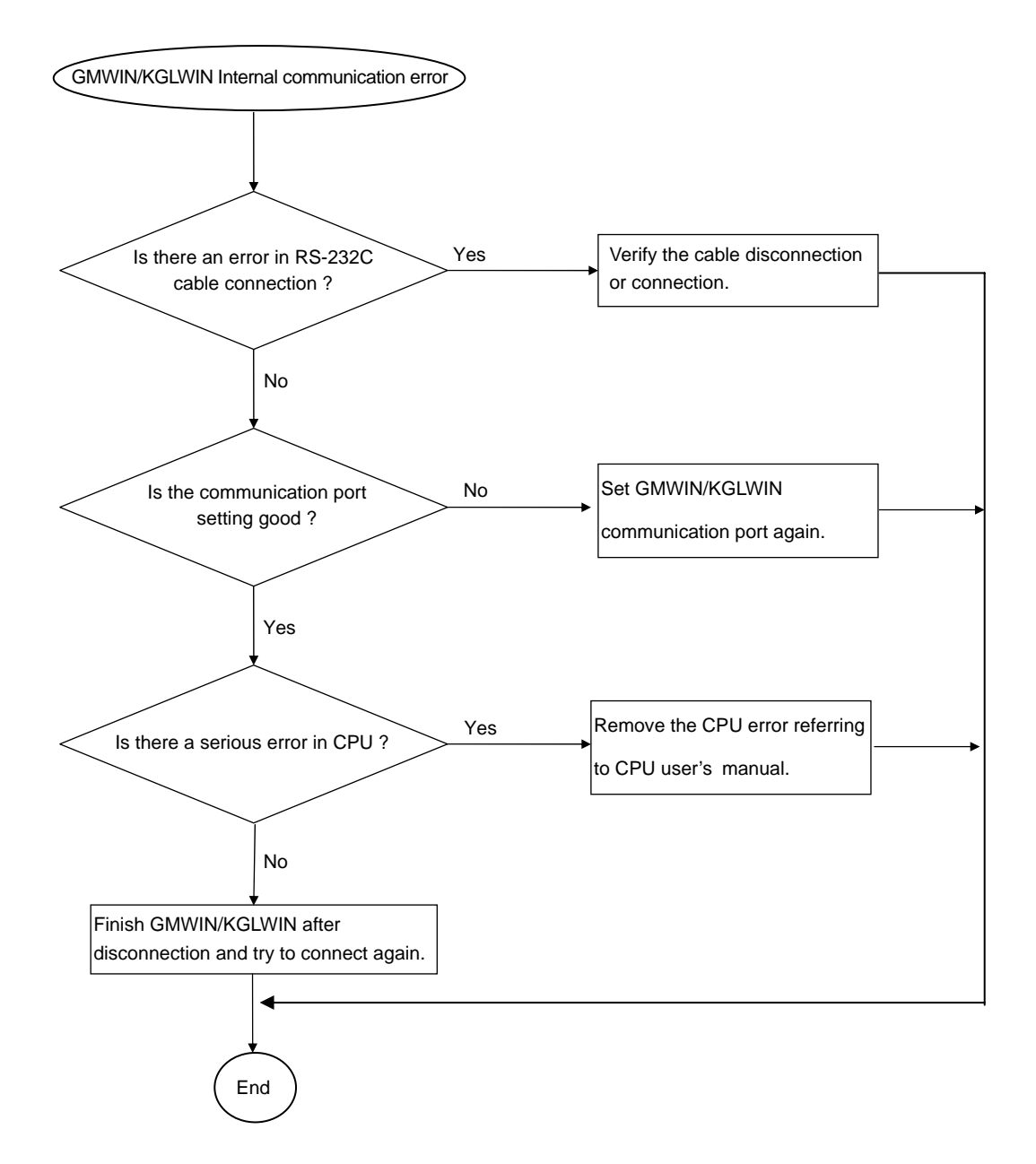

## 9.1.8 GMWIN/KGLWIN Internal Communication Error

# **CHAPTER 10 EXTERNAL DIMENSION**

## 1) G3L-PUEA/B, G4L-PUEA/B

#### **Dimension Unit : mm**

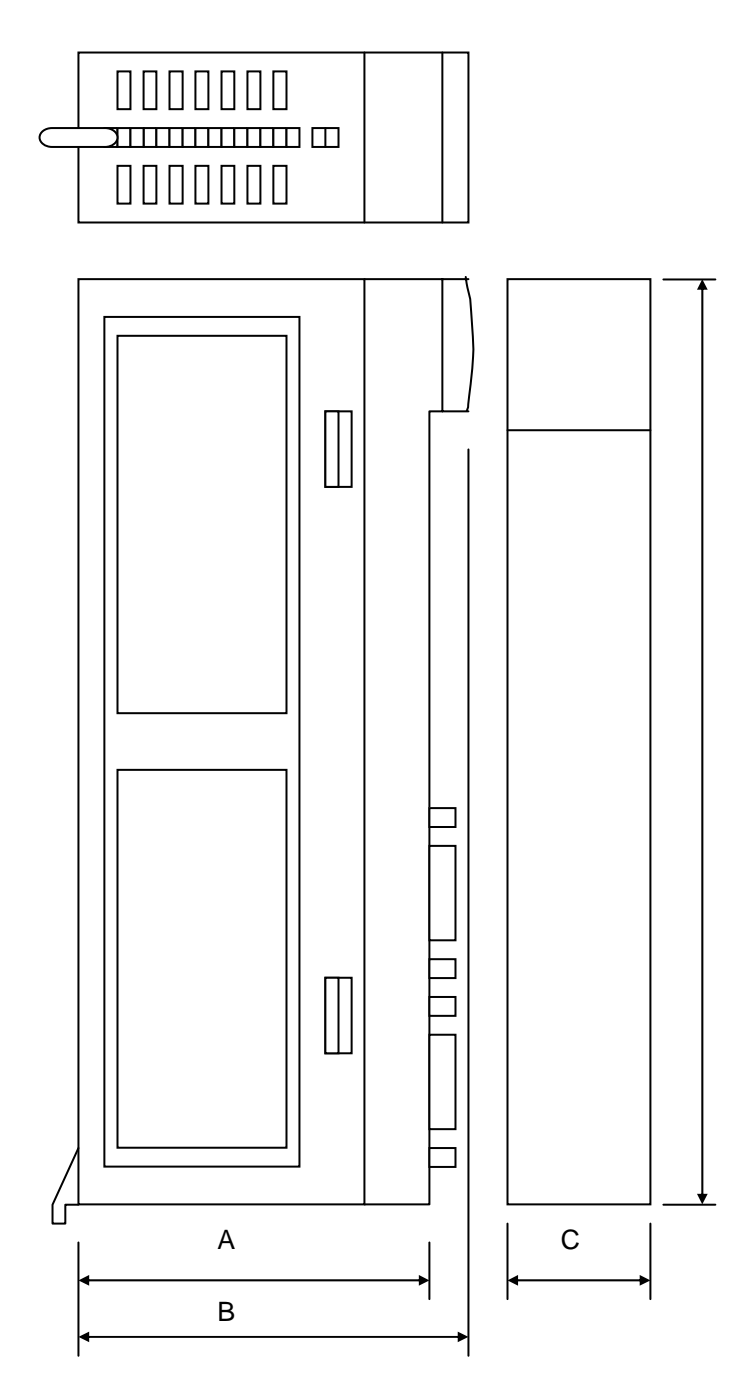

| Class | G3L-PUEA/B | G4L-PUEA/B |  |
|-------|------------|------------|--|
| А     | 118        | 107        |  |
| В     | 130.5      | 121.5      |  |
| С     | 35         | 35         |  |
| D     | 250        | 135        |  |

D

2) G6L-PUEA/B

**Dimension Unit : mm** 

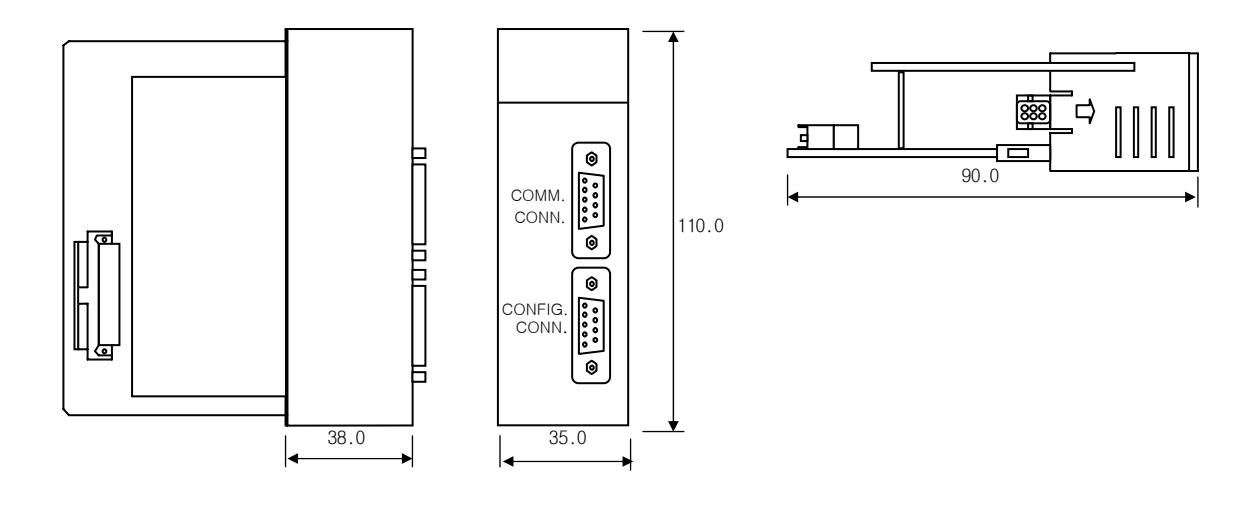

3) G7L-PBEA

П

**Dimension Unit : mm** 

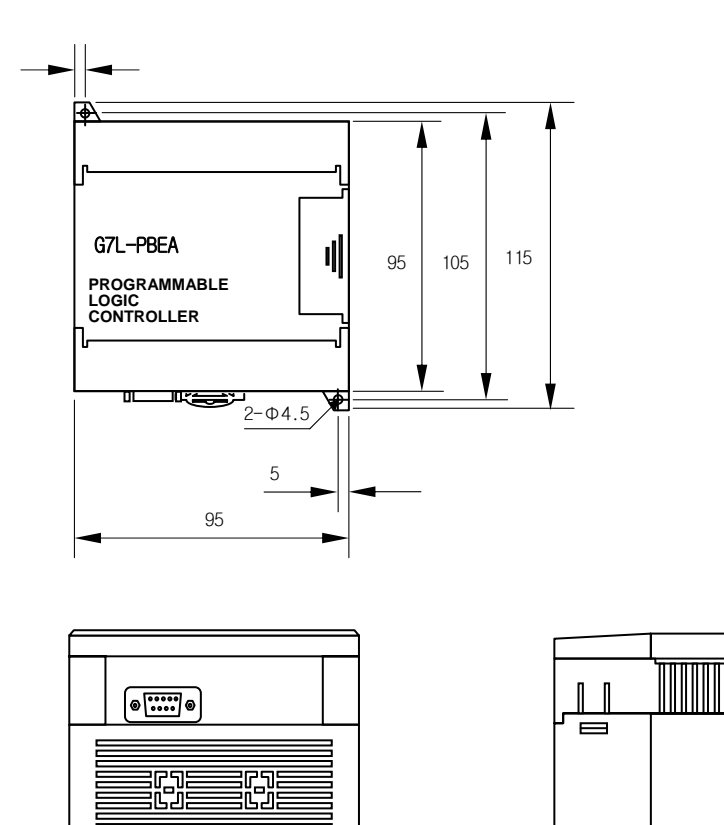

0

73

### WARRANTY

#### 1. Warranty Period

The warranty period for the purchased product is 18 months from the manufactured date.

2. Warranty Range

For the troubles occurred during the warranty period on the above, a partial replacement or repair available. But the following cases are excluded from the warranty range.

- (1) Troubles by improper condition, environment or treatment other than those described in the user's manual
- (2) Troubles by the cause from other manufacturer's product
- (3) In case of modification or repair out of the LGIS or the branches designated by LGIS
- (4) In case of using the method other than the original method.
- (5) Troubles by the unexpected reason in the level of science technology at the time of project release.
- (6) In case that LGIS is not responsible for (such as nature disaster, fire etc.)
- 3. As this warranty means the warranty only for PLC unit body, it is required to use the product, considering the safety in case of system configuration or product application.

- Training ■ HQ : 9F East LG Twin Bldg. 20, Yoido-dong, Youngdungpo-LGIS Institute TEL:(043)268-2631~2 FAX:(043)268-• gu, Seoul, Korea (150-721) 2633~4 Seoul training center TEL:1544-2080 FAX:(02)3660-7021 • Internet Technology consulting
  - http://www.lgis.com (English)

#### The specification of this product is subject to change for the quality improvement without prior notice.

10310000334